# TomTom Rider Οδηγός αναφοράς

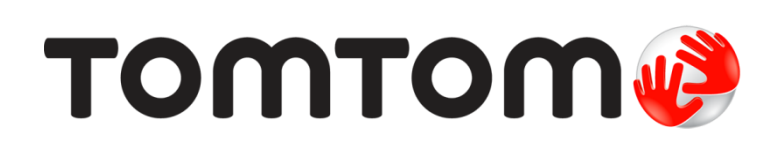

# Περιεχόμενα

| Περιεχόμενα συσκευασίας                                                                                                    |  |
|----------------------------------------------------------------------------------------------------|--|
| Διαβάστε πρώτα αυτό.                                                                                                    |  |
| Τοποθέτηση της συσκευής πλοήγησης                                                                                                    |  |
| Χρήση ακουστικών                                                                                                    |  |
| Ενεργοποίηση                                                                                                    |  |
| Διαμόρφωση                                                                                                    |  |
| Λήψη GPS                                                                                                    |  |
| Χρήση της λύσης αντικλεπτικής προστασίας                                                                                                    |  |
| Ασφάλεια                                                                                                    |  |
| Η Προβολή οδήγησης                                                                                                    |  |
| Σχετικά με την Ποοβολή οδήνησης                                                                                                    |  |
| Η Ποοβολή οδήγησης                                                                                                    |  |
|                                                                                                    |  |
| Κύριο μενού                                                                                                    |  |
| Σχετικά με το Κύριο μενού                                                                                                    |  |
| Κουμπιά Κύριου μενού                                                                                                    |  |
| Γρήγορο μενού                                                                                                    |  |
| Σχετικά με το Γρήγορο μενού                                                                                                    |  |
| Διαμόρφωση του Γρήγορου μενού                                                                                                    |  |
| Χρήση του Γρήγορου μενού                                                                                                    |  |
| Σχεδιασμός διαδρομής                                                                                                    |  |
| Σχεδιασμός μιας διαδρομής με στροφές                                                                                                    |  |
| Σχεδιασμός διαδρομής με νέα αφετηρία                                                                                                    |  |
| Σνεδιασμός διαδορμός                                                                                                    |  |
| Ζχεοιασμος οιασρομης                                                                                                    |  |
| Διαδρομές με στροφές                                                                                                    |  |
| Σχεσιασμος σιασρομης<br>Διαδρομές με στροφές<br>Σχετικά με τις διαδρομές με στροφές                                                             |  |
| <b>Διαδρομές με στροφές</b><br>Σχετικά με τις διαδρομές με στροφές<br>Ενεργοποίηση διαδρομών με στροφές                                         |  |
| <b>Διαδρομές με στροφές</b><br>Σχετικά με τις διαδρομές με στροφές<br>Ενεργοποίηση διαδρομών με στροφές<br>Σχεδιασμός μιας διαδρομής με στροφές |  |

| Προηγμένη καθοδήγηση επιλογής λωρίδας                                                | 30       |
|--------------------------------------------------------------------------------------|----------|
| Σχετικά με την καθοδήγηση επιλογής λωρίδας<br>Χρήση της καθοδήγησης επιλογής λωρίδας | 30<br>30 |
| Σχεδιασμός δρομολογίου                                                               | 32       |
| Πληροφορίες για τα δρομολόγια                                                        |          |
| Δημιουργία ενός δρομολογίου                                                          |          |
| Έναρξη χρήσης δρομολογίου                                                            |          |
| Οργάνωση δρομολογίου                                                                 |          |
| Κοινοποίηση δρομολογίου                                                              |          |
| Διαγραφή δρομολογίου                                                                 |          |
| Ι αξινομηση η αντιστροφη δρομολογιου                                                 | პხ<br>აი |
| Δημιουργία δρομολογίου με μια διαδρομή με στροφές                                    |          |
| Αλλανή διαδοομής                                                                     | 38       |
| Αλλανές στη διαδοομή σας                                                             | 38       |
| Μενού "Αλλαγή διαδρομής"                                                             |          |
| Ευμοαγρή της διαδορμής σας                                                           | 40       |
| Εγγραφή της οιαορομής σας                                                            | 40       |
| Σχετικά με την εγγραφή της διαδρομής σας                                             | 40       |
| Έναρξη καταγραφής διαδρομής                                                          | 40       |
| Αποστολή και κοινοποίηση διαδρομών                                                   | 41       |
| Εγκατάσταση του Tyre                                                                 | 41       |
| Συχνές ερωτήσεις για το Tyre                                                         | 41       |
| Σχετικά με τα αρχεία GPX                                                             | 42       |
| Μετατροπή ενός αρχείου GPX σε δρομολόγιο                                             | 43       |
| Σχετικά με τα αρχεία ITN                                                             |          |
| Φορτωση ένος αρχειου ΠΝ                                                              | 44       |
| Προβολή χάρτη                                                                        | 45       |
| Σχετικά με την προβολή του χάρτη                                                     | 45       |
| Προβολή χάρτη                                                                        | 45       |
| Επιλογές                                                                             | 46       |
| Μενού κέρσορα                                                                        | 47       |
| Διορθώσεις χάρτη                                                                     | 48       |
| Πληροφορίες για την υπηρεσία Μαρ Share                                               |          |
| Διόρθωση σφάλματος χάρτη                                                             |          |
| Τύποι διορθώσεων σε χάρτες                                                           | 48       |
|                                                                                      |          |

| / |     | +      |      |
|---|-----|--------|------|
|   | VAL | (D/.)) | VICC |
|   | ĸu  | ΨW     | VCL  |
|   |     |        | >    |

| Σχετικά με τους ήχους και τις φωνές       | 53 |
|-------------------------------------------|----|
| Έλεγχος ήχου και έντασης ήχου             | 53 |
| Αλλαγή φωνής                              | 53 |
| Απενεργοποίηση φωνής / Ενεργοποίηση φωνής | 54 |
| Ρυθμίσεις φωνής                           | 54 |
|                                           |    |

#### Σημεία ενδιαφέροντος

60

53

| Πληροφορίες για τα Σημεία ενδιαφέροντος | 55 |
|-----------------------------------------|----|
| Δημιουργία POI                          | 55 |
| χρήση POI για το σχεδιασμό διαδρομής    | 57 |
| Προβολή ΡΟΙ στο χάρτη                   | 57 |
| Κλήση ΡΟΙ                               | 58 |
| Ρύθμιση προειδοποιήσεων για POI         | 58 |
| Διαχείριση ΡΟΙ                          | 59 |

#### Κλήση ανοικτής ακρόασης

#### Αγαπημένα

#### Επιλογές

| - | ^ |
|---|---|
| 1 | U |
| - | - |

66

| 70 |
|----|
| 70 |
| 70 |
| 70 |
| 70 |
| 71 |
| 71 |
| 71 |
| 72 |
| 72 |
|    |

| Διαχείριση POI       73         Διορθώσεις χάρτη       74         Μενού κινητού τηλεφώνου       74         Προτιμήσεις σχεδιασμού       75         Προτιμήσεις γρήγορου μενού       76         Εργοστασιακές ρυθμίσεις       76         Προειδοποιήσεις για την ασφάλεια       76         Ρύθμιση ρολογιού       77         Εμφάνιση πυξίδας       77         Μενού υπηρεσίας "Κάμερες ταχύτητας"       77         Έναρξη ή διακοπή εγγραφής       78         Εκκίνηση       78         Προτιμήσεις γραμμής κατάστασης.       78         Ρυθμίσεις ονόματος οδού       79         Αλλαγή χάρτη       79         Στατιστικά στοιχεία ταξιδιού       79         Μονάδες       80         Διάρομής με στροφές       80 | Γλώσσα                                        | 73 |
|----------------------------------------------------------------------------------------------------|-----------------------------------------------|----|
| Διορθώσεις χάρτη       74         Μενού κινητού τηλεφώνου       74         Προτιμήσεις σχεδιασμού.       75         Προτιμήσεις γρήγορου μενού       76         Εργοστασιακές ρυθμίσεις       76         Προειδοποιήσεις για την ασφάλεια.       76         Ρύθμιση ρολογιού       77         Εμφάνιση πυξίδας.       77         Μενού υπηρεσίας "Κάμερες ταχύτητας"       77         Γεναρξη ή διακοπή εγγραφής       78         Εκκίνηση       78         Προτιμήσεις ονόματος οδού       79         Αλλαγή χάρτη       79         Σηση χρωμάτων νύχτας / Χρήση χρωμάτων ημέρας       80         Φωνές       80         Προτίμηση διαδρομής με στροφές       81                                                   | Διαχείριση ΡΟΙ                                | 73 |
| Μενού κινητού τηλεφώνου       74         Προτιμήσεις σχεδιασμού       75         Προτιμήσεις γρήγορου μενού       76         Εργοστασιακές ρυθμίσεις       76         Προειδοποιήσεις για την ασφάλεια.       76         Ρύθμιση ρολογιού       77         Εμφάνιση πυξίδας.       77         Εναρξη ή διακοπή εγγραφής       77         Εναρξη ή διακοπή εγγραφής       78         Προτιμήσεις γραμμής κατάστασης.       78         Ποτιμήσεις ονόματος οδού.       79         Αλλαγή χάρτη.       79         Στατιστικά στοιχεία ταξιδιού.       79         Μονάδες       80         Χρήση χρωμάτων νύχτας / Χρήση χρωμάτων ημέρας       80         Προτίμηση διαδρομής με στροφές       81                       | Διορθώσεις χάρτη                              | 74 |
| Προτιμήσεις σχεδιασμού                                                                                                    | Μενού κινητού τηλεφώνου                       | 74 |
| Προτιμήσεις γρήγορου μενού       76         Εργοστασιακές ρυθμίσεις       76         Προειδοποιήσεις για την ασφάλεια       76         Ρύθμιση ρολογιού       77         Εμφάνιση πυξίδας       77         Μενού υπηρεσίας "Κάμερες ταχύτητας"       77         Γκοτρξη ή διακοπή εγγραφής       78         Εκκίνηση       78         Προτιμήσεις γραμμής κατάστασης       78         Ρυθμίσεις ονόματος οδού       79         Αλλαγή χάρτη       79         Στατιστικά στοιχεία ταξιδιού       79         Μονάδες       80         Χρήση χρωμάτων νύχτας / Χρήση χρωμάτων ημέρας       80         Προτίμηση διαδρομής με στροφές       81                                                                          | Προτιμήσεις σχεδιασμού                        | 75 |
| Εργοστασιακές ρυθμίσεις       76         Προειδοποιήσεις για την ασφάλεια       76         Ρύθμιση ρολογιού       77         Εμφάνιση πυξίδας       77         Εμφάνιση πυξίδας       77         Μενού υπηρεσίας "Κάμερες ταχύτητας"       77         Γεναρξη ή διακοπή εγγραφής       78         Εκκίνηση       78         Προτιμήσεις γραμμής κατάστασης       78         Ρυθμίσεις ονόματος οδού       79         Αλλαγή χάρτη       79         Στατιστικά στοιχεία ταξιδιού       79         Μονάδες       80         Χρήση χρωμάτων νύχτας / Χρήση χρωμάτων ημέρας       80         Προτίμηση διαδρομής με στροφές       81                                                                                    | Προτιμήσεις γρήγορου μενού                    | 76 |
| Προειδοποιήσεις για την ασφάλεια                                                                                                    | Εργοστασιακές ρυθμίσεις                       | 76 |
| <ul> <li>Ρύθμιση ρολογιού</li></ul>                                                                                                    | Προειδοποιήσεις για την ασφάλεια              | 76 |
| <ul> <li>Εμφάνιση πυξίδας</li></ul>                                                                                                    | Ρύθμιση ρολογιού                              | 77 |
| <ul> <li>Μενού υπηρεσίας "Κάμερες ταχύτητας"</li> <li></li></ul>                                                                                                    | Εμφάνιση πυξίδας                              | 77 |
| Έναρξη ή διακοπή εγγραφής                                                                                                    | Μενού υπηρεσίας "Κάμερες ταχύτητας"           | 77 |
| <ul> <li>Εκκίνηση</li></ul>                                                                                                    | Έναρξη ή διακοπή εγγραφής                     | 78 |
| Προτιμήσεις γραμμής κατάστασης                                                                                                    | Εκκίνηση                                      | 78 |
| Ρυθμίσεις ονόματος οδού                                                                                                    | Προτιμήσεις γραμμής κατάστασης                | 78 |
| Αλλαγή χάρτη                                                                                                    | Ρυθμίσεις ονόματος οδού                       | 79 |
| Στατιστικά στοιχεία ταξιδιού                                                                                                    | Αλλαγή χάρτη                                  | 79 |
| Μονάδες                                                                                                    | Στατιστικά στοιχεία ταξιδιού                  | 79 |
| Χρήση χρωμάτων νύχτας / Χρήση χρωμάτων ημέρας80<br>Φωνές80<br>Προτίμηση διαδρομής με στροφές81                                                                                                    | Μονάδες                                       | 80 |
| Φωνές80<br>Προτίμηση διαδρομής με στροφές81                                                                                                    | Χρήση χρωμάτων νύχτας / Χρήση χρωμάτων ημέρας | 80 |
| Προτίμηση διαδρομής με στροφές81                                                                                                    | Φωνές                                         | 80 |
|                                                                                                    | Προτίμηση διαδρομής με στροφές                | 81 |

# Κάμερες ταχύτητας

| Σχετικά με την υπηρεσία "Κάμερες ταχύτητας"                        | 82 |
|--------------------------------------------------------------------|----|
| Εγγραφή σε αυτή την υπηρεσία                                       | 82 |
| Ενημέρωση των θέσεων ειδοποίησης                                   | 82 |
| Προειδοποιήσεις για κάμερες ταχύτητας                              | 83 |
| Αλλαγή του τρόπου προειδοποίησης                                   | 83 |
| Σύμβολα καμερών ταχύτητας                                          | 83 |
| Κουμπί αναφοράς                                                    | 85 |
| Αναφορά θέσης νέας κάμερας ταχύτητας εν κινήσει                    | 86 |
| Αναφορά θέσης νέας κάμερας ταχύτητας ενώ βρίσκεστε θέση αναφοράς   | 86 |
| Αναφορά λανθασμένων ειδοποιήσεων για κάμερες                       | 86 |
| Τύποι σταθερών καμερών ελέγχου ταχύτητας που μπορείτε να αναφέρετε | 87 |
| Προειδοποιήσεις για κάμερες ελέγχου μέσης ταχύτητας                | 87 |
| Μενού υπηρεσίας "Κάμερες ταχύτητας"                                |    |

| Ζώνες κινδύνου                                       | 90 |
|------------------------------------------------------|----|
| Ζώνες κινδύνου στη Γαλλία                            |    |
| Προειδοποιήσεις ζωνών κινδύνου                       |    |
| Αλλαγή του τρόπου προειδοποίησης                     |    |
| Κουμπί αναφοράς                                      |    |
| Αναφορά νέας ζώνης κινδύνου ενώ βρίσκεστε εν κινήσει |    |
| Αναφορά νέας ζώνης κινδύνου από τη θέση αναφοράς     |    |
| Μενού "Ειδοποιήσεις για την ασφάλεια"                |    |

| Βοήθεια                     | 93 |
|-----------------------------|----|
| Σχετικά με τη λήψη βοήθειας |    |

| Χρήση της Βρήθειας για κλήση τοπικής μπηρεσίας         | 93  |
|--------------------------------------------------------|-----|
| Επιλογές του μενού Βοήθεια                             | 94  |
| TomTom HOME                                            | 95  |
| Σχετικά με το TomTom HOME                              |     |
| Εγκατάσταση του TomTom HOME                            | 95  |
| Λογαριασμός ΜyTomTom                                   | 96  |
| Ενημέρωση της συσκευής                                 | 96  |
| Δημιουργία αντιγράφων ασφαλείας της συσκευής πλοήγησης | 97  |
| Εισαγωγή στη βοήθεια για το ΗΟΜΕ                       | 98  |
| Παράρτημα                                              | 99  |
| Σημειώσεις για τα πνευματικά δικαιώματα                | 107 |

# Περιεχόμενα συσκευασίας

Περιεχόμενα συσκευασίας

• Συσκευή πλοήγησης TomTom Rider

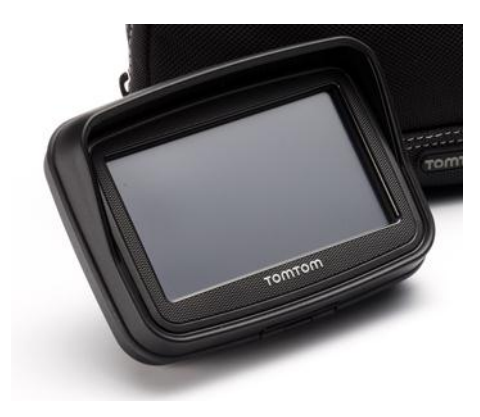

Βάση φόρτισης και καλώδιο μπαταρίας για μοτοσυκλέτα

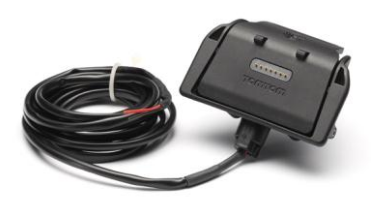

Φορτιστής σπιτιού USB

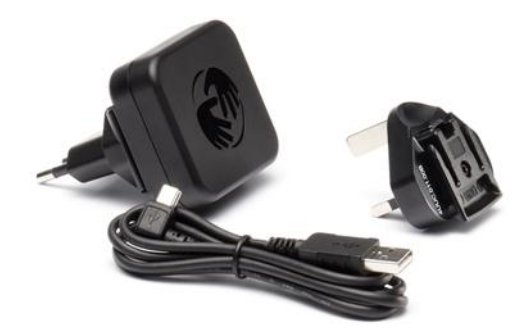

Κιτ προσάρτησης RAM

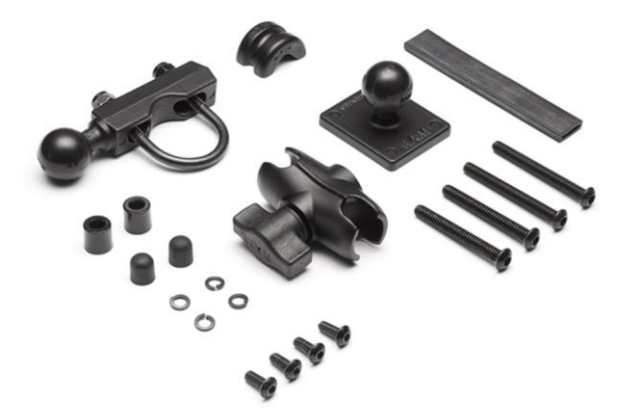

- Λογισμικό διαδρομής Tyre για τον υπολογιστή σας το αρχείο εγκατάστασης παρέχεται με τη συσκευή σας
- Πακέτο υλικού τεκμηρίωσης

Επιπλέον στοιχεία που παρέχονται με το πακέτο Premium:

Κιτ στερέωσης για το αυτοκίνητο

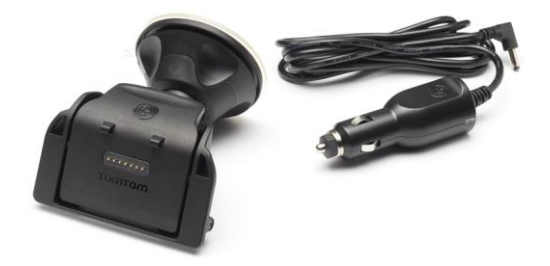

Λύση αντικλεπτικής προστασίας

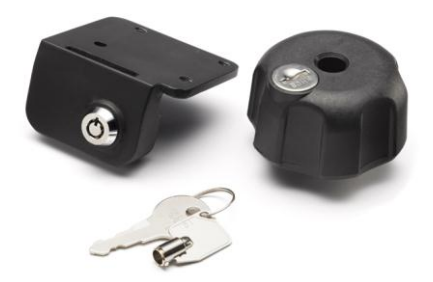

Θήκη μεταφοράς

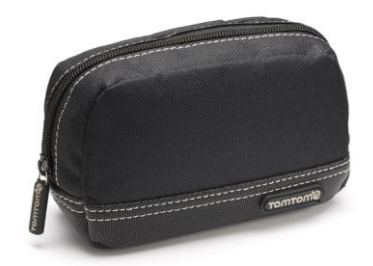

Για περισσότερες πληροφορίες, επισκεφθείτε τη διεύθυνση tomtom.com/accessories.

# Διαβάστε πρώτα αυτό.

# Τοποθέτηση της συσκευής πλοήγησης

Τοποθετήστε το κιτ προσάρτησης RAM<sup>™</sup> στη μοτοσυκλέτα σας, όπως φαίνεται στο φυλλάδιο εγκατάστασης και, έπειτα, τοποθετήστε το TomTom Rider στη βάση. Όταν τοποθετείτε το κιτ προσάρτησης στη μοτοσυκλέτα σας, ακολουθήστε τις παρακάτω οδηγίες:

- Αν δεν είστε σίγουροι ότι θα προσαρμόσετε σωστά το κιτ προσάρτησης οι ίδιοι, ζητήστε από έναν επαγγελματία να το τοποθετήσει.
- Αν επιλέξετε να προσαρμόσετε το κιτ προσάρτησης οι ίδιοι, να έχετε υπόψη ότι το Active Dock διαθέτει ενσωματωμένη ασφάλεια. Αυτό σημαίνει ότι δεν χρειάζεται να προσθέσετε εσείς μια ασφάλεια όταν κάνετε τη σύνδεση μεταξύ της συσκευής και της μπαταρίας της μοτοσυκλέτας.
- Βεβαιωθείτε ότι το κιτ τοποθέτησης δεν παρεμβαίνει με οποιαδήποτε από τα χειριστήρια της μοτοσυκλέτας.
- Να χρησιμοποιείτε πάντοτε τα σωστά εργαλεία. Αν χρησιμοποιήσετε ακατάλληλα εργαλεία, ενδέχεται να προκαλέσετε βλάβη ή να σπάσετε το κιτ τοποθέτησης.
- Μην σφίγγετε υπερβολικά τα παξιμάδια. Μπορεί να προκαλέσετε ρωγμές στο κιτ προσάρτησης ή να προκαλέσετε βλάβη στις λαβές, αν σφίξετε υπερβολικά τα παξιμάδια.
- Αν χρησιμοποιείτε το παξιμάδι u, μην ξεχάσετε va τοποθετήσετε τa ελαστικά πώματa επάνω από τa εκτεθειμέva σπειρώματa.
- Ζημιές λόγω τροποποιήσεων, ακατάλληλης τοποθέτησης, οδικών κινδύνων ή ατυχημάτων, δεν καλύπτονται. Ούτε η RAM ούτε η TomTom δεν φέρει καμία ευθύνη για τραυματισμούς, απώλειες ή ζημιές, άμεσες ή έμμεσες, που θα προκύψουν λόγω ακατάλληλης τοποθέτησης ή αδυναμίας χρήσης του προϊόντος. Πριν από τη χρήση, ο χρήστης θα προσδιορίσει την καταλληλότητα του προϊόντος για τη χρήση για την οποία προορίζεται. Ο χρήστης αναλαμβάνει όλους τους κινδύνους και τις ευθύνες, όποιες κι αν είναι, αναφορικά με τη βάση.

#### Σύνδεση του καλωδίου βάσης

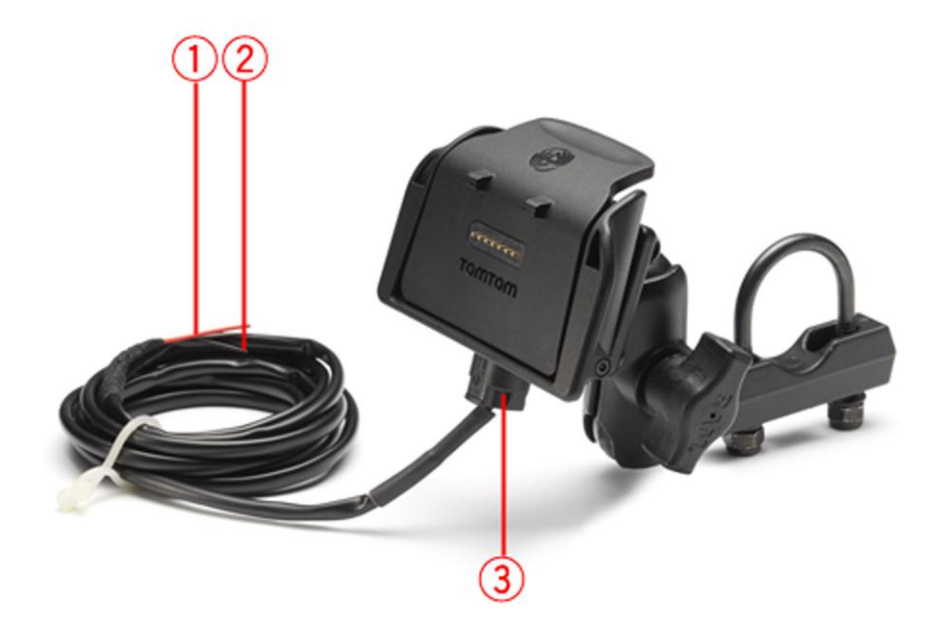

- Πρέπει να συνδέσετε την κόκκινη POS(+) επαφή στο τροφοδοτικό μπαταρίας +12V της μοτοσυκλέτας.
- 2. Πρέπει να συνδέσετε το μαύρο καλώδιο NEG(-) στο τροφοδοτικό μπαταρίας -(GND) της μοτοσυκλέτας.
- 3. Πρέπει να συνδέσετε το βύσμα της βάσης στη βάση του TomTom Rider.

#### Χρήση ακουστικών

Συνιστάται η χρήση συμβατών ακουστικών με το TomTom Rider, ώστε να ακούτε τις εκφωνούμενες οδηγίες, να κάνετε και να λαμβάνετε τηλεφωνικές κλήσεις ανοικτής ακρόασης και να ακούτε τους ήχους προειδοποίησης στο TomTom Rider. Έτσι, η οδήγηση με το TomTom Rider έχει γίνει όσο το δυνατόν πιο ασφαλής. Για περισσότερες πληροφορίες, καθώς και για μια πλήρη λίστα συμβατών ακουστικών, επισκεφθείτε τη διεύθυνση: <u>tomtom.com/riderheadsets</u>.

Οι παρακάτω οδηγίες περιγράφουν τον τρόπο ρύθμισης ακουστικών Bluetooth®. Αν δεν πραγματοποιηθεί σύνδεση Bluetooth μεταξύ των ακουστικών Bluetooth και του TomTom Rider την πρώτη φορά που θα ενεργοποιήσετε το TomTom Rider, μπορείτε να πραγματοποιήσετε μια σύνδεση οποιαδήποτε στιγμή ακολουθώντας τις παρακάτω οδηγίες:

- Ενεργοποιήστε ή απενεργοποιήστε τα ακουστικά ακολουθώντας τις σχετικές οδηγίες για τη μάρκα των ακουστικών σας.
- 2. Από το Κύριο μενού, πατήστε Επιλογές.
- 3. Επιλέξτε **Σύνδεση των ακουστικών** και ακολουθήστε τις οδηγίες για δημιουργία σύνδεσης.
- 4. Προσαρμόστε τα ακουστικά στο κράνος σας.

Φροντίστε να τοποθετήσετε σωστά το μικρόφωνο. Για καλύτερα αποτελέσματα, μην τοποθετήσετε το μικρόφωνο απευθείας εμπρός στο στόμα σας, τοποθετήστε το απλώς στο πλάι του στόματός σας.

Παρακάτω εμφανίζεται μια εικόνα με τα μέρη των ακουστικών:

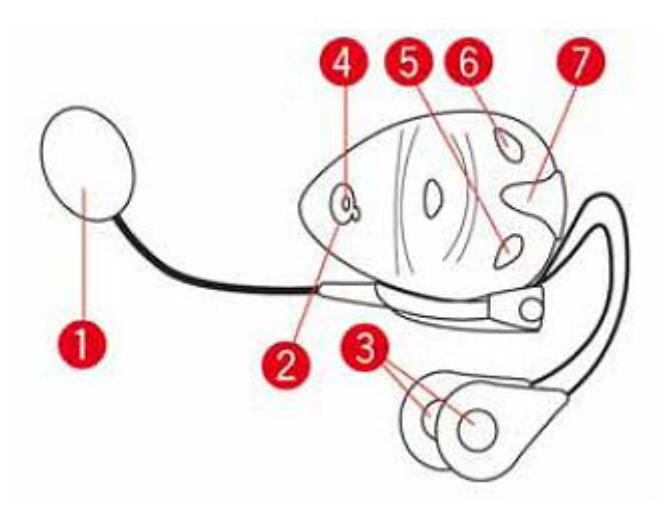

- 1. Μικρόφωνο
- 2. Κουμπί λειτουργίας (on/off)
- 3. Ηχεία
- 4. LED
- 5. Μείωση έντασης ήχου
- 6. Αύξηση έντασης ήχου
- 7. Υποδοχή φόρτισης

Προτού χρησιμοποιήσετε τα ακουστικά Bluetooth, φορτίστε πλήρως τα ακουστικά χρησιμοποιώντας το φορτιστή που συνοδεύει τα ακουστικά.

#### Ενεργοποίηση

To TomTom Rider ενεργοποιείται με τη λειτουργία του κινητήρα της μοτοσυκλέτας σας. Το TomTom Rider απενεργοποιείται όταν διακόπτετε τη λειτουργία του κινητήρα της μοτοσυκλέτας σας.

Την πρώτη φορά που θα ενεργοποιήσετε το TomTom Rider, μπορεί να χρειαστεί έως 20 δευτερόλεπτα για να ξεκινήσει.

Προτού χρησιμοποιήσετε το TomTom Rider σας για πρώτη φορά, είναι καλή ιδέα να το φορτίσετε πλήρως.

Η μπαταρία της συσκευής πλοήγησης TomTom Rider φορτίζεται όταν τη συνδέετε στον οικιακό φορτιστή ή στον υπολογιστή σας.

**Σημείωση:** Θα πρέπει να συνδέετε το βύσμα USB απευθείας σε μια θύρα USB του υπολογιστή σας και όχι σε διανομέα USB ή θύρα USB του πληκτρολογίου ή της οθόνης.

**Συμβουλή**: Για να ενεργοποιήσετε το TomTom Rider όταν ο κινητήρας της μοτοσυκλέτας είναι σβηστός, πατήστε παρατεταμένα το κουμπί λειτουργίας (On/Off) για 2 δευτερόλεπτα ή μέχρι να ξεκινήσει το TomTom Rider. Για να απενεργοποιήσετε το TomTom Rider, κρατήστε πατημένο το κουμπί On/Off για 2 δευτερόλεπτα.

#### Διαμόρφωση

**Σημαντικό**: Βεβαιωθείτε ότι έχετε επιλέξει τη σωστή γλώσσα, καθώς θα είναι η γλώσσα όλων των κειμένων της οθόνης.

Την πρώτη φορά που θα ενεργοποιήσετε τη συσκευή σας, θα πρέπει να απαντήσετε σε μερικές ρωτήσεις για τη διαμόρφωση της συσκευής. Απαντήστε στις ερωτήσεις πατώντας στην οθόνη.

### Λήψη GPS

To TomTom Rider σας πρέπει να βρίσκεται στο ύπαιθρο προκειμένου να μπορέσει να εντοπίσει τη θέση όπου βρίσκεστε. Φροντίστε να βρίσκεστε σε ανοιχτό χώρο, χωρίς να σας περιβάλλουν ψηλά κτίρια ή δέντρα.

Την πρώτη φορά που θα εκκινήσετε το TomTom Rider, μπορεί η συσκευή να χρειαστεί λίγα λεπτά για να βρει τη θέση όπου βρίσκεστε. Στο μέλλον, η θέση σας θα βρεθεί πολύ ταχύτερα, κανονικά εντός λίγων δευτερολέπτων.

To TomTom Rider δεν μεταδίδει τη θέση σας, οπότε οι τρίτοι δεν μπορούν να το χρησιμοποιήσουν για να σας εντοπίσουν ενόσω οδηγείτε.

Το TomTom Rider χρησιμοποιεί έναν δέκτη GPS για τον εντοπισμό της τρέχουσας θέσης σας.

### Χρήση της λύσης αντικλεπτικής προστασίας

Αν στη συσκευασία σας περιλαμβάνεται μια λύση αντικλεπτικής προστασίας, παρέχεται σε δύο μέρη:

- Μια κλειδαριά RAM για τη βάση.
   Αυτή η κλειδαριά αποτρέπει το ξεβίδωμα του βραχίονα RAM από τη μοτοσυκλέτα.
- Μια κλειδαριά για το TomTom Rider.
   Αυτή η κλειδαριά αποτρέπει την αποσύνδεση του TomTom Rider από τη βάση.

**Σημαντικό:** Και οι δύο κλειδαριές διαθέτουν κλειδιά, συνεπώς πρέπει να βεβαιώνεστε ότι έχετε πάντοτε μαζί σας αυτά τα δύο επιπλέον κλειδιά!

Εικόνα του TomTom Rider χωρίς κλειδαριές.

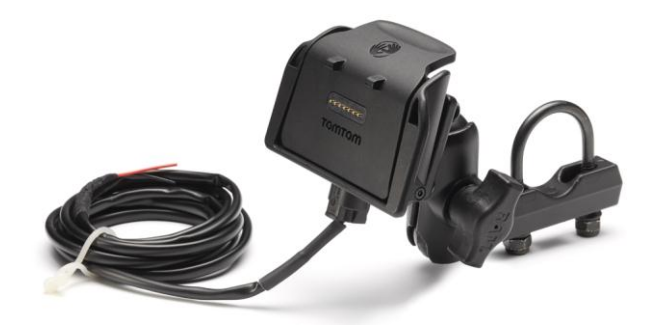

Εικόνα του TomTom Rider και με τις δύο κλειδαριές.

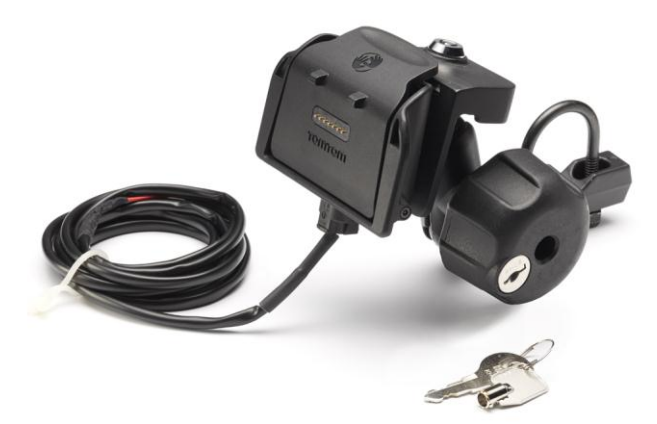

# Ασφάλεια

#### Μηνύματα ασφαλείας

#### Μηνύματα ασφαλείας

Διαβάστε και λάβετε υπόψη τις σημαντικές συμβουλές ασφαλείας που ακολουθούν:

- Φροντίζετε να ελέγχετε τακτικά την πίεση των ελαστικών.
- Πραγματοποιείτε τακτικά σέρβις οχήματος.
- Τα φάρμακα ενδέχεται να επηρεάσουν τις ικανότητες οδήγησής σας.
- Χρησιμοποιείτε πάντοτε ζώνες ασφαλείας, αν είναι διαθέσιμες.
- Μην οδηγείτε υπό την επήρεια αλκοόλ.
- Τα περισσότερα ατυχήματα συμβαίνουν σε απόσταση μικρότερη των 5 χλμ. από το σπίτι του οδηγού.
- Τηρείτε τον Κ.Ο.Κ.
- Χρησιμοποιείτε πάντοτε φλας.
- Κάθε δύο ώρες φροντίζετε να κάνετε ένα διάλειμμα διάρκειας τουλάχιστον 10 λεπτών.
- Μην βγάζετε τη ζώνη ασφαλείας.
- Τηρείτε απόσταση ασφαλείας από το προπορευόμενο όχημα.
- Προτού ξεκινήσετε με τη μοτοσυκλέτα, δέστε σωστά το κράνος σας.
- Φοράτε πάντοτε προστατευτικό ρουχισμό και εξοπλισμό, όταν οδηγείτε μοτοσυκλέτα.
- Πρέπει να είστε εξαιρετικά προσεκτικοί και να οδηγείτε πάντοτε αμυντικά, όταν οδηγείτε μοτοσυκλέτα.

# Η Προβολή οδήγησης

# Σχετικά με την Προβολή οδήγησης

Όταν εκκινείται η συσκευή TomTom Rider για πρώτη φορά, εμφανίζεται η Προβολή οδήγησης μαζί με αναλυτικές πληροφορίες σχετικά με την τρέχουσα θέση σας.

Πατήστε στο κέντρο της οθόνης ανά πάσα στιγμή, για να ανοίξετε το Κύριο μενού.

# Η Προβολή οδήγησης

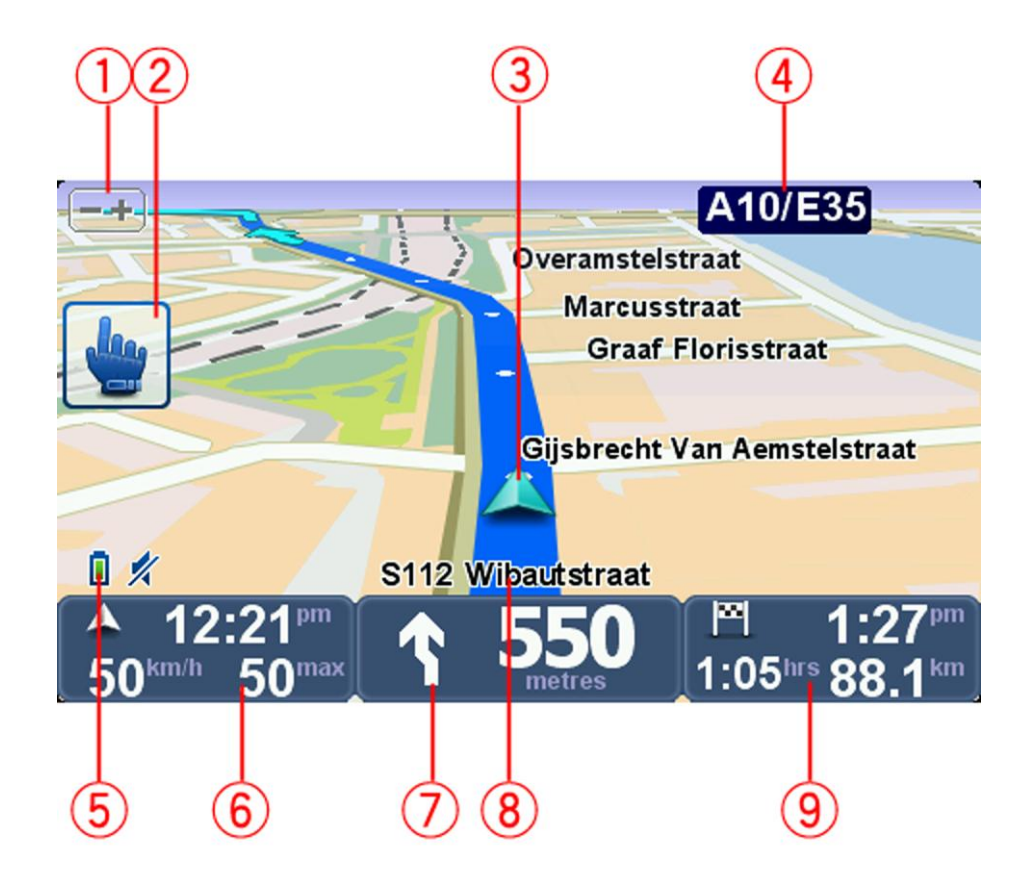

- Κουμπί μεγέθυνσης πατήστε αυτό το κουμπί για μεγέθυνση και σμίκρυνση.
   Όταν το πατήσετε, εμφανίζονται μεγάλα κουμπιά + και για εύκολη χρήση με γάντια.
- 2. Γρήγορο μενού.

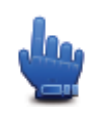

**Συμβουλή**: Όταν βλέπετε αυτό το σύμβολο στον οδηγό, σημαίνει ότι υπάρχει μια επιλογή την οποία μπορείτε να προσθέσετε στο Γρήγορο μενού για εύκολη πρόσβαση. Για περισσότερες πληροφορίες, δείτε την ενότητα <u>Σχετικά με το</u> Γρήγορο μενού σε αυτόν τον οδηγό.

- 3. Η θέση όπου βρίσκεστε αυτή τη στιγμή.
- 4. Το όνομα του επόμενου μεγάλου δρόμου ή πληροφορίες για την οδική σήμανση, αν υπάρχουν.
- 5. Ένδειξη στάθμης μπαταρίας.
- 6. Η ταχύτητά σας και το όριο ταχύτητας, αν είναι γνωστά.

Αγγίξτε αυτή την περιοχή για επανάληψη της τελευταίας εκφωνούμενης οδηγίας και για αλλαγή της έντασης του ήχου. Όταν το πατήσετε, εμφανίζονται μεγάλα κουμπιά + και - για εύκολη χρήση με γάντια.

7. Οδηγίες πλοήγησης για το δρόμο εμπρός σας.

Πατήστε σ' αυτό το τμήμα της γραμμής κατάστασης για εναλλαγή μεταξύ δισδιάστατης (2D) και τρισδιάστατης (3D) Προβολής οδήγησης.

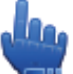

Επιλογή γρήγορου μενού!

- 8. Το όνομα της οδού στην οποία βρίσκεστε.
- Ο υπόλοιπος χρόνος του ταξιδιού, η υπόλοιπη απόσταση και η αναμενόμενη ώρα άφιξης.
   Πατήστε σε αυτό το τμήμα της γραμμής κατάστασης για να ανοίξετε την οθόνη Σύνοψη διαδρομής.

# Κύριο μενού

# Σχετικά με το Κύριο μενού

Το Κύριο μενού είναι η αφετηρία για το σχεδιασμό μιας διαδρομής, το άνοιγμα του χάρτη ή την αλλαγή των ρυθμίσεων της συσκευής σας.

Για να ανοίξετε το Κύριο μενού από την Προβολή οδήγησης, πατήστε στο κέντρο της οθόνης.

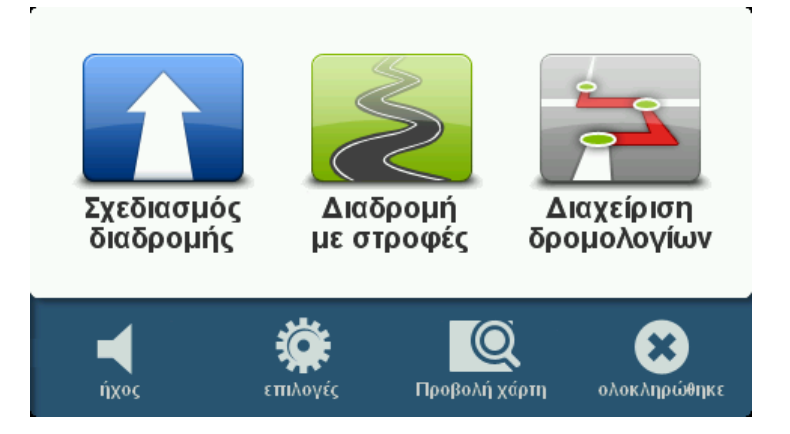

Για επιστροφή στην Προβολή οδήγησης από το Κύριο μενού, πατήστε **τέλος**.

# Κουμπιά Κύριου μενού

Το Κύριο μενού περιλαμβάνει τα παρακάτω κουμπιά:

|                         | Πατήστε αυτό το κουμπί για σχεδιασμό μιας νέας διαδρομής. Αυτό το<br>κουμπί εμφανίζεται όταν δεν έχετε σχεδιάσει κάποια διαδρομή.                    |
|-------------------------|----------------------------------------------------------------------------------------------------|
| Σχεδιασμός<br>διαδρομής |                                                                                                    |
|                         | Πατήστε αυτό το κουμπί για να αλλάξετε την τρέχουσα διαδρομή.<br>Αυτό το κουμπί εμφανίζεται μόνο όταν έχει σχεδιαστεί μια διαδρομή στη<br>συσκευή.   |
| Αλλαγή διαδρομής        |                                                                                                    |
| <u>S</u>                | Πατήστε αυτό το κουμπί για να σχεδιάσετε μια διαδρομή, η οποία<br>αποφεύγει τους περιττούς αυτοκινητόδρομους και περιλαμβάνει<br>δρόμους με στροφές. |
| Διαδρομή με<br>στροφές  |                                                                                                    |
|                         |                                                                                                    |

| <b>Διαχείριση</b><br>δρομολογίων | Πατήστε αυτό το κουμπί για να σχεδιάσετε ένα ταξίδι που περιλαμβάνει<br>σημεία διαδρομής και τον τελικό προορισμό σας. Μπορείτε επίσης να<br>έχετε πρόσβαση στα αρχεία διαδρομής που έχετε αποθηκεύσει στη<br>συσκευή σας. |
|----------------------------------|----------------------------------------------------------------------------------------------------|
| *                                | Lee                                                                                                    |
| ήχος                             | Επιλογή γρήγορου μενού!                                                                                                    |
|                                  | Πατήστε αυτό το κουμπί για απενεργοποίηση του ήχου.                                                                                                    |
| <b>4</b> 0                       | Πατήστε αυτό το κουμπί για απενεργοποίηση του ήχου.                                                                                                    |
| ήχος                             |                                                                                                    |
| and and a                        | Πατήστε αυτό το κουμπί για να προσαρμόσετε τις ρυθμίσεις της<br>συσκευής σας. Για περισσότερες πληροφορίες, δείτε την ενότητα                                                                                              |
| επιλογές                         | <u>Σχετικά με τις επιλογές</u> σε αυτόν τον οδηγό.                                                                                                    |
|                                  | Πατήστε αυτό το κουμπί για να δείτε τον χάρτη.                                                                                                    |
| Προβολή χάρτη                    |                                                                                                    |

# Γρήγορο μενού

# Σχετικά με το Γρήγορο μενού

Το Γρήγορο μενού σας παρέχει ένα γρήγορο και ασφαλή τρόπο χρήσης του TomTom Rider.

Όταν χρησιμοποιείτε το Γρήγορο μενού, ο αριθμός των πατημάτων/επιλογών που πρέπει να κάνετε μειώνεται, με αποτέλεσμα να είναι ευκολότερη η χρήση της συσκευής με γάντια.

Υπάρχουν πολλά στοιχεία του Γρήγορου μενού από τα οποία μπορείτε να επιλέξετε. Μπορείτε να επιλέξετε μόνο ένα ή πολλαπλά, ανάλογα με τις λειτουργίες που χρησιμοποιείτε συχνότερα.

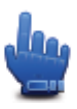

**Συμβουλή**: Όταν βλέπετε αυτό το σύμβολο στον οδηγό, σημαίνει ότι υπάρχει μια επιλογή την οποία μπορείτε να προσθέσετε στο Γρήγορο μενού σας για εύκολη πρόσβαση.

### Διαμόρφωση του Γρήγορου μενού

Για να διαμορφώσετε το Γρήγορο μενού, κάντε τα ακόλουθα:

- 1. Πατήστε στην οθόνη για να ανοίξετε το Κύριο μενού.
- 2. Πατήστε Επιλογές στο Κύριο μενού.
- 3. Πατήστε **Προτιμήσεις γρήγορου μενού**.
- 4. Ενεργοποιήστε ένα ή περισσότερα πλαίσια ελέγχου, δίπλα στις επιλογές που θέλετε να συμπεριλάβετε στο Γρήγορο μενού.
- 5. Πατήστε **Τέλος**.

Το Γρήγορο μενού σας είναι τώρα έτοιμο για χρήση. Για να χρησιμοποιήσετε το Γρήγορο μενού, μεταβείτε στην Προβολή οδήγησης και πατήστε αυτό το κουμπί:

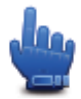

### Χρήση του Γρήγορου μενού

Ακολουθούν ορισμένα παραδείγματα τρόπων χρήσης του Γρήγορου μενού:

- Η αλλαγή μιας διαδρομής ώστε να περιλαμβάνει ένα πρατήριο καυσίμων απαιτεί κανονικά 5-6 πατήματα, αλλά όταν χρησιμοποιείτε το Γρήγορο μενού χρειάζονται μόνο δύο.
- Όταν χρησιμοποιείτε το κουμπί "Κλήση" στο μενού "Κινητό τηλέφωνο" μπορείτε να καλέσετε οποιονδήποτε αριθμό τηλεφώνου, αλλά απαιτούνται αρκετά πατήματα. Ωστόσο, το κουμπί "Κλήση" στο Γρήγορο μενού λειτουργεί σαν πλήκτρο μνήμης και σας δίνει τη δυνατότητα να καλείτε έναν προκαθορισμένο αριθμό με πολύ λίγα πατήματα.

 Αν θέλετε να παρακάμψετε ένα σημείο μιας ειδυλλιακής διαδρομής, μπορείτε να το κάνετε με δύο πατήματα στο Γρήγορο μενού, χρησιμοποιώντας τις επιλογές Μετάβαση στο προηγούμενο σημείο διαδρομής ή Μετάβαση στο επόμενο σημείο διαδρομής.
 Χρησιμοποιώντας το Κύριο μενού, απαιτούνται τουλάχιστον έξι πατήματα.

# Σχεδιασμός διαδρομής

Σχεδιασμός μιας διαδρομής με στροφές

- 1. Πατήστε στην οθόνη για να ανοίξετε το Κύριο μενού.
- 2. Πατήστε **Διαδρομή με στροφές**.

Μπορείτε να εισαγάγετε μια διεύθυνση με πολλούς τρόπους, αλλά εμείς θα εισαγάγουμε την πλήρη διεύθυνση.

- 3. Πατήστε Διεύθυνση.
- 4. Πατήστε Οδός και αριθμός.
- 5. Αρχίστε να πληκτρολογείτε το όνομα της πόλης από όπου θα αρχίσει το ταξίδι σας και πατήστε το όνομα μόλις εμφανιστεί στη λίστα.

**Συμβουλή:** Όταν σχεδιάζετε μια διαδρομή για πρώτη φορά, η συσκευή σας ζητά να επιλέξετε χώρα ή νομό. Η επιλογή σας αποθηκεύεται και χρησιμοποιείται για όλες τις μελλοντικές διαδρομές. Μπορείτε να αλλάξετε αυτή τη ρύθμιση πατώντας επάνω στη σημαία και επιλέγοντας μια νέα χώρα ή πολιτεία.

6. Εισαγάγετε το όνομα της οδού και τον αριθμό της οικίας και, στη συνέχεια, πατήστε **Τέλος**.

Συμβουλή: Προτού ξεκινήσετε να πληκτρολογείτε ένα όνομα οδού, στο επάνω μέρος της λίστας εμφανίζεται η ένδειξη Κέντρο της πόλης. Αυτό είναι χρήσιμο όταν δεν διαθέτετε διεύθυνση και χρειάζεστε μόνο γενικές οδηγίες.

7. Πατήστε **Τέλος**.

Η διαδρομή σχεδιάζεται και εμφανίζεται μια σύνοψη της διαδρομής.

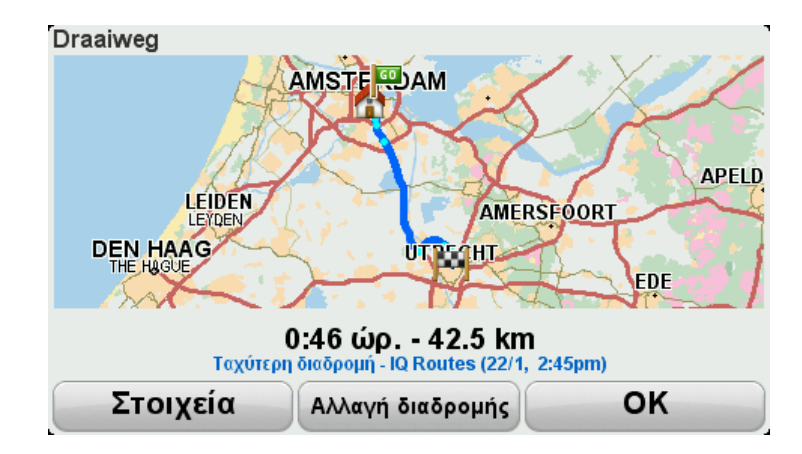

#### 8. Πατήστε Τέλος.

Η συσκευή πλοήγησης είναι έτοιμη να σας καθοδηγήσει προς τον προορισμό σας.

**Συμβουλή**: Αν δεν σας αρέσει η επιλεγμένη διαδρομή, πατήστε **Αλλαγή διαδρομής** στην οθόνη Σύνοψη διαδρομής, για να εμφανίσετε στα γρήγορα μια εναλλακτική διαδρομή.

#### Σχεδιασμός διαδρομής με νέα αφετηρία

Για να σχεδιάσετε μια διαδρομή προτού ταξιδέψετε ή για να χρησιμοποιήσετε ως αφετηρία μια τοποθεσία διαφορετική από την τρέχουσα θέση σας, κάντε τα παρακάτω:

- 1. Πατήστε στην οθόνη για να ανοίξετε το Κύριο μενού.
- 2. Πατήστε Σχεδιασμός διαδρομής.
- 3. Πατήστε Αναχώρηση από.

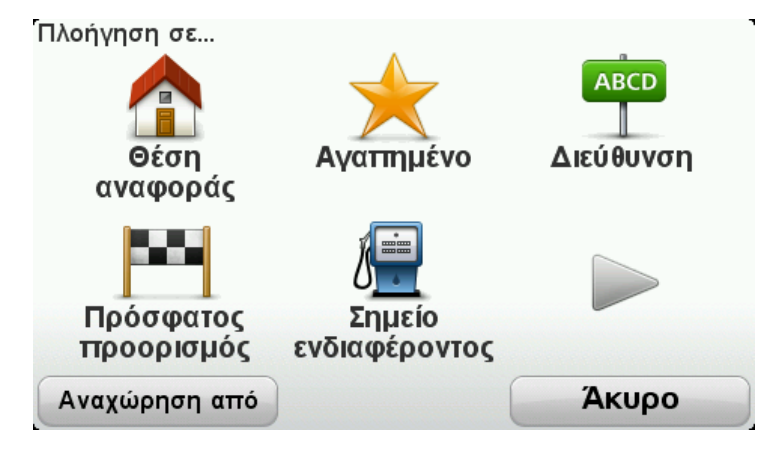

Μπορείτε να εισαγάγετε μια διεύθυνση με πολλούς τρόπους, αλλά εμείς θα εισαγάγουμε την πλήρη διεύθυνση.

- 4. Πατήστε Διεύθυνση.
- 5. Πατήστε Οδός και αριθμός.

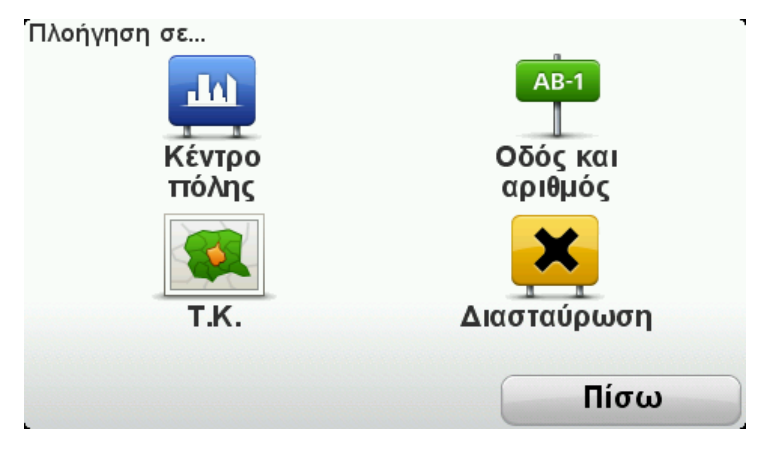

6. Αρχίστε να πληκτρολογείτε το όνομα της πόλης από όπου θα αρχίσει το ταξίδι σας και πατήστε το όνομα μόλις εμφανιστεί στη λίστα.

**Συμβουλή**: Όταν σχεδιάζετε μια διαδρομή για πρώτη φορά, η συσκευή σας ζητά να επιλέξετε χώρα ή νομό. Η επιλογή σας αποθηκεύεται και χρησιμοποιείται για όλες τις μελλοντικές διαδρομές. Μπορείτε να αλλάξετε αυτή τη ρύθμιση πατώντας επάνω στη σημαία και επιλέγοντας μια νέα χώρα ή πολιτεία.

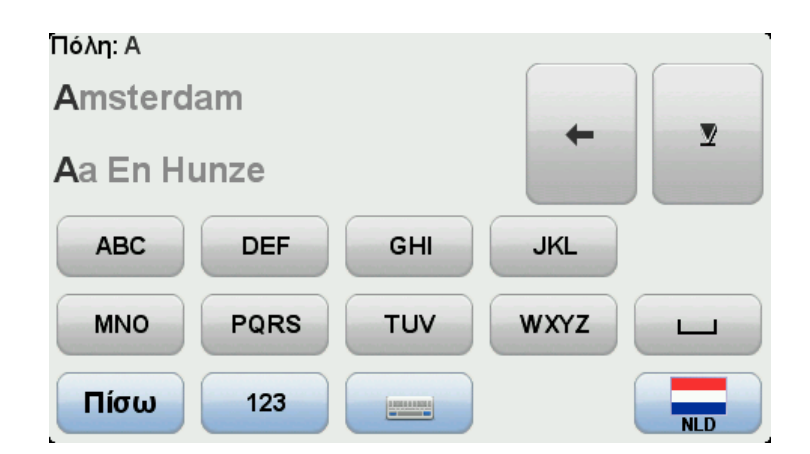

7. Εισαγάγετε το όνομα της οδού και τον αριθμό της οικίας και, στη συνέχεια, πατήστε **Τέλος**.

Συμβουλή: Προτού ξεκινήσετε να πληκτρολογείτε ένα όνομα οδού, στο επάνω μέρος της λίστας εμφανίζεται η ένδειξη Κέντρο της πόλης. Αυτό είναι χρήσιμο όταν δεν διαθέτετε διεύθυνση και χρειάζεστε μόνο γενικές οδηγίες.

Πληκτρολογήστε τη διεύθυνση προορισμού και, στη συνέχεια, επιλέξτε "Τώρα", όταν ερωτηθείτε για την ώρα αναχώρησης. Στη συνέχεια, πατήστε Τέλος.
 Η διαδρομή σχεδιάζεται και εμφανίζεται μια σύνοψη της διαδρομής.

**Συμβουλή**: Επιλογή γρήγορου μενού! Μπορείτε να προσθέσετε σύνοψη διαδρομής στο Γρήγορο μενού.

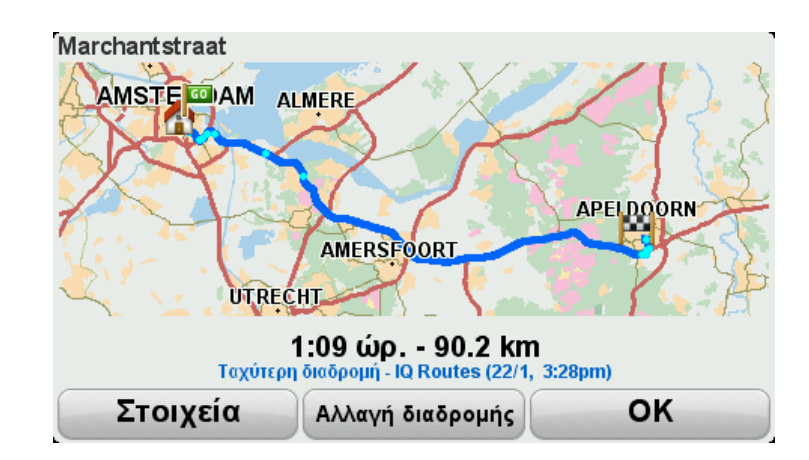

#### 9. Πατήστε Τέλος.

Η συσκευή πλοήγησης είναι έτοιμη να σας καθοδηγήσει προς τον προορισμό σας.

### Σχεδιασμός διαδρομής

- 1. Πατήστε στην οθόνη για να ανοίξετε το Κύριο μενού.
- 2. Πατήστε **Σχεδιασμός διαδρομής**.

Μπορείτε να εισαγάγετε μια διεύθυνση με πολλούς τρόπους, αλλά εμείς θα εισαγάγουμε την πλήρη διεύθυνση.

3. Πατήστε Διεύθυνση.

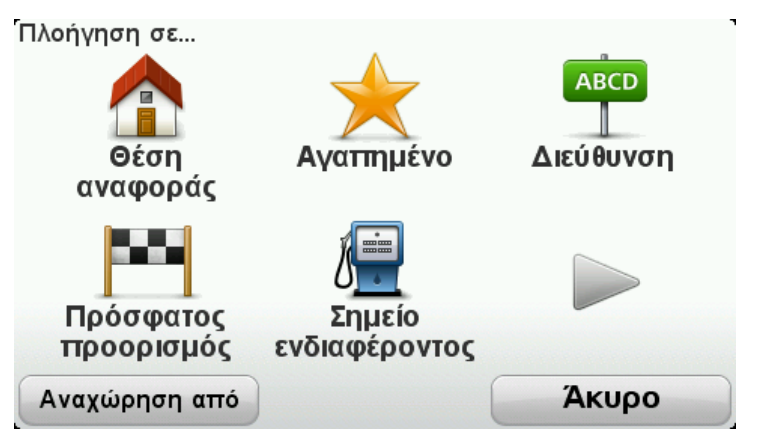

4. Πατήστε Οδός και αριθμός.

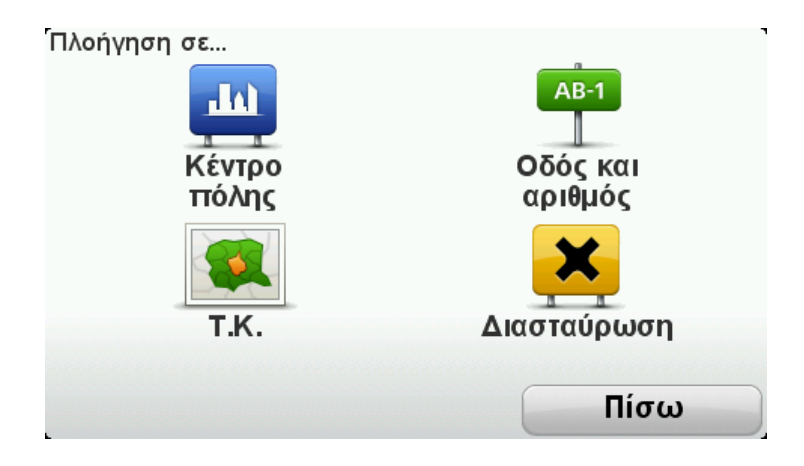

5. Αρχίστε να πληκτρολογείτε το όνομα της πόλης από όπου θα αρχίσει το ταξίδι σας και πατήστε το όνομα μόλις εμφανιστεί στη λίστα.

**Συμβουλή:** Όταν σχεδιάζετε μια διαδρομή για πρώτη φορά, η συσκευή σας ζητά να επιλέξετε χώρα ή νομό. Η επιλογή σας αποθηκεύεται και χρησιμοποιείται για όλες τις μελλοντικές διαδρομές. Μπορείτε να αλλάξετε αυτή τη ρύθμιση πατώντας επάνω στη σημαία και επιλέγοντας μια νέα χώρα ή πολιτεία.

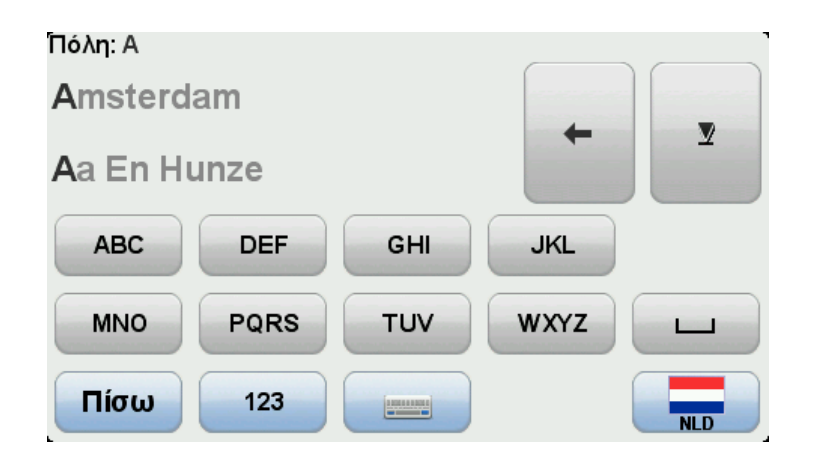

6. Εισαγάγετε το όνομα της οδού και τον αριθμό της οικίας και, στη συνέχεια, πατήστε **Τέλος**.

**Συμβουλή**: Προτού ξεκινήσετε να πληκτρολογείτε ένα όνομα οδού, στο επάνω μέρος της λίστας εμφανίζεται η ένδειξη Κέντρο της πόλης. Αυτό είναι χρήσιμο όταν δεν διαθέτετε διεύθυνση και χρειάζεστε μόνο γενικές οδηγίες.

#### 7. Πατήστε **Τέλος**.

Η διαδρομή σχεδιάζεται και εμφανίζεται μια σύνοψη της διαδρομής.

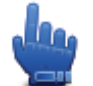

**Συμβουλή:** Επιλογή γρήγορου μενού! Μπορείτε να προσθέσετε σύνοψη διαδρομής στο Γρήγορο μενού.

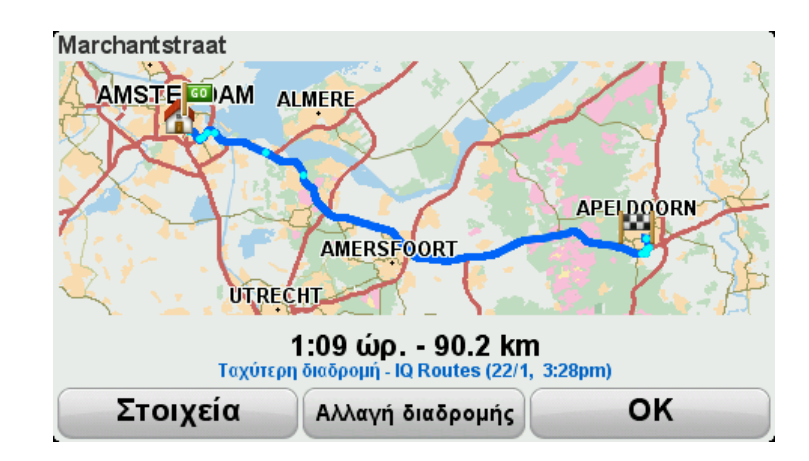

#### 8. Πατήστε Τέλος.

Η συσκευή πλοήγησης είναι έτοιμη να σας καθοδηγήσει προς τον προορισμό σας.

# Διαδρομές με στροφές

## Σχετικά με τις διαδρομές με στροφές

Η λειτουργία "Διαδρομές με στροφές" χρησιμοποιείται για το σχεδιασμό μιας διαδρομής, η οποία αποφεύγει τους περιττούς αυτοκινητόδρομους και περιλαμβάνει δρόμους με στροφές, με στόχο τη δημιουργία μιας απολαυστικής διαδρομής. Όταν σχεδιάζετε τη διαδρομή, το TomTom Rider προσπαθεί να σας οδηγήσει έξω από την πόλη όσο το δυνατόν πιο γρήγορα.

Ενεργοποίηση διαδρομών με στροφές

- 1. Πατήστε στην οθόνη για να ανοίξετε το Κύριο μενού.
- 2. Πατήστε Επιλογές.
- 3. Πατήστε προτιμήσεις διαδρομών με στροφές.

Ορισμένες τοποθεσίες στον κόσμο έχουν πολλούς δρόμους με στροφές, ενώ άλλες έχουν πολύ λίγους, λόγω μεγαλύτερου πληθυσμού ή πολλών πόλεων. Αν πιστεύετε ότι οι δρόμοι με στροφές που προτείνονται στην περιοχή σας έχουν υπερβολικά πολλές ή λίγες στροφές, μπορείτε να αλλάξετε την αναλογία μεταξύ των διάφορων τύπων δρόμων στη διαδρομή σας.

Προτίμηση διαδρομής με στροφές

Οι διαδρομές μέσω μικρών δρόμοι έχουν περισσότερες στροφές, αλλά η διαδρομή γίνεται μακρύτερη. Για τις διαδρομές μέσω μεγάλων δρόμων θα χρησιμοποιηθούν περισσότερο αυτοκινητόδρομοι.

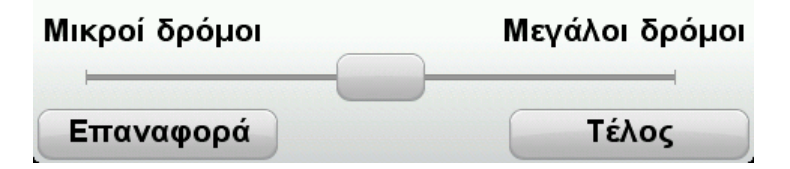

Μετακινήστε το ρυθμιστικό για να επιλέξετε το επίπεδο δευτερευόντων ή κύριων δρόμων που θα περιλαμβάνονται στη διαδρομή σας. Μετακινήστε το ρυθμιστικό προς τα αριστερά για να επιλέξετε περισσότερους δρόμους με στροφές.

Σχεδιασμός μιας διαδρομής με στροφές

- 1. Πατήστε στην οθόνη για να ανοίξετε το Κύριο μενού.
- 2. Πατήστε Διαδρομή με στροφές.

Μπορείτε να εισαγάγετε μια διεύθυνση με πολλούς τρόπους, αλλά εμείς θα εισαγάγουμε την πλήρη διεύθυνση.

- 3. Πατήστε Διεύθυνση.
- 4. Πατήστε Οδός και αριθμός.

5. Αρχίστε να πληκτρολογείτε το όνομα της πόλης από όπου θα αρχίσει το ταξίδι σας και πατήστε το όνομα μόλις εμφανιστεί στη λίστα.

Συμβουλή: Όταν σχεδιάζετε μια διαδρομή για πρώτη φορά, η συσκευή σας ζητά να επιλέξετε χώρα ή νομό. Η επιλογή σας αποθηκεύεται και χρησιμοποιείται για όλες τις μελλοντικές διαδρομές. Μπορείτε να αλλάξετε αυτή τη ρύθμιση πατώντας επάνω στη σημαία και επιλέγοντας μια νέα χώρα ή πολιτεία.

6. Εισαγάγετε το όνομα της οδού και τον αριθμό της οικίας και, στη συνέχεια, πατήστε **Τέλος**.

**Συμβουλή**: Προτού ξεκινήσετε να πληκτρολογείτε ένα όνομα οδού, στο επάνω μέρος της λίστας εμφανίζεται η ένδειξη Κέντρο της πόλης. Αυτό είναι χρήσιμο όταν δεν διαθέτετε διεύθυνση και χρειάζεστε μόνο γενικές οδηγίες.

#### 7. Πατήστε **Τέλος**.

Η διαδρομή σχεδιάζεται και εμφανίζεται μια σύνοψη της διαδρομής.

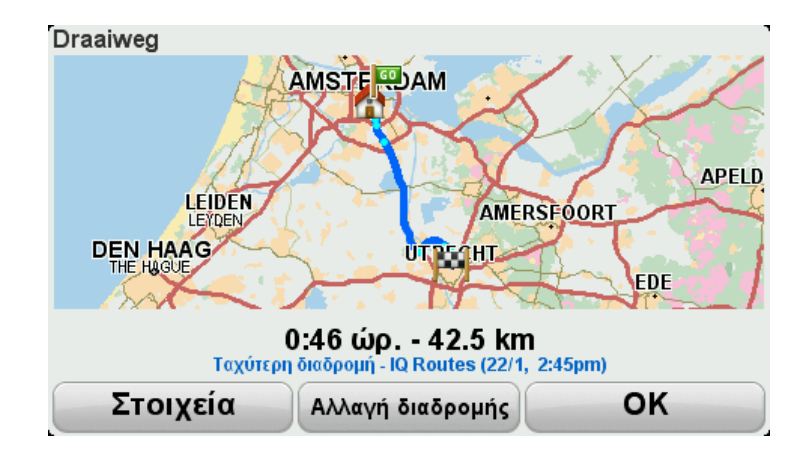

#### 8. Πατήστε Τέλος.

Η συσκευή πλοήγησης είναι έτοιμη να σας καθοδηγήσει προς τον προορισμό σας.

**Συμβουλή**: Αν δεν σας αρέσει η επιλεγμένη διαδρομή, πατήστε **Αλλαγή διαδρομής** στην οθόνη Σύνοψη διαδρομής, για να εμφανίσετε στα γρήγορα μια εναλλακτική διαδρομή.

#### Δρόμοι με στροφές και δρομολόγια

Μπορείτε επίσης να χρησιμοποιείτε τη λειτουργία "Διαδρομές με στροφές" σε συνδυασμό με τη λειτουργία σχεδιασμού δρομολογίου.

**Συμβουλή**: Ο αριθμός των διαδρομών με στροφές που παρέχονται εξαρτάται από τη διαθεσιμότητα εναλλακτικών οδών και την απόσταση μεταξύ των σημείων διαδρομής. Τα σημεία διαδρομής σας καθοδηγούν να κινηθείτε κατά μήκος ενός συγκεκριμένου δρόμου. Ο αριθμός των εναλλακτικών διαδρομών με στροφές μειώνεται αν επιλέξετε πολλά σημεία διαδρομής ή αν τα σημεία διαδρομής βρίσκονται σε κοντινή απόσταση το ένα από το άλλο. Συνιστούμε, λοιπόν, τη χρήση του ελάχιστου αριθμού σημείων διαδρομής σε ένα δρομολόγιο, αν θέλετε να χρησιμοποιήσετε την επιλογή της διαδρομής με στροφές.

Υπάρχουν δύο τρόποι χρήσης των διαδρομών με στροφές σε συνδυασμό με τα δρομολόγια. Η πρώτη είναι να επιλέξετε μόνο κέντρα πόλεων, οπότε σχεδιάζεται μια διαδρομή η οποία παρακάμπτει αυτές τις πόλεις αλλά τις χρησιμοποιεί ως οδηγό. Για παράδειγμα:

- 1. Κέντρο πόλης 1
- 2. Κέντρο πόλης 2
- 3. Κέντρο πόλης 3
- 4. Θέση αναφοράς

Αυτός ο τρόπος, όπως βλέπετε στο παραπάνω παράδειγμα, υπολογίζει μια διαδρομή από την τρέχουσα θέση σας χρησιμοποιώντας τα τρία κέντρα πόλεων ως οδηγό και τη Θέση αναφοράς σας ως προορισμό.

Ο δεύτερος τρόπος χρησιμοποιεί πραγματικές τοποθεσίες, τις οποίες θέλετε να επισκεφθείτε.

Για περισσότερες πληροφορίες, δείτε την ενότητα <u>Δημιουργία δρομολογίου με μια διαδρομή με</u> <u>στροφές</u>.

# Προηγμένη καθοδήγηση επιλογής λωρίδας

### Σχετικά με την καθοδήγηση επιλογής λωρίδας

**Σημείωση**: Η καθοδήγηση επιλογής λωρίδας δεν είναι διαθέσιμη για όλες τις διασταυρώσεις ή σε όλες τις χώρες.

Η συσκευή πλοήγησης TomTom Rider σάς προετοιμάζει για τις εξόδους των αυτοκινητόδρομων, υποδεικνύοντας τη σωστή λωρίδα για τη διαδρομή που έχετε σχεδιάσει.

Καθώς πλησιάζετε σε κάποια έξοδο ή διασταύρωση, η λωρίδα στην οποία πρέπει να βρίσκεστε εμφανίζεται στην οθόνη.

### Χρήση της καθοδήγησης επιλογής λωρίδας

Υπάρχουν δύο τύποι καθοδήγησης επιλογής λωρίδας:

Εικόνες λωρίδων

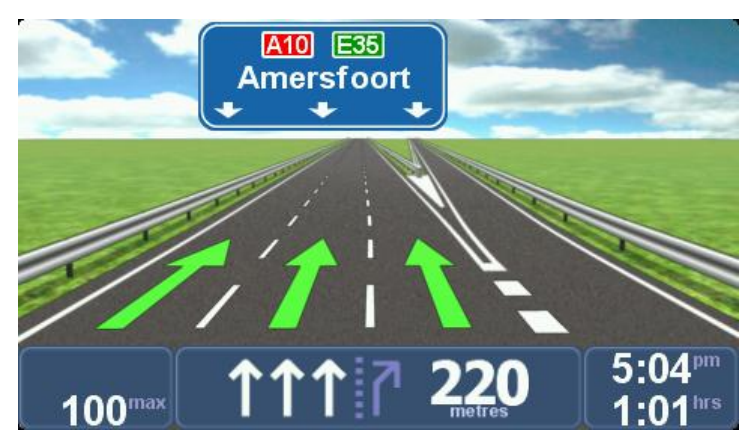

Οι εικόνες λωρίδων είναι ενεργοποιημένες μόνιμα.

**Συμβουλή**: Πατήστε σε οποιοδήποτε σημείο στην οθόνη για να επιστρέψετε σε Προβολή οδήγησης.

Οδηγίες στη γραμμή κατάστασης

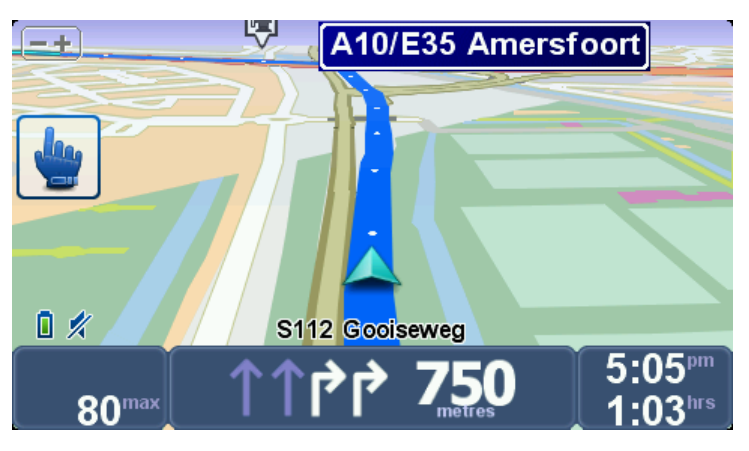

Η καθοδήγηση επιλογής λωρίδας στη γραμμή κατάστασης μπορεί να ενεργοποιηθεί ή να απενεργοποιηθεί.

Για να απενεργοποιήσετε την καθοδήγηση επιλογής λωρίδας στη γραμμή κατάστασης, πατήστε **επιλογές** στο Κύριο μενού και κατόπιν πατήστε **Γραμμή κατάστασης**. Καταργήστε την επιλογή του πλαισίου ελέγχου **Εμφάνιση καθοδήγησης επιλογής λωρίδας**.

**Συμβουλή**: Αν δεν εμφανίζονται πληροφορίες καθοδήγησης λωρίδων στη γραμμή κατάστασης και όλες οι λωρίδες είναι επισημασμένες, μπορείτε να χρησιμοποιήσετε οποιαδήποτε λωρίδα.

# Σχεδιασμός δρομολογίου

## Πληροφορίες για τα δρομολόγια

Ένα δρομολόγιο είναι ένα πρόγραμμα ταξιδιού το οποίο, εκτός από τον τελικό προορισμό, περιλαμβάνει κι άλλες τοποθεσίες.

Μπορείτε να χρησιμοποιήσετε ένα Δρομολόγιο για ταξίδια όπως τα ακόλουθα:

- Διακοπές με μοτοσυκλέτα σε μια χώρα, με πολλές στάσεις.
- Ταξίδι με μοτοσυκλέτα για δύο ημέρες, με στάση για διανυκτέρευση.
- Ένα σύντομο ταξίδι με μοτοσυκλέτα που περνάει από Σημεία ενδιαφέροντος.
- Μια ειδυλλιακή διαδρομή από έναν φίλο που λάβατε χρησιμοποιώντας το HOME ή μέσω Internet.

Σε όλα αυτά τα παραδείγματα, μπορείτε να πατήσετε **Πλοήγηση σε**... για κάθε τοποθεσία. Ωστόσο, αν χρησιμοποιήσετε ένα Δρομολόγιο, μπορείτε να εξοικονομήσετε χρόνο σχεδιάζοντας τα πάντα εκ των προτέρων.

Ένα Δρομολόγιο μπορεί να περιλαμβάνει τα ακόλουθα στοιχεία:

- Προορισμός μια τοποθεσία στο ταξίδι σας στην οποία θέλετε να σταματήσετε.
- Σημείο διαδρομής μια τοποθεσία στο ταξίδι σας από την οποία θέλετε να περάσετε χωρίς να σταματήσετε.

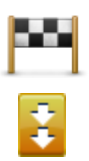

Οι προορισμοί επισημαίνονται χρησιμοποιώντας αυτό το σύμβολο.

Τα σημεία της διαδρομής επισημαίνονται χρησιμοποιώντας αυτό το σύμβολο.

Δημιουργία ενός δρομολογίου

- 1. Πατήστε στην οθόνη για να ανοίξετε το Κύριο μενού.
- 2. Πατήστε Διαχείριση δρομολογίων.
- 3. Πατήστε Δημιουργία νέου.

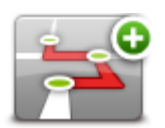

Θα εμφανιστεί η οθόνη "Σχεδιασμός δρομολογίου". Αρχικά, δεν υπάρχουν στοιχεία στο δρομολόγιο.

4. Πατήστε Προσθήκη και επιλέξτε μια τοποθεσία.

**Συμβουλή:** Μπορείτε να προσθέσετε στοιχεία στο Δρομολόγιο με οποιαδήποτε σειρά και να αλλάξετε τη σειρά αργότερα.

### Έναρξη χρήσης δρομολογίου

Όταν χρησιμοποιείτε ένα Δρομολόγιο για πλοήγηση, υπολογίζεται η διαδρομή προς τον πρώτο προορισμό του Δρομολογίου. Το TomTom Rider υπολογίζει την απόσταση και το χρόνο που απομένει έως τον πρώτο προορισμό, όχι για ολόκληρο το Δρομολόγιο.

Μόλις ξεκινήσετε να χρησιμοποιείτε ένα δρομολόγιο, η διαδρομή υπολογίζεται από την τρέχουσα θέση σας.

Μόλις περάσετε ένα σημείο της διαδρομής ή φτάσετε σε έναν προορισμό, η συσκευή επισημαίνει ότι τον επισκεφτήκατε.

Τα σημεία της διαδρομής εμφανίζονται στο χάρτη. Η συσκευή σας δεν θα σας ειδοποιήσει όταν πλησιάζετε σε ένα σημείο της διαδρομής ή όταν φτάσετε σε ένα σημείο της διαδρομής.

- 1. Πατήστε στην οθόνη για να ανοίξετε το Κύριο μενού.
- 2. Πατήστε Διαχείριση δρομολογίων.
- 3. Πατήστε Έναρξη πλοήγησης.

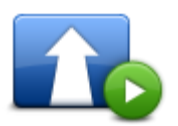

Θα ερωτηθείτε αν θέλετε να αναχωρήσετε από το σημείο όπου βρίσκεστε.

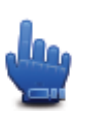

Συμβουλή: Μπορείτε να προσθέσετε τα παρακάτω στοιχεία μενού στο Γρήγορο μενού σας: Συνέχεια δρομολογίου, Μετάβαση στο προηγούμενο σημείο διαδρομής και Μετάβαση στο επόμενο σημείο διαδρομής.

#### Οργάνωση δρομολογίου

# Για την επεξεργασία ενός δρομολογίου, πατήστε **Διαχείριση δρομολογίων** και στη συνέχεια **Επεξεργασία τρέχοντος**.

Πατήστε ένα στοιχείο στο δρομολόγιό σας για να το επεξεργαστείτε. Στη συνέχεια, θα εμφανιστούν διάφορες λειτουργίες επεξεργασίας του δρομολογίου, όπως φαίνεται παρακάτω:

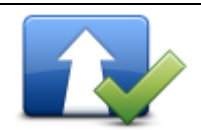

Σήμανση ως σημείο διαδρομής

Μπορείτε να μετατρέψετε ένα προορισμό σε σημείο διαδρομής χρησιμοποιώντας αυτό το κουμπί.

Να θυμάστε ότι τα σημεία διαδρομής είναι σημεία από τα οποία θέλετε να περάσετε στο ταξίδι σας, ενώ οι προορισμοί είναι τοποθεσίες στις οποίες θέλετε να σταματήσετε.

Αυτό το κουμπί εμφανίζεται μόνο αν το στοιχείο που επιλέξατε είναι προορισμός.

| Σήμανση ως σημείο<br>προορισμού<br>Σήμανση<br>Έπίσκεψη<br>πραγματοποιήθηκε | Μπορείτε να μετατρέψετε ένα σημείο διαδρομής σε προορισμό,<br>χρησιμοποιώντας αυτό το κουμπί.<br>Να θυμάστε ότι οι προορισμοί είναι τοποθεσίες στις οποίες θέλετε να<br>σταματήσετε, ενώ τα σημεία διαδρομής είναι σημεία από τα οποία<br>θέλετε να περάσετε στο ταξίδι σας.<br>Αυτό το κουμπί εμφανίζεται μόνον αν το στοιχείο που επιλέξατε είναι<br>σημείο διαδρομής.<br>Πατήστε αυτό το κουμπί για να παραλείψετε ένα τμήμα του<br>Δρομολογίου σας. Το TomTom Rider θα αγνοήσει αυτό το στοιχείο και<br>όλα τα στοιχεία πριν από αυτό στο Δρομολόγιο.<br>Θα σας καθοδηγήσει στο επόμενο στοιχείο στο Δρομολόγιο.<br>Αυτό το κουμπί εμφανίζεται μόνο αν δεν έχετε επισκεφτεί ακόμη το<br>συγκεκριμένο στοιχείο. |
|----------------------------------------------------------------------------|----------------------------------------------------------------------------------------------------|
| "<br>Σήμανση "Προς<br>επίσκεψη"                                            | Πατήστε αυτό το κουμπί για να επαναλάβετε ένα τμήμα του<br>Δρομολογίου σας. Η συσκευή σας θα σας καθοδηγήσει προς αυτό το<br>στοιχείο και κατόπιν προς τα υπόλοιπα στοιχεία στο δρομολόγιο.<br>Αυτό το κουμπί εμφανίζεται μόνον αν έχετε επισκεφτεί ήδη το<br>συγκεκριμένο στοιχείο.                                                                                                    |
| Μετακίνηση<br>στοιχείου προς τα<br>πάνω                                    | Πατήστε αυτό το κουμπί για να μετακινήσετε το στοιχείο προς τα επάνω<br>στο Δρομολόγιο.<br>Αυτό το κουμπί δεν είναι διαθέσιμο αν το στοιχείο βρίσκεται στην αρχή<br>του Δρομολογίου.                                                                                                    |
| Μετακίνηση<br>στοιχείου προς τα<br>κάτω                                    | Πατήστε αυτό το κουμπί για να μετακινήσετε το στοιχείο προς τα κάτω<br>στο Δρομολόγιο.<br>Αυτό το κουμπί δεν είναι διαθέσιμο αν το στοιχείο βρίσκεται στο τέλος<br>του Δρομολογίου.                                                                                                    |
| Εμφάνιση στο<br>χάρτη                                                      | Πατήστε αυτό το κουμπί για να δείτε την τοποθεσία του στοιχείου στο<br>χάρτη.                                                                                                    |
| Διαγραφή<br>στοιχείου                                                      | Πατήστε αυτό το κουμπί για να διαγράψετε το στοιχείο από το<br>Δρομολόγιο.                                                                                                    |

## Κοινοποίηση δρομολογίου

Για να μοιραστείτε ένα δρομολόγιο με ένα φίλο μέσω Bluetooth, κάντε τα παρακάτω:

#### Αποστολή αρχείου

- 1. Πατήστε στην οθόνη για να ανοίξετε το Κύριο μενού.
- 2. Πατήστε Διαχείριση δρομολογίων.
- 3. Πατήστε Κοινοποίηση.

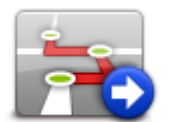

- 4. Πατήστε Αποστολή σε άλλη συσκευή.
- 5. Βεβαιωθείτε ότι η άλλη συσκευή είναι έτοιμη για τη λήψη του αρχείου και στη συνέχεια πατήστε **Συνέχεια**.
- 6. Επιλέξτε τη συσκευή από τη λίστα.
- Πατήστε το αρχείο δρομολογίου που θέλετε να μοιραστείτε. Το αρχείο έχει σταλεί.

#### Λήψη αρχείου

- 1. Πατήστε στην οθόνη για να ανοίξετε το Κύριο μενού.
- 2. Πατήστε Διαχείριση δρομολογίων.
- 3. Πατήστε Κοινοποίηση.

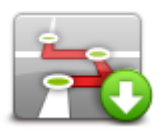

- 4. Πατήστε Λήψη από άλλη συσκευή.
- 5. Αν το αρχείο βρίσκεται ήδη σε αναμονή, πατήστε Ναι για λήψη του.

**Συμβουλή:** Το όνομα της συσκευής σας είναι TomTom Rider.

#### Διαγραφή δρομολογίου

- 1. Πατήστε στην οθόνη για να ανοίξετε το Κύριο μενού.
- 2. Πατήστε Διαχείριση δρομολογίων.
- 3. Πατήστε Διαγραφή.

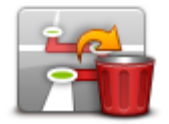

Ανοίγει η λίστα με τα δρομολόγιά σας.

- 4. Πατήστε ένα δρομολόγιο για να το επιλέξετε.
- 5. Πατήστε Ναι, για να επιβεβαιώσετε ότι θέλετε να διαγράψετε το δρομολόγιο.

# Ταξινόμηση ή αντιστροφή δρομολογίου

Για την ταξινόμηση ή την αντιστροφή ενός δρομολογίου, πατήστε διαδοχικά **Διαχείριση δρομολογίων, Επεξεργασία τρέχοντος** και έπειτα **Επιλογές**:

| <b>Γαξινόμηση από τη</b><br>Θέση μου | Για να ταξινομήσετε το Δρομολόγιο ξεκινώντας από την τρέχουσα θέση<br>σας, πατήστε <b>Ταξινόμηση από τη θέση μου.</b><br>Αυτό είναι χρήσιμο αν ακολουθείτε μια ειδυλλιακή διαδρομή που λάβατε<br>χρησιμοποιώντας το HOME ή από το Internet.<br>Χρησιμοποιήστε αυτή την επιλογή για να οδηγήσετε κατευθείαν έως το<br>κοντινότερο σημείο της διαδρομής και κατόπιν να ακολουθήσετε τη<br>διαδρομή από εκεί, αντί να ξεκινήσετε από την "επίσημη" αφετηρία του<br>Δρομολογίου. |
|--------------------------------------|----------------------------------------------------------------------------------------------------|
| Αντιστροφή                           | Για να αντιστρέψετε τη σειρά των τοποθεσιών στο τρέχον Δρομολόγιό                                                                                                    |
| διαδρομής                            | σας, πατήστε <b>Αντιστροφή διαδρομής</b> .                                                                                                    |

### Αποθήκευση δρομολογίου

Για την αποθήκευση ενός δρομολογίου με άλλο όνομα ή για την αντικατάσταση ενός υπάρχοντος αποθηκευμένου δρομολογίου, κάντε τα παρακάτω:

- 1. Πατήστε στην οθόνη για να ανοίξετε το Κύριο μενού.
- 2. Πατήστε Διαχείριση δρομολογίων.
- 3. Πατήστε Επεξεργασία τρέχοντος.

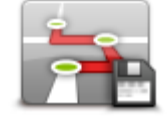

Ανοίγει το τρέχον δρομολόγιό σας.

- 4. Κάντε τις αλλαγές που θέλετε.
- 5. Πατήστε Επιλογές.
- 6. Πατήστε **Αποθήκευση διαδρομής**.
- Πληκτρολογήστε ένα νέο όνομα για το δρομολόγιό σας. Αν θέλετε να αντικαταστήσετε την υπάρχουσα αποθηκευμένη έκδοση, μην αλλάξετε το όνομα.
- 8. Πατήστε Τέλος.
### Δημιουργία δρομολογίου με μια διαδρομή με στροφές

Μπορείτε να χρησιμοποιήσετε τη λειτουργία "Διαδρομή με στροφές", σε συνδυασμό με τη λειτουργία σχεδιασμού Δρομολογίου.

**Συμβουλή**: Ο αριθμός των διαδρομών με στροφές που παρέχονται εξαρτάται από τη διαθεσιμότητα εναλλακτικών οδών και την απόσταση μεταξύ των σημείων διαδρομής. Τα σημεία διαδρομής σας καθοδηγούν να κινηθείτε κατά μήκος ενός συγκεκριμένου δρόμου. Ο αριθμός των εναλλακτικών διαδρομών με στροφές μειώνεται αν επιλέξετε πολλά σημεία διαδρομής ή αν τα σημεία διαδρομής βρίσκονται σε κοντινή απόσταση το ένα από το άλλο. Συνιστούμε, λοιπόν, τη χρήση του ελάχιστου αριθμού σημείων διαδρομής σε ένα δρομολόγιο, αν θέλετε να χρησιμοποιήσετε την επιλογή της διαδρομής με στροφές.

**Σημείωση**: Πριν δημιουργήσετε το Δρομολόγιό σας, βεβαιωθείτε ότι η λειτουργία "Διαδρομές με στροφές" είναι ενεργοποιημένη.

- 1. Πατήστε στην οθόνη για να ανοίξετε το Κύριο μενού.
- 2. Πατήστε Επιλογές.
- 3. Πατήστε **Σχεδιασμός δρομολογίου**.
- 4. Πατήστε Προσθήκη και επιλέξτε μια τοποθεσία.
- 5. Αν επιλέξετε κέντρα πόλεων, το Δρομολόγιό σας θα είναι ως εξής:

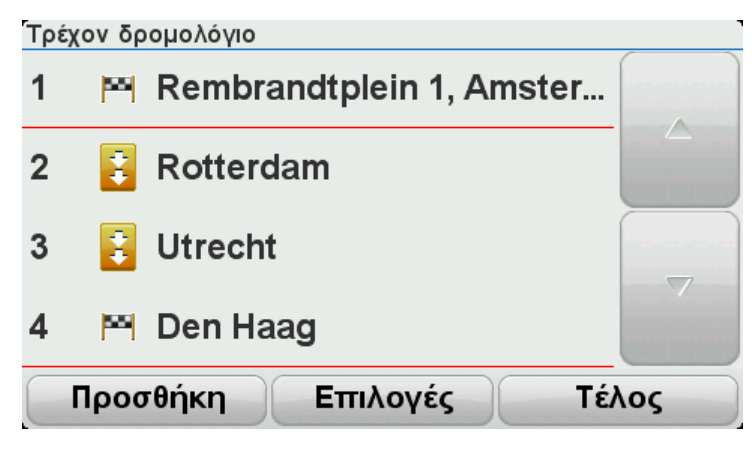

Σχεδιάζεται μια διαδρομή χρησιμοποιώντας τα κέντρα των πόλεων ως οδηγό, για τη δημιουργία ενός δρομολογίου που περιλαμβάνει δρόμους με στροφές. Δεν οδηγείστε μέσα στα κέντρα των πόλεων κατά τη διαδρομή σας.

**Σημείωση:** Για να σχεδιάσετε μια κυκλική διαδρομή χρησιμοποιώντας κέντρα πόλεων, τα κέντρα των πόλεων πρέπει να απέχουν τουλάχιστον 30 χλμ μεταξύ τους.

- 6. Αν επιλέξετε συγκεκριμένες τοποθεσίες στο δρομολόγιό σας, η διαδρομή σάς μεταφέρει στα σημεία διαδρομής και τον προορισμό σας χρησιμοποιώντας δρόμους με στροφές.
- Πατήστε Τέλος. Όταν ερωτηθείτε αν θέλετε να πλοηγηθείτε στον πρώτο προορισμό άμεσα, επιλέξτε ως τύπο διαδρομής τη λειτουργία Διαδρομές με στροφές.

# Αλλαγή διαδρομής

# Αλλαγές στη διαδρομή σας

Αφού σχεδιάσετε μια διαδρομή, μπορεί να θελήσετε να αλλάξετε τη διαδρομή ή ακόμη και τον προορισμό. Υπάρχουν διάφοροι τρόποι για να αλλάξετε τη διαδρομή σας χωρίς να επανασχεδιάσετε πλήρως ολόκληρο το ταξίδι σας.

Για να αλλάξετε την τρέχουσα διαδρομή, πατήστε **Αλλαγή διαδρομής** στο Κύριο μενού:

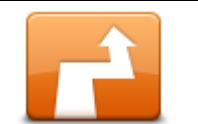

Πατήστε αυτό το κουμπί για να αλλάξετε την τρέχουσα διαδρομή. Αυτό το κουμπί εμφανίζεται μόνο όταν έχει σχεδιαστεί μια διαδρομή στη συσκευή.

Αλλαγή διαδρομής

## Μενού "Αλλαγή διαδρομής"

Για να αλλάξετε την εκάστοτε διαδρομή ή τον προορισμό σας, πατήστε ένα από τα ακόλουθα κουμπιά:

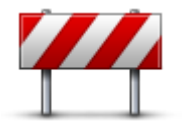

Επιλογή γρήγορου μενού!

Αποφυγή οδοφράγματος Πατήστε αυτό το κουμπί ενώ οδηγείτε βάσει σχεδιασμένης διαδρομής, για να αποφύγετε κάποιο οδόφραγμα ή μποτιλιάρισμα στο δρόμο. Η συσκευή θα προτείνει μια νέα διαδρομή για την επιλεγμένη απόσταση, αποφεύγοντας τους μπλοκαρισμένους δρόμους της αρχικής διαδρομής. Αν το οδόφραγμα ή το μποτιλιάρισμα εξαφανιστεί ξαφνικά, πατήστε **Επανυπολογισμός διαδρομής** για να σχεδιάσετε ξανά την αρχική διαδρομή σας.

**Σημαντικό**: Να έχετε υπόψη ότι όταν υπολογίζεται μια νέα διαδρομή, μπορεί να σας ζητηθεί να εγκαταλείψετε άμεσα τον τρέχοντα δρόμο.

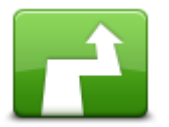

Υπολογισμός εναλλακτικής

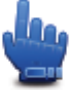

📕 Επιλογή γρήγορου μενού!

Πατήστε αυτό το κουμπί για να βρείτε μια εναλλακτική διαδρομή.

Αυτό το κουμπί εμφανίζεται μόνο όταν έχει σχεδιαστεί μια διαδρομή στη συσκευή TomTom Rider.

Αυτός είναι ένας απλός τρόπος για να αναζητήσετε μια διαφορετική διαδρομή προς τον εκάστοτε προορισμό σας.

Η συσκευή υπολογίζει μια νέα διαδρομή από την εκάστοτε τοποθεσία σας προς τον προορισμό, χρησιμοποιώντας εντελώς διαφορετικούς δρόμους.

Η νέα διαδρομή εμφανίζεται δίπλα στην αρχική, δίνοντάς σας τη

|                              | δυνατότητα να επιλέξετε τη διαδρομή που θέλετε να χρησιμοποιήσετε.                                                                                                    |
|------------------------------|----------------------------------------------------------------------------------------------------|
|                              | Πατήστε αυτό το κουμπί για να δείτε άλλη διαδρομή με στροφές.<br>Αυτό το κουμπί εμφανίζεται μόνο όταν έχει σχεδιαστεί μια διαδρομή με<br>στροφές στη συσκευή TomTom Rider.            |
| Εμφάνιση άλλης               |                                                                                                    |
|                              | Πατήστε αυτό το κουμπί για να αλλάξετε τη διαδρομή σας επιλέγοντας<br>μια τοποθεσία από την οποία θέλετε να περάσετε, πιθανώς για να<br>συναντήσετε κάποιον στο δρόμο σας.            |
| Ταξίδι μέσω                  | Όταν επιλέγετε μια τοποθεσία από την οποία θα περάσετε, εμφανίζονται<br>οι ίδιες επιλογές και σας ζητείται να εισάγετε τη νέα διεύθυνση όπως και<br>όταν σχεδιάζετε μια νέα διαδρομή. |
|                              | Η συσκευή υπολογίζει τη διαδρομή προς τον προορισμό σας μέσω της<br>επιλεγμένης τοποθεσίας.                                                                                           |
|                              | Η επιλεγμένη τοποθεσία επισημαίνεται στο χάρτη με ένα δείκτη.                                                                                                    |
|                              | Λαμβάνετε μια προειδοποίηση όταν φτάνετε στον προορισμό σας και<br>όταν περνάτε δίπλα από μια επισημασμένη θέση.                                                                      |
|                              | Πατήστε αυτό το κουμπί για σχεδιασμό μιας νέας διαδρομής. Όταν<br>σχεδιάζετε μια νέα διαδρομή, η παλαιότερη διαγράφεται.                                                              |
| Σχεδιασμός νέας<br>διαδρομής |                                                                                                    |
|                              | Επιλογή γρήγορου μενού!                                                                                                    |
| Απαλοιφή<br>διαδρομής        | Πατήστε αυτό το κουμπί για διαγραφή της τρέχουσας διαδρομής.                                                                                                    |
|                              | Επιλογή γρήγορου μενού!                                                                                                    |
| Αλλαγή σημείου<br>διαδρομής  | Πατήστε αυτό το κουμπί για να μεταβείτε στο επόμενο ή στο<br>προηγούμενο σημείο διαδρομής στο τρέχον Δρομολόγιό σας.                                                                  |

# Εγγραφή της διαδρομής σας

# Σχετικά με την εγγραφή της διαδρομής σας

Υπάρχουν αρκετοί λόγοι για τους οποίους ίσως θέλετε να καταγράψετε μια διαδρομή. Μπορεί να κάνετε τις καλύτερες διακοπές με μοτοσυκλέτα της ζωής σας και να θέλετε να μοιραστείτε τη διαδρομή με φίλους λάτρεις της μηχανής. Ή, μπορεί απλώς να θέλετε να δημιουργήσετε μια συλλογή με τις αγαπημένες σας διαδρομές.

Όταν σταματήσει η εγγραφή μιας διαδρομής, δημιουργούνται δύο αρχεία. Το πρώτο είναι ένα αρχείο GPX, το οποίο περιέχει πολύ λεπτομερείς πληροφορίες και μπορείτε να δείτε με λογισμικό όπως το Google Earth.

Το δεύτερο είναι ένα αρχείο ITN, το οποίο μπορείτε να μοιραστείτε με άλλους χρήστες συσκευών TomTom και να το χρησιμοποιήσετε για να επαναλάβετε τη διαδρομή χρησιμοποιώντας τη λειτουργία Δρομολόγιο.

Μπορείτε επίσης να κάνετε λήψη αρχείων GPX από το Internet και να τα μετατρέπετε σε αρχεία ITN, για κοινοποίηση και οδήγηση με χρήση της λειτουργίας "Δρομολόγιο".

**Συμβουλή**: Μπορείτε επίσης να χρησιμοποιήσετε το Tyre για τη δημιουργία, την εύρεση και την κοινοποίηση δρομολογίων. Με ένα κλικ του ποντικιού μπορείτε να αντιγράψετε τις διαδρομές που δημιουργείτε με το Tyre στο TomTom Rider. Δείτε την ενότητα <u>Εγκατάσταση του Tyre</u>.

## Έναρξη καταγραφής διαδρομής

**Σημαντικό:** Προτού ξεκινήσετε την καταγραφή μιας διαδρομής, χρειάζεστε τουλάχιστον 5 Mb ελεύθερου χώρου στο TomTom Rider σας.

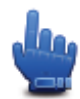

Επιλογή γρήγορου μενού!

Για να ξεκινήσετε την εγγραφή της διαδρομής σας, κάντε τα ακόλουθα:

- 1. Πατήστε στην οθόνη για να ανοίξετε το Κύριο μενού.
- 2. Πατήστε Επιλογές.
- 3. Πατήστε Έναρξη εγγραφής.

Συμβουλή: Μπορείτε επίσης να επιλέξετε Εγγραφή της θέσης GPS μου στις Προτιμήσεις γρήγορου μενού. Μπορείτε κατόπιν να πατήσετε Έναρξη εγγραφής στο Γρήγορο μενού, στην Προβολή οδήγησης.

Καθώς οδηγείτε, το TomTom Rider καταγράφει τη θέση σας ανά μερικά δευτερόλεπτα. Κατά την εγγραφή, μπορείτε να χρησιμοποιείτε το TomTom Rider όπως συνήθως. Μπορείτε να απενεργοποιείτε και να ενεργοποιείτε τη συσκευή σας με ασφάλεια κατά την εγγραφή.

# Αποστολή και κοινοποίηση διαδρομών

### Εγκατάσταση του Tyre

Το Tyre, ένα εργαλείο για τη διαχείριση διαδρομών, συμπεριλαμβάνεται στο TomTom Rider. Το Tyre σας δίνει τη δυνατότητα αναζήτησης, σχεδιασμού και επεξεργασίας διαδρομών. Επιπλέον, σας παρέχει τη δυνατότητα αποστολής των διαδρομών αυτών στη συσκευή σας και την κοινοποίησή τους σε άλλους μοτοσυκλετιστές.

Για να εγκαταστήσετε το Tyre, κάντε τα εξής:

- Συνδέστε το TomTom Rider στον υπολογιστή σας χρησιμοποιώντας το παρεχόμενο καλώδιο USB. Στην Εξερεύνηση των Windows εμφανίζεται μια μονάδα δίσκου με το όνομα "Rider".
- 2. Στην Εξερεύνηση των Windows, κάντε διπλό κλικ στη μονάδα δίσκου "Rider" για να την ανοίξετε. Κάντε αναζήτηση για ένα αρχείο με το όνομα "TyreSetup".
- Για εκκίνηση του προγράμματος εγκατάστασης του "Tyre", κάντε διπλό κλικ στο αρχείο "TyreSetup". Ακολουθήστε τις σχετικές οδηγίες για να εγκαταστήσετε το Tyre στον υπολογιστή σας.
- 4. Αφού ολοκληρωθεί η εγκατάστασή του, χρησιμοποιήστε το Tyre για την εισαγωγή, την εξαγωγή ή την επεξεργασία διαδρομών. Χρησιμοποιήστε το μενού για να "φορτώσετε" τη διαδρομή στο TomTom Rider ή για να την κοινοποιήσετε σε άλλους μοτοσυκλετιστές.

### Συχνές ερωτήσεις για το Tyre

# Θέλω να εγκαταστήσω το Tyre χρησιμοποιώντας το TomTom HOME, αλλά δεν γνωρίζω τον τρόπο.

Δείτε την ενότητα Εγκατάσταση του Tyre.

#### Δεν εμφανίζεται χάρτης μετά την εκκίνηση του Tyre. Τι μπορώ να κάνω;

Το πιθανότερο είναι ότι ο υπολογιστής σας έχει προσβληθεί από κακόβουλο λογισμικό που αποτρέπει την εμφάνιση του χάρτη.

Χρησιμοποιήστε το πρόγραμμα σάρωσης για κακόβουλο λογισμικό από τη Malwarebytes για την εκκαθάριση του υπολογιστή σας: <u>www.malwarebytes.org/products/malwarebytes\_free</u>

Ενημερωτικά: ορισμένα άτομα που πίστευαν ότι οι υπολογιστές τους δεν είχαν προσβληθεί από κακόβουλο λογισμικό επειδή χρησιμοποιούσαν ήδη πρόγραμμα σάρωσης για κακόβουλο λογισμικό, διαπίστωσαν ότι το πρόγραμμα σάρωσης της Malwarebytes εντόπισε κάποιο άλλο κακόβουλο λογισμικό, η αφαίρεσή του οποίου έλυσε τελικά το πρόβλημά τους!

#### Το Tyre είναι πολύ αργό ή φαίνεται να "παγώνει". Τι συμβαίνει;

Αυτό προκύπτει όταν ο MS Internet Explorer δεν είναι εγκαταστημένος στο σύστημά σας ή όταν δεν είναι ενημερωμένος. Επιπλέον, το πρόβλημα αυτό μπορεί να παρουσιαστεί όταν το αρχείο σας περιέχει πολλά σημεία διαδρομής ή POI. Πρόκειται απλώς για επιβράδυνση της λειτουργίας των Windows καθώς "γεμίζει" η μνήμη.

Ανάλογα με τον αριθμό των σημείων διαδρομής ή των POI και την ταχύτητα του υπολογιστή σας, το Tyre μπορεί να φαίνεται ότι "κολλάει". Στην πραγματικότητα, δεν "κολλάει", αλλά μπορεί να χρειαστεί αρκετός χρόνος για την ολοκλήρωση της δραστηριότητας.

Συνιστούμε τη χρήση έως 100 σημείων διαδρομής ή POI ανά αρχείο. Αν υπάρχουν περισσότερα, χωρίστε το αρχείο, χρησιμοποιώντας τη λειτουργία "Διαχωρισμός" ή "Μείωση" από το μενού "Αρχείο".

#### Υπάρχει έκδοση του Tyre για υπολογιστές Mac;

Σχεδιάζουμε ήδη τη χρήση του Tyre και με άλλες πλατφόρμες. Αλλά εφόσον είμαστε μια μικρή εταιρεία, θα χρειαστεί κάποιο χρονικό διάστημα έως την υλοποίηση αυτών των σχεδίων.

Προς το παρόν, θα μπορούσατε να εγκαταστήσετε ένα πρόγραμμα προσομοίωσης των Windows, όπως το δωρεάν λογισμικό WINE, στον υπολογιστή Mac σας. Δημιουργεί ένα περιβάλλον Windows στον υπολογιστή σας. Μπορείτε να χρησιμοποιήσετε αυτό το περιβάλλον για την εκτέλεση του Tyre.

#### Κατά το άνοιγμα του χάρτη, εμφανίζεται ένα μήνυμα σφάλματος.

Ενδέχεται να υπάρχει σφάλμα στις ρυθμίσεις του Internet Explorer σας. Ακολουθήστε τα εξής βήματα:

- Ανοίξτε τον Internet Explorer.
- Επιλέξτε διαδοχικά Εργαλεία > Επιλογές Internet > Καρτέλα Για προχωρημένους > Επαναφορά ρυθμίσεων για προχωρημένους.
- Κάντε επανεκκίνηση του Tyre και του Internet Explorer.

#### Σχετικά με τα αρχεία GPX

#### Περιεχόμενα

Μια πολύ λεπτομερής καταγραφή των σημείων από τα οποία περάσατε στη διαδρομή σας, συμπεριλαμβανομένων των τοποθεσιών εκτός δρόμου.

#### Θέση

Φάκελος GPX στο TomTom Rider σας.

#### Χρήση του αρχείου

Υπάρχουν αρκετά πράγματα που μπορείτε να κάνετε με το αρχείο GPX σας:

- Να χρησιμοποιήσετε το Tyre για την προβολή του αρχείου της διαδρομής σας.
- Να συνδέσετε το TomTom Rider στον υπολογιστή σας και να δείτε το αρχείο χρησιμοποιώντας λογισμικό όπως το Google Earth.

**Σημείωση**: Κατά τον έλεγχο της εγγραφής σας, ίσως παρατηρήσετε ότι οι καταγεγραμμένες θέσεις GPS δεν συμπίπτουν πάντα με τους δρόμους. Αυτό μπορεί να συμβεί για διάφορους λόγους. Αρχικά, η συσκευή σας προσπαθεί να διατηρεί το μέγεθος των αρχείων μικρό και αυτό μπορεί να προκαλέσει ελαφρά μείωση της ακρίβειας των δεδομένων. Δεύτερον, για την ακριβή αναπαράσταση των σημείων από τα οποία περάσατε, η συσκευή σας καταγράφει τα πραγματικά δεδομένα από το ολοκληρωμένο κύκλωμα GPS και όχι αυτά που βλέπετε στην οθόνη. Τρίτον, το λογισμικό με το οποίο βλέπετε την εγγραφή μπορεί να μην έχει ευθυγραμμίσει σωστά τους χάρτες.  Μοιραστείτε το αρχείο με φίλους στέλνοντάς το μέσω email ή μέσω Internet από τον υπολογιστή σας.

#### Λήψη ενός αρχείου GPX

Αν λάβετε ένα αρχείο GPX από ένα φίλο ή κάνετε λήψη από το Internet, το TomTom Rider μπορεί να το μετατρέψει σε Δρομολόγιο. Μπορείτε κατόπιν να χρησιμοποιήσετε το Δρομολόγιο για να ακολουθήσετε τη διαδρομή με οδηγίες πλοήγησης.

# Μετατροπή ενός αρχείου GPX σε δρομολόγιο

Για τη μετατροπή ενός αρχείου GPX σε δρομολόγιο, μπορείτε να χρησιμοποιήσετε ένα από τους ακόλουθους δύο τρόπους:

#### Χρήση του Tyre

- 1. Ανοίξτε το αρχείο GPX στο Tyre.
- Κάντε κλικ στο κουμπί για να αντιγράψετε τη διαδρομή στο TomTom Rider. Το Tyre μετατρέπει αυτόματα το αρχείο σε δρομολόγιο.

#### Χρήση μη αυτόματης μετατροπής

- 1. Συνδέστε το TomTom Rider στον υπολογιστή σας.
- 2. Τοποθετήστε τα αρχεία GPX στον φάκελο GPX2ITN της συσκευής σας.
- 3. Αποσυνδέστε τη συσκευή σας από τον υπολογιστή.
- 4. Ενεργοποιήστε τη συσκευή σας.

Κάθε αρχείο θα μετατραπεί κατόπιν σε ένα αρχείο ITN. Μπορείτε να μετατρέπετε έως 50 αρχεία σε ένα βήμα.

5. Όταν ολοκληρωθεί η μετατροπή, μπορείτε να φορτώσετε το Δρομολόγιό σας. Στο Κύριο μενού, πατήστε **Διαχείριση δρομολογίων** και στη συνέχεια **Άνοιγμα**.

## Σχετικά με τα αρχεία ITN

#### Περιεχόμενα

Αυτό το αρχείο περιέχει λιγότερες λεπτομέρειες από το αρχείο GPX, αλλά σας δίνει τη δυνατότητα να επαναλάβετε τη διαδρομή χρησιμοποιώντας τη λειτουργία Δρομολογίου της συσκευής σας. Ένα αρχείο ITN μπορεί να περιέχει έως 100 τοποθεσίες, αλλά ο αριθμός αυτός επαρκεί για να αναδημιουργήσετε με ακρίβεια μια διαδρομή.

#### Θέση

Φάκελος ITN στο TomTom Rider σας.

#### Χρήση του αρχείου

Υπάρχουν αρκετά πράγματα που μπορείτε να κάνετε με ένα αρχείο ITN:

- Μπορείτε να φορτώσετε μια καταγεγραμμένη διαδρομή στο TomTom Rider για να την επαναλάβετε, λαμβάνοντας οδηγίες πλοήγησης.
- Να μοιραστείτε το αρχείο με άλλους χρήστες TomTom, στέλνοντάς το μέσω μιας σύνδεσης Bluetooth. Για να το κάνετε αυτό, πατήστε Διαχείριση δρομολογίων στο Κύριο μενού και στη συνέχεια Κοινοποίηση.

#### Λήψη ενός αρχείου ITN

Αν λάβετε ένα αρχείο ITN, μπορείτε να το φορτώσετε χρησιμοποιώντας το TomTom Rider σας. Μπορείτε να κάνετε λήψη ενός αρχείου ITN με τους παρακάτω τρόπους:

- Από ένα φίλο με χρήση Bluetooth.
- Να κάνετε λήψη από το Internet.
- Να το αντιγράψετε με χρήση του <u>Tyre</u>.
- Να το λάβετε με χρήση του HOME.

### Φόρτωση ενός αρχείου ΙΤΝ

Για να φορτώσετε ένα αρχείο ITN, κάντε τα ακόλουθα:

- 1. Πατήστε στην οθόνη για να ανοίξετε το Κύριο μενού.
- 2. Πατήστε Διαχείριση δρομολογίων.
- 3. Πατήστε Άνοιγμα.

**Συμβουλή**: Αφού φορτώσετε μια ειδυλλιακή διαδρομή, αν σας ζητηθεί τύπος διαδρομής, επιλέξτε **Συντομότερη διαδρομή**, προκειμένου να επιτύχετε την όσο το δυνατόν πιο πιστή αναπαράσταση της αρχικής διαδρομής.

**Σημείωση:** Αν φορτώσετε ένα δρομολόγιο που κάνει χρήση ενός χάρτη που δεν υπάρχει στη συσκευή σας, τα σημεία διαδρομής στο χάρτη που λείπει ενδέχεται να εμφανίζονται ως διαγραμμένα και με πορτοκαλί χρώμα.

# Προβολή χάρτη

# Σχετικά με την προβολή του χάρτη

Μπορείτε να προβάλετε το χάρτη με τον ίδιο τρόπο που θα κοιτούσατε και ένα συμβατικό έντυπο χάρτη. Στο χάρτη επισημαίνεται η τρέχουσα θέση σας, καθώς και πολλές άλλες τοποθεσίες, όπως Αγαπημένα και POI.

Για να δείτε το χάρτη με αυτόν τον τρόπο, πατήστε Προβολή χάρτη στο Κύριο μενού.

Μπορείτε να προβάλετε διαφορετικές τοποθεσίες στο χάρτη, μετακινώντας τον στην οθόνη. Για να μετακινήσετε το χάρτη, αγγίξτε την οθόνη και σύρετε το δάχτυλό σας κατά μήκος της οθόνης.

Για να επιλέξετε μια θέση στο χάρτη, πατήστε τη στο χάρτη. Ο κέρσορας επισημαίνει τη θέση και εμφανίζει χρήσιμες πληροφορίες σε ένα ενημερωτικό πλαίσιο. Επιλέξτε το ενημερωτικό πλαίσιο για να δημιουργήσετε ένα Αγαπημένο ή για να σχεδιάσετε μια διαδρομή στη συγκεκριμένη θέση.

Προβολή χάρτη

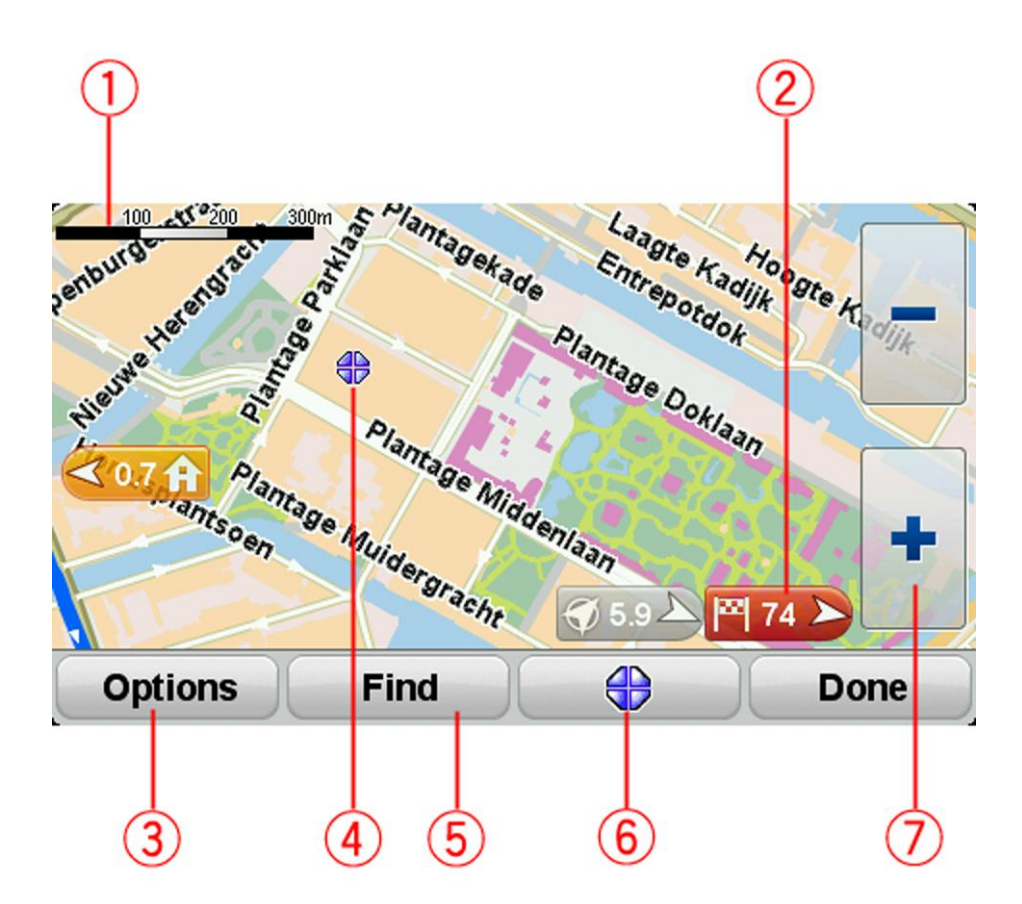

- 1. Η γραμμή κλίμακας
- 2. Δείκτης

Ο δείκτης δείχνει την απόσταση μέχρι μια τοποθεσία. Οι δείκτες είναι χρωματικά κωδικοποιημένοι ως εξής:

- Μπλε δείχνει προς την εκάστοτε θέση σας. Ο δείκτης αυτός γίνεται γκρι αν χαθεί το σήμα GPS.
- Μπλε δείχνει προς τη θέση αναφοράς σας.
- Κόκκινος δείχνει προς τον προορισμό σας.

Πατήστε ένα δείκτη για να μετακινήσετε το χάρτη κατά τέτοιο τρόπο, ώστε η τοποθεσία προς την οποία δείχνει ο δείκτης να εμφανιστεί στο κέντρο της οθόνης.

Για να απενεργοποιήσετε τους δείκτες, πατήστε διαδοχικά **Επιλογές** και **Για προχωρημένους** και στη συνέχεια αποεπιλέξτε το πλαίσιο ελέγχου **Δείκτες**.

3. Κουμπί "Επιλογές"

Πατήστε αυτό το κουμπί για να επιλέξετε αν θα εμφανίζονται POI, Αγαπημένα, ονόματα, δείκτες και συντεταγμένες.

- 4. Ο κέρσορας με συννεφάκι που περιέχει το όνομα της οδού.
- 5. Το κουμπί "Εύρεση"

Πατήστε αυτό το κουμπί για να βρείτε συγκεκριμένες διευθύνσεις, Αγαπημένα ή Σημεία ενδιαφέροντος.

6. Το κουμπί κέρσορα.

Πατήστε αυτό το κουμπί για να σχεδιάσετε μια διαδρομή στη θέση του κέρσορα, να δημιουργήσετε ένα Αγαπημένο στη θέση του κέρσορα ή να βρείτε ένα Σημείο ενδιαφέροντος κοντά στη θέση του κέρσορα.

7. Η γραμμή ζουμ

Μπορείτε να αυξήσετε ή να μειώσετε το ζουμ πατώντας αυτά τα κουμπιά, που είναι εξαιρετικά εύχρηστα ακόμα και όταν φοράτε γάντια.

## Επιλογές

Πατήστε το κουμπί **Επιλογές**, για να καθορίσετε τις πληροφορίες που θα εμφανίζονται στο χάρτη ή για να δείτε τις ακόλουθες πληροφορίες:

- Σημεία ενδιαφέροντος ενεργοποιήστε αυτή την επιλογή για να εμφανίζονται τα POI στο χάρτη. Πατήστε "Επιλογή POI" για να επιλέξετε τις κατηγορίες POI που θα εμφανίζονται στο χάρτη.
- Αγαπημένα ενεργοποιήστε αυτή την επιλογή για να εμφανίζονται τα Αγαπημένα σας στο χάρτη.

Πατήστε Για προχωρημένους, για να εμφανίσετε ή να αποκρύψετε τις ακόλουθες πληροφορίες:

- Δείκτες ενεργοποιήστε αυτή την επιλογή για να ενεργοποιήσετε τους δείκτες. Οι δείκτες επισημαίνουν την τρέχουσα θέση σας (μπλε), τη θέση αναφοράς σας (κίτρινο) και τον προορισμό σας (κόκκινο). Ο δείκτης δείχνει την απόσταση έως την τοποθεσία αυτή. Πατήστε ένα δείκτη για να κεντράρετε το χάρτη στη θέση στην οποία δείχνει ο δείκτης. Για να απενεργοποιήσετε τους δείκτες, πατήστε διαδοχικά Επιλογές και Για προχωρημένους, και καταργήστε την επιλογή Δείκτες.
- Συντεταγμένες ενεργοποιήστε αυτή την επιλογή για να εμφανίζονται οι συντεταγμένες GPS στην κάτω αριστερή γωνία του χάρτη.
- Ονόματα ενεργοποιήστε αυτή την επιλογή για να εμφανίζονται τα ονόματα των οδών και των πόλεων στο χάρτη.

# Μενού κέρσορα

Ο κέρσορας μπορεί να χρησιμοποιηθεί για πολλές περισσότερες ενέργειες και όχι μόνο για την επισήμανση μιας θέσης στο χάρτη.

Τοποθετήστε τον κέρσορα σε μια τοποθεσία στο χάρτη και στη συνέχεια πατήστε το κουμπί μενού του κέρσορα. Πατήστε ένα από τα παρακάτω κουμπιά:

|                          | Πατήστε αυτό το κουμπί για να σχεδιάσετε μια διαδρομή προς τη θέση<br>του κέρσορα στο χάρτη.                                                                                                    |  |
|--------------------------|----------------------------------------------------------------------------------------------------|--|
| Πλοήγηση εκεί            |                                                                                                    |  |
| <b>Γ</b> ίρεση ΡΟΙ κοντά | Πατήστε αυτό το κουμπί για να βρείτε ένα ΡΟΙ κοντά στη θέση του<br>κέρσορα στο χάρτη.                                                                                                    |  |
|                          | Για παράδειγμα, αν ο κέρσορας τη δεδομένη στιγμή επισημαίνει τη θέση<br>ενός εστιατορίου στο χάρτη, μπορείτε να αναζητήσετε ένα κοντινό χώρο<br>στάθμευσης.                                                                              |  |
|                          | Πατήστε αυτό το κουμπί για να δημιουργήσετε ένα Αγαπημένο στη θέση<br>του κέρσορα στο χάρτη.                                                                                                    |  |
| Προσθήκη ως<br>Αγαπημένο |                                                                                                    |  |
|                          | Πατήστε αυτό το κουμπί για να δημιουργήσετε ένα POI στη θέση του<br>κέρσορα στο χάρτη.                                                                                                    |  |
| Προσθήκη ως ΡΟΙ          |                                                                                                    |  |
| <b>Κ</b> λήση            | Πατήστε αυτό το κουμπί για να καλέσετε τη θέση στην οποία βρίσκεται ο<br>κέρσορας.                                                                                                    |  |
|                          | Αυτό το κουμπί είναι διαθέσιμο μόνο αν το TomTom Rider διαθέτει έναν<br>αριθμό τηλεφώνου για την αντίστοιχη θέση.                                                                                                    |  |
|                          | Είναι διαθέσιμοι οι αριθμοί τηλεφώνου για πολλά POI στο TomTom<br>Rider.                                                                                                    |  |
|                          | Μπορείτε επίσης να καλείτε τους αριθμούς τηλεφώνου δικών σας POI.                                                                                                    |  |
|                          | Πατήστε αυτό το κουμπί για να χρησιμοποιήσετε τη θέση του κέρσορα<br>στο χάρτη ως μέρος της τρέχουσας διαδρομής σας. Ο προορισμός σας<br>παραμένει ο ίδιος όπως και πριν, αλλά η διαδρομή σας τώρα<br>περιλαμβάνει τη συγκεκριμένη θέση. |  |
| ι αξιοι μεσω             | Αυτό το κουμπί είναι διαθέσιμο μόνο όταν έχει σχεδιαστεί μια διαδρομή.                                                                                                    |  |

# Διορθώσεις χάρτη

### Πληροφορίες για την υπηρεσία Map Share

Η υπηρεσία Map Share σάς βοηθάει να διορθώνετε σφάλματα χαρτών. Μπορείτε να διορθώσετε διάφορους τύπους σφαλμάτων χαρτών.

Για να κάνετε διορθώσεις στο δικό σας χάρτη, πατήστε **Διορθώσεις χάρτη** στο μενού "Επιλογές".

**Σημείωση**: Η υπηρεσία Map Share δεν είναι διαθέσιμη σε όλες τις περιοχές. Για περισσότερες πληροφορίες, ανατρέξτε στη διεύθυνση <u>tomtom.com/mapshare</u>.

#### Διόρθωση σφάλματος χάρτη

**Σημαντικό**: Για λόγους ασφάλειας, μην εισάγετε όλες τις λεπτομέρειες για τη διόρθωση χάρτη ενώ οδηγείτε. Αντίθετα, σημειώστε την τοποθεσία του σφάλματος χάρτη και συμπληρώστε όλες τις λεπτομέρειες αργότερα.

Για να διορθώσετε ένα σφάλμα χάρτη, κάντε τα ακόλουθα:

1. Στο μενού "Επιλογές", πατήστε Διορθώσεις χάρτη.

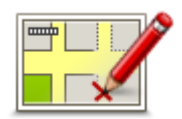

- 2. Πατήστε Διόρθωση σφάλματος χάρτη.
- 3. Επιλέξτε τον τύπο της διόρθωσης χάρτη που θέλετε να εφαρμόσετε.
- 4. Καθορίστε τον τρόπο με τον οποίο θέλετε να επιλέξετε τοποθεσία.
- 5. Επιλέξτε τοποθεσία. Στη συνέχεια, πατήστε **Τέλος**.
- 6. Εισάγετε τις λεπτομέρειες της διόρθωσης. Στη συνέχεια, πατήστε **Τέλος**.
- 7. Επιλέξτε αν η διόρθωση θα είναι προσωρινή ή οριστική.
- 8. Πατήστε Συνέχεια.

Η διόρθωση αποθηκεύεται.

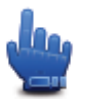

**Συμβουλή:** Μπορείτε να προσθέσετε **Επισήμανση τοποθεσίας σφάλματος χάρτη** στο Γρήγορο μενού.

#### Τύποι διορθώσεων σε χάρτες

Για να κάνετε μια διόρθωση στο χάρτη σας, πατήστε **Διορθώσεις χάρτη** στο μενού "Επιλογές" και, στη συνέχεια, πατήστε **Διόρθωση σφάλματος χάρτη**. Είναι διαθέσιμοι διάφοροι τύποι διορθώσεων χάρτη.

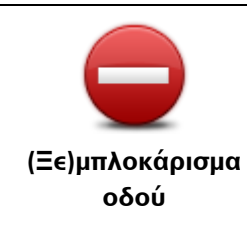

Πατήστε αυτό το κουμπί για να αποκλείσετε ή να καταργήσετε τον αποκλεισμό μιας οδού. Μπορείτε να αποκλείσετε ή να καταργήσετε τον αποκλεισμό της οδού στη μία ή και στις δύο κατευθύνσεις.

Για παράδειγμα, για να διορθώσετε μια οδό κοντά στην τρέχουσα τοποθεσία σας, κάντε τα ακόλουθα:

- 1. Πατήστε (Ξε)μπλοκάρισμα οδού.
- 2. Πατήστε Κοντά σας για να επιλέξετε μια οδό κοντά στην τρέχουσα τοποθεσία σας. Εναλλακτικά, μπορείτε να επιλέξετε μια οδό χρησιμοποιώντας το όνομά της, μια οδό κοντά στη θέση αναφοράς σας ή μια οδό στο χάρτη.
- 3. Επιλέξτε την οδό ή το τμήμα της οδού που θέλετε να διορθώσετε πατώντας πάνω σε αυτό στο χάρτη.

Ο δρόμος που επιλέγετε επισημαίνεται και ο κέρσορας δείχνει το όνομα του δρόμου.

4. Πατήστε Τέλος.

Στη συσκευή εμφανίζεται η οδός, καθώς και πληροφορίες σχετικά με την κίνηση (αν απαγορεύεται ή επιτρέπεται η κυκλοφορία προς κάθε κατεύθυνση).

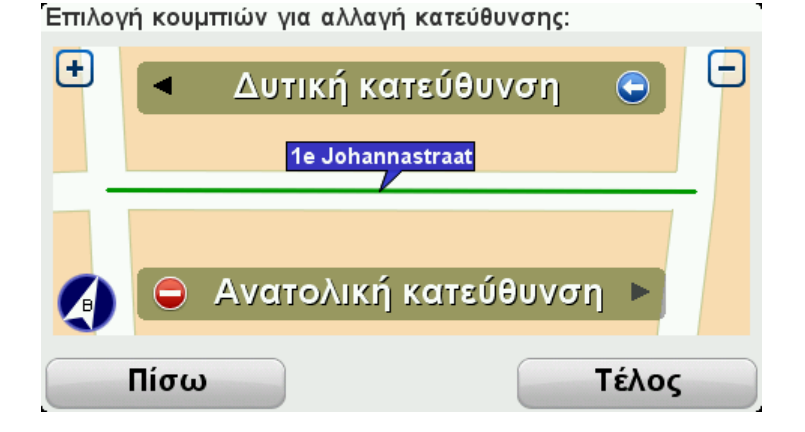

- 5. Πατήστε ένα από κουμπιά κατεύθυνσης για να αποκλείσετε ή να καταργήσετε τον αποκλεισμό της ροής κίνησης στη συγκεκριμένη κατεύθυνση.
- 6. Πατήστε **Τέλος**.

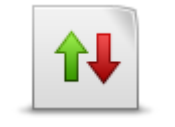

Πατήστε αυτό το κουμπί για να διορθώσετε τη φορά της κίνησης ενός μονόδρομου, όταν η φορά της κίνησης είναι διαφορετική από αυτήν που απεικονίζεται στο χάρτη.

Αντιστροφή ροής κυκλοφορίας

Σημείωση: Η επιλογή Αντιστροφή κατεύθυνσης κυκλοφορίας λειτουργεί μόνο για μονόδρομους. Αν επιλέξετε μια οδό διπλής κατεύθυνσης, θα σας δοθεί η δυνατότητα να αποκλείσετε ή να καταργήσετε τον αποκλεισμό της οδού αντί να αλλάξετε την κατεύθυνση.

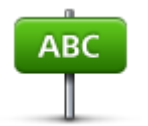

Επεξεργασία

ονόματος οδού

Πατήστε αυτό το κουμπί για να αλλάξετε το όνομα της οδού στον χάρτη σας.

Για παράδειγμα, για να μετονομάσετε μια οδό κοντά στην τρέχουσα τοποθεσία σας:

- 1. Πατήστε **Επεξεργασία ονόματος οδού**.
- 2. Πατήστε Κοντά σας.
- Επιλέξτε την οδό ή το τμήμα της οδού που θέλετε να διορθώσετε πατώντας πάνω σε αυτό στο χάρτη.

Ο δρόμος που επιλέγετε επισημαίνεται και ο κέρσορας δείχνει το όνομα του δρόμου.

4. Πατήστε **Τέλος**.

**Συμβουλή**: Αν το επισημασμένο τμήμα δεν είναι σωστό, πατήστε **Επεξεργασία**, για να αλλάξετε τα μεμονωμένα τμήματα των δρόμων.

- 5. Πληκτρολογήστε το σωστό όνομα της οδού.
- 6. Πατήστε Συνέχεια.

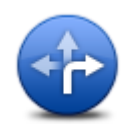

Πατήστε αυτό το κουμπί για να αλλάξετε και να αναφέρετε λανθασμένους περιορισμούς στροφής σε δρόμους.

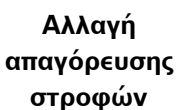

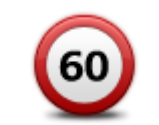

Πατήστε αυτό το κουμπί για να αλλάξετε και να αναφέρετε το όριο ταχύτητας ενός δρόμου.

Αλλαγή ταχύτητας δρόμου

> Πατήστε αυτό το κουμπί για να προσθέσετε ή να αφαιρέσετε μια πλατεία.

#### Προσθαφαίρεση κυκλικού κόμβου

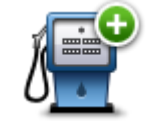

Πατήστε αυτό το κουμπί για να προσθέσετε ένα νέο Σημείο ενδιαφέροντος (POI).

Για παράδειγμα, για να προσθέσετε ένα νέο εστιατόριο κοντά στην τρέχουσα τοποθεσία σας:

- Προσθήκη ΡΟΙ που λείπει
- 1. Πατήστε **Προσθήκη ΡΟΙ που λείπει**.
- 2. Πατήστε Εστιατόριο από τη λίστα κατηγοριών POI.
- 3. Πατήστε Κοντά σας.

Μπορείτε να επιλέξετε την τοποθεσία πληκτρολογώντας τη διεύθυνση ή επιλέγοντας την τοποθεσία στο χάρτη. Επιλέξτε **Κοντά** σας ή **Κοντά στη θέση αναφοράς**, για να ανοίξετε το χάρτη στην τρέχουσα τοποθεσία ή στη θέση αναφοράς σας

|                                       | 4. Επιλέξτε τη θέση του εστιατορίου που λείπει.                                                                                                    |  |  |
|---------------------------------------|----------------------------------------------------------------------------------------------------|--|--|
|                                       | 5. Πατήστε <b>Τέλος</b> .                                                                                                    |  |  |
|                                       | <ol> <li>Πληκτρολογήστε το όνομα του εστιατορίου και κατόπιν πατήστε</li> <li>Επόμενο.</li> </ol>                                                                                                    |  |  |
|                                       | <ol> <li>Αν γνωρίζετε τον αριθμό τηλεφώνου του εστιατορίου μπορείτε να<br/>τον πληκτρολογήσετε και κατόπιν να πατήσετε Επόμενο.</li> </ol>                                                                              |  |  |
|                                       | Αν δεν γνωρίζετε τον αριθμό τηλεφώνου, απλώς πατήστε <b>Επόμενο</b> ,<br>χωρίς να πληκτρολογήσετε κάποιον αριθμό.                                                                                                    |  |  |
|                                       | 1. Πατήστε <b>Συνέχεια</b> .                                                                                                    |  |  |
| - A                                   | Πατήστε αυτό το κουμπί για να τροποποιήσετε ένα υπάρχον POI.                                                                                                    |  |  |
| Storeon Alex<br>by discover et        | Μπορείτε να χρησιμοποιήσετε αυτό το κουμπί για να κάνετε τις<br>ακόλουθες αλλαγές σε ένα POI:                                                                                                    |  |  |
| Επεξεργασία ΡΟΙ                       | <ul> <li>Διαγραφή POI.</li> </ul>                                                                                                    |  |  |
|                                       | <ul> <li>Μετονομασία POI.</li> </ul>                                                                                                    |  |  |
|                                       | <ul> <li>Αλλαγή αριθμού τηλεφώνου του POI.</li> </ul>                                                                                                    |  |  |
|                                       | <ul> <li>Αλλαγή της κατηγορίας στην οποία ανήκει το POI.</li> <li>Μεταγίνηση POI στο νάρτη</li> </ul>                                                                                                    |  |  |
|                                       |                                                                                                    |  |  |
| ð 📃                                   | Πατήστε αυτό το κουμπί για να εισάγετε ένα σχόλιο για ένα POI.<br>Χρησιμοποιήστε αυτό το κουμπί αν δεν μπορείτε να τροποποιήσετε το<br>σφάλμα σχετικά με το POI χρησιμοποιώντας το κουμπί <b>Επεξεργασία POI</b> .      |  |  |
| Σχόλιο για το ΡΟΙ                     |                                                                                                    |  |  |
| <b>12</b><br>Διόρθωση αριθμού<br>οδού | Πατήστε αυτό το κουμπί για να διορθώσετε τη θέση ενός αριθμού<br>σπιτιού. Εισαγάγετε τη διεύθυνση που θέλετε να διορθώσετε και, στη<br>συνέχεια, επισημάνετε τη σωστή θέση του συγκεκριμένου αριθμού οδού<br>στο χάρτη. |  |  |
|                                       | Πατήστε αυτό το κουμπί για να τροποποιήσετε μια υπάρχουσα οδό.<br>Αφού επιλέξετε την οδό, μπορείτε να επιλέξετε ένα σφάλμα για να το<br>αναφέρετε. Μπορείτε να επιλέξετε περισσότερους από έναν τύπους                  |  |  |
| Οδός που υπάρχει                      | - +                                                                                                    |  |  |
|                                       | Πατήστε αυτό το κουμπί για να αναφέρετε μια οδό που λείπει. Θα πρέπει<br>να επιλέξετε τα σημεία αρχής και τέλους της οδού που λείπει.                                                                                   |  |  |
| Οδός που λείπει                       |                                                                                                    |  |  |
|                                       | Πατήστε αυτό το κουμπί για να αναφέρετε ένα σφάλμα σχετικά με μια<br>πόλη, κωμόπολη ή χωριό. Μπορείτε να αναφέρετε τους ακόλουθους<br>τύπους σφαλμάτων:                                                                 |  |  |
| Πόλη                                  | <ul> <li>Λάθος όνομα πόλης</li> </ul>                                                                                                    |  |  |
|                                       | <ul> <li>Εναλλακτικό όνομα πόλης</li> </ul>                                                                                                    |  |  |
|                                       | <ul> <li>Άλλο</li> </ul>                                                                                                    |  |  |
|                                       |                                                                                                    |  |  |

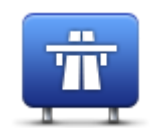

Πατήστε αυτό το κουμπί για να αναφέρετε ένα σφάλμα σχετικό με την είσοδο ή έξοδο ενός αυτοκινητοδρόμου.

Είσοδος/Έξοδος αυτοκινητόδρομου

| Ταγμδρομικός                                                                                                    | Πατήστε αυτό το κουμπί για να αναφέρετε ένα σφάλμα για έναν<br>ταχυδρομικό κωδικό.                                                                                                    |
|----------------------------------------------------------------------------------------------------|----------------------------------------------------------------------------------------------------|
| κώδικας                                                                                                    |                                                                                                    |
| Leaves because a single damy provide the second second sec | Πατήστε αυτό το κουμπί για να αναφέρετε άλλους τύπους διορθώσεων.                                                                                                    |
|                                                                                                    | Οι διορθώσεις αυτές δεν εφαρμόζονται κατευθείαν στο χάρτη σας, αλλά<br>αποθηκεύονται σε ειδική αναφορά.                                                                                                    |
| Άλλο                                                                                                    | Μπορείτε να αναφέρετε οδούς που λείπουν, σφάλματα σε εισόδους και<br>εξόδους αυτοκινητόδρομων, καθώς και πλατείες που λείπουν. Αν η<br>διόρθωση που θέλετε να αναφέρετε δεν ανήκει σε κανέναν από αυτούς<br>τους τύπους αναφοράς, προσθέστε μια γενική περιγραφή και πατήστε<br>Άλλο |

# Ήχοι και Φωνές

# Σχετικά με τους ήχους και τις φωνές

Η συσκευή TomTom Rider χρησιμοποιεί ήχους για μερικά από τα παρακάτω (ή για όλα):

- Οδηγίες για την οδήγηση και τη διαδρομή
- Προειδοποιήσεις που καθορίζετε εσείς
- Τηλεφωνικές κλήσεις ανοικτής ακρόασης

Ανθρώπινε φωνές είναι διαθέσιμες για τη συσκευή σας. Οι φωνές αυτές ηχογραφούνται από κάποιον ηθοποιό και παρέχουν μόνο οδηγίες για τη διαδρομή.

## Έλεγχος ήχου και έντασης ήχου

Για να ρυθμίσετε την ένταση του ήχου, πατήστε στο αριστερό μέρος της γραμμής κατάστασης, στην Προβολή οδήγησης. Η τελευταία εκφωνούμενη οδηγία επαναλαμβάνεται και η ένταση του ήχου εμφανίζεται. Για να ρυθμίσετε την ένταση, πατήστε τα κουμπιά συν και πλην, που είναι εξαιρετικά εύχρηστα ακόμα και όταν φοράτε γάντια.

Εναλλακτικά, προσθέστε την επιλογή "Ένταση ήχου" στο Γρήγορο μενού.

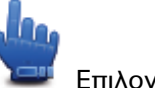

Επιλογή γρήγορου μενού!

Για να ενεργοποιήσετε ή να απενεργοποιήσετε τον ήχο, πατήστε **ήχος** στο Κύριο μενού ή προσθέστε την επιλογή "Ενεργοποίηση/απενεργοποίηση ήχου" στο Γρήγορο μενού.

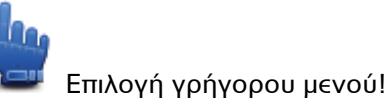

#### Αλλαγή φωνής

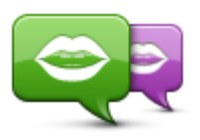

Η συσκευή πλοήγησης μπορεί να παρέχει εκφωνούμενες οδηγίες και προειδοποιήσεις, χρησιμοποιώντας τις αποθηκευμένες φωνές. Οι ηχογραφημένες φωνές χρησιμοποιούνται για τις εκφωνούμενες οδηγίες και όχι για την εκφώνηση ονομάτων οδών.

Αλλαγή φωνής

Για να επιλέξετε μια διαφορετική φωνή στη συσκευή σας, πατήστε **Αλλαγή φωνής** στο μενού Φωνές. Στη συνέχεια, επιλέξτε μια φωνή από τη λίστα.

Μπορείτε να προσθέτετε και να αφαιρείτε φωνές με το TomTom HOME.

### Απενεργοποίηση φωνής / Ενεργοποίηση φωνής

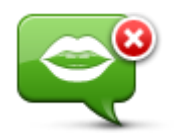

Απενεργοποίηση φωνής

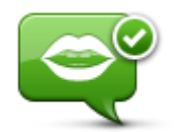

Ενεργοποίηση φωνής

Πατήστε αυτό το κουμπί για να απενεργοποιήσετε τη φωνητική καθοδήγηση. Δεν θα ακούτε πλέον εκφωνούμενες οδηγίες διαδρομής, αλλά θα εξακολουθείτε να ακούτε άλλες πληροφορίες, όπως πληροφορίες για την κίνηση και προειδοποιήσεις.

**Σημείωση**: Αν αλλάξετε τη φωνή στο TomTom Rider, ενεργοποιείται αυτόματα η φωνητική καθοδήγηση για τη νέα φωνή.

Πατήστε αυτό το κουμπί για να ενεργοποιήσετε τη φωνητική καθοδήγηση και να ακούτε εκφωνούμενες οδηγίες διαδρομής.

# Ρυθμίσεις φωνής

Πατήστε **Φωνές** και στη συνέχεια **Προτιμήσεις φωνής**. Στη συνέχεια, μπορείτε να επιλέξετε από τα εξής:

#### Ανάγνωση οδηγιών πρόωρης προειδοποίησης

Επιλέξτε το πλαίσιο ελέγχου αν θέλετε να εκφωνούνται οδηγίες έγκυρης προειδοποίησης, όπως "ευθεία, στρίψτε αριστερά".

#### Αντικατάσταση εκφωνούμενης οδηγίας με ήχο "μπιπ"

Επιλέξτε αν θέλετε οι εκφωνούμενες οδηγίες να αντικαθίστανται πάντοτε από ένα "μπιπ", ποτέ ή όταν η ταχύτητα υπερβαίνει κάποιο συγκεκριμένο όριο.

Όταν μιλάτε στο τηλέφωνο, οι εκφωνούμενες οδηγίες αντικαθίστανται πάντα από "μπιπ", έτσι ώστε να μην σας μιλάνε ταυτόχρονα δύο φωνές.

# Σημεία ενδιαφέροντος

### Πληροφορίες για τα Σημεία ενδιαφέροντος

Τα Σημεία ενδιαφέροντος ή POI είναι χρήσιμες τοποθεσίες στο χάρτη.

Ακολουθούν ορισμένα παραδείγματα:

- Εστιατόρια
- Ξενοδοχεία
- Μουσεία
- Χώροι στάθμευσης
- Πρατήρια καυσίμων

**Σημείωση**: Πατήστε **Διορθώσεις στο χάρτη** στο μενού "Επιλογές", για να αναφέρετε POI που λείπουν ή για να επεξεργαστείτε τα POI που υπάρχουν.

### Δημιουργία ΡΟΙ

**Συμβουλή**: Για βοήθεια στη διαχείριση των POI άλλων παρόχων, επισκεφθείτε τη διεύθυνση:<u>tomtom.com/support</u>.

- 1. Πατήστε στην οθόνη για να ανοίξετε το Κύριο μενού.
- 2. Πατήστε Επιλογές.
- 3. Πατήστε Διαχείριση ΡΟΙ.
- 4. Αν δεν υπάρχουν κατηγορίες POI ή αν δεν υπάρχει η κατηγορία που θέλετε να χρησιμοποιήσετε, πατήστε **Προσθήκη κατηγορίας POI** και δημιουργήστε μια νέα κατηγορία.

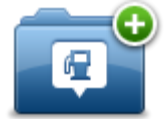

Κάθε ΡΟΙ πρέπει να αντιστοιχίζεται σε μια κατηγορία ΡΟΙ. Αυτό σημαίνει ότι πρέπει να έχετε δημιουργήσει τουλάχιστον μία κατηγορία ΡΟΙ προτού δημιουργήσετε το πρώτο σας ΡΟΙ. Μπορείτε να προσθέτετε ΡΟΙ μόνο σε κατηγορίες ΡΟΙ που έχετε δημιουργήσει.

Για περισσότερες πληροφορίες σχετικά με τη δημιουργία κατηγοριών POI, διαβάστε την ενότητα **Διαχείριση POI**.

- 5. Πατήστε Προσθήκη ΡΟΙ.
- 6. Επιλέξτε την κατηγορία POI που θέλετε να χρησιμοποιήσετε για το καινούργιο POI.
- Πατήστε ένα κουμπί για να εισαγάγετε τη διεύθυνση του POI με τον ίδιο τρόπο όπως θα σχεδιάζατε μια διαδρομή.

Το ΡΟΙ δημιουργείται και αποθηκεύεται στην επιλεγμένη κατηγορία.

|                              | Πατήστε αυτό το κουμπί για να ρυθμίσετε τη θέση αναφοράς σας ως<br>POI.                                                                                                    |  |
|------------------------------|----------------------------------------------------------------------------------------------------|--|
| Θέση αναφοράς                | Αυτό είναι χρήσιμο αν αποφασίσετε να αλλάξετε τη θέση αναφοράς<br>σας, αλλά θέλετε πρώτα να δημιουργήσετε ένα POI<br>χρησιμοποιώντας τη διεύθυνση της τρέχουσας θέσης αναφοράς.                                                                                                    |  |
| $\checkmark$                 | Πατήστε αυτό το κουμπί για να δημιουργήσετε ένα POI από ένα<br>Αγαπημένο.                                                                                                    |  |
| Αγαπημένο                    | Μπορεί να θέλετε να δημιουργήσετε ένα POI από ένα Αγαπημένο,<br>διότι μπορείτε να δημιουργήσετε μόνο έναν περιορισμένο αριθμό<br>Αγαπημένων. Αν θέλετε να δημιουργήσετε περισσότερα Αγαπημένα,<br>πρέπει να διαγράψετε ορισμένα από τα ήδη αποθηκευμένα. Για να<br>μην χάσετε κάποιο Αγαπημένο, αποθηκεύστε την τοποθεσία ως POI<br>προτού διαγράψετε το Αγαπημένο. |  |
| ABCD                         | Πατήστε αυτό το κουμπί για να εισαγάγετε μια διεύθυνση ως<br>καινούργιο POI.                                                                                                    |  |
| Διεύθυνση                    | Όταν εισάγετε μία διεύθυνση, έχετε στη διάθεσή σας τέσσερις<br>επιλογές.                                                                                                    |  |
| •                            | <ul> <li>Κέντρο πόλης</li> <li>Οδός και αριθυός</li> </ul>                                                                                                    |  |
|                              | <ul> <li>Οσος και αρισμος</li> <li>Ταχυδρομικός κώδικας</li> </ul>                                                                                                    |  |
|                              | <ul> <li>Διασταύρωση</li> </ul>                                                                                                    |  |
| 5454                         | Πατήστε αυτό το κουμπί για να επιλέξετε μια τοποθεσία POI από τη<br>λίστα τοποθεσιών που χρησιμοποιήσατε πρόσφατα ως προορισμούς.                                                                                                    |  |
| Πρόσφατος<br>προορισμός      |                                                                                                    |  |
|                              | Πατήστε αυτό το κουμπί για να προσθέσετε ένα Σημείο<br>ενδιαφέροντος (POI) ως POI.                                                                                                    |  |
| Ο<br>Σημείο<br>ενδιαφέροντος | Για παράδειγμα, αν δημιουργείτε μια κατηγορία POI για τα<br>αγαπημένα σας εστιατόρια, χρησιμοποιήστε αυτή την επιλογή αντί<br>να εισάγετε τις διευθύνσεις των εστιατορίων.                                                                                                    |  |
|                              | Πατήστε αυτό το κουμπί για να προσθέσετε την τρέχουσα θέση σας<br>ως POI.                                                                                                    |  |
| Η θέση μου                   | Για παράδειγμα, αν σταματήσετε σε κάποιο ενδιαφέρον μέρος,<br>μπορείτε να πατήσετε αυτό το κουμπί για να δημιουργήσετε ένα POI<br>στην τρέχουσα τοποθεσία.                                                                                                    |  |
|                              | Πατήστε αυτό το κουμπί για να δημιουργήσετε ένα POI<br>χρησιμοποιώντας την περιήνηση χάρτη.                                                                                                    |  |
| <b>Σημείο στο χάρτη</b>      | Επιλέξτε με τον κέρσορα τη θέση του POI και, στη συνέχεια, πατήστε <b>Τέλος</b> .                                                                                                    |  |

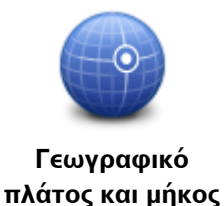

Πατήστε αυτό το κουμπί για να δημιουργήσετε ένα POI εισάγοντας το αντίστοιχο γεωγραφικό πλάτος και μήκος.

# Χρήση ΡΟΙ για το σχεδιασμό διαδρομής

Όταν σχεδιάζετε μια διαδρομή, μπορείτε να χρησιμοποιήσετε ένα POI ως προορισμό.

Στο παρακάτω παράδειγμα υποδεικνύεται ο τρόπος σχεδιασμού μιας διαδρομής προς κάποιο πάρκινγκ μιας πόλης:

- 1. Πατήστε **Σχεδιασμός διαδρομής** στο Κύριο μενού.
- 2. Πατήστε **Σημείο ενδιαφέροντος**.
- 3. Πατήστε **ΡΟΙ στην πόλη**.

**Συμβουλή**: Το τελευταίο POI που εμφανίσατε στη συσκευή TomTom Rider εμφανίζεται και στο μενού.

- 4. Εισαγάγετε το όνομα της κωμόπολης/πόλης και επιλέξτε την μόλις εμφανιστεί στη λίστα.
- 5. Πατήστε το κουμπί με το βέλος για να επεκτείνετε τη λίστα των κατηγοριών POI.

**Συμβουλή**: Αν γνωρίζετε ήδη το όνομα του POI που θέλετε να χρησιμοποιήσετε, μπορείτε να πατήσετε **Αναζήτηση βάσει ονόματος**, για να εισαγάγετε το όνομα και να επιλέξετε τη συγκεκριμένη θέση.

- 6. Κινηθείτε προς τα κάτω στη λίστα και πατήστε Πάρκινγκ.
- Στην κορυφή της λίστας εμφανίζεται το πάρκινγκ που βρίσκεται πιο κοντά στο κέντρο της πόλης.
- 8. Η παρακάτω λίστα εξηγεί τις αποστάσεις που αναγράφονται δίπλα σε κάθε POI. Ο τρόπος υπολογισμού της απόστασης διαφέρει ανάλογα με την αρχική αναζήτηση του POI:
  - POI κοντά σας απόσταση από την τρέχουσα τοποθεσία σας
  - POI στην πόλη απόσταση από το κέντρο της πόλης
  - ΡΟΙ κοντά στη θέση αναφοράς απόσταση από τη θέση αναφοράς σας
  - ΡΟΙ στη διαδρομή απόσταση από την τρέχουσα τοποθεσία σας
  - POI κοντά στον προορισμό απόσταση από τον προορισμό σας
- 9. Πατήστε το όνομα του πάρκινγκ που θέλετε να χρησιμοποιήσετε και πατήστε **Τέλος** όταν υπολογιστεί η διαδρομή.

Η συσκευή αρχίζει να σας καθοδηγεί προς το πάρκινγκ.

## Προβολή ΡΟΙ στο χάρτη

Μπορείτε να επιλέξετε τους τύπους των τοποθεσιών POI που θέλετε να δείτε στους χάρτες σας.

- 1. Πατήστε Διαχείριση POI στο μενού "Επιλογές".
- 2. Πατήστε Εμφάνιση ΡΟΙ στο χάρτη.
- 3. Επιλέξτε τις κατηγορίες που θέλετε να εμφανίζονται στο χάρτη.
- 4. Πατήστε **Τέλος**.

Οι τύποι ΡΟΙ που επιλέξατε εμφανίζονται ως σύμβολα στο χάρτη.

## Κλήση ΡΟΙ

Πολλά POI στη συσκευή TomTom Rider περιλαμβάνουν αριθμούς τηλεφώνου. Αυτό σημαίνει ότι μπορείτε να χρησιμοποιήσετε τη συσκευή σας για να τηλεφωνήσετε στο POI και να σχεδιάσετε μια διαδρομή προς την τοποθεσία του POI.

#### **Σημαντικό**: Θα πρέπει να πραγματοποιείτε κλήσεις προς POI μόνο όταν έχετε σταθμεύσει.

Για παράδειγμα, μπορείτε να βρείτε έναν κινηματογράφο, να τηλεφωνήσετε για να κλείσετε ένα εισιτήριο και στη συνέχεια να σχεδιάσετε μια διαδρομή με προορισμό τον κινηματογράφο - όλα αυτά με τη συσκευή TomTom Rider.

- 1. Πατήστε **Επιλογές**.
- 2. Πατήστε Κινητό τηλέφωνο.
- 3. Πατήστε **Κλήση...**
- 4. Πατήστε **Σημείο ενδιαφέροντος**.
- Επιλέξτε τον επιθυμητό τρόπο αναζήτησης για το POI.
   Για παράδειγμα, αν θέλετε να βρείτε ένα POI στη διαδρομή σας, πατήστε POI στη διαδρομή.
- 6. Επιλέξτε τον τύπο του ΡΟΙ που θέλετε να καλέσετε.

Για παράδειγμα, αν θέλετε να τηλεφωνήσετε σε έναν κινηματογράφο για να κλείσετε ένα εισιτήριο, πατήστε **Κινηματογράφος** και κατόπιν επιλέξτε το όνομα του κινηματογράφου που θέλετε να καλέσετε. Στη συνέχεια, πατήστε **Κλήση**, για να κάνετε το τηλεφώνημα.

Το TomTom Rider χρησιμοποιεί το κινητό σας τηλέφωνο για να τηλεφωνήσει στο POI.

#### Ρύθμιση προειδοποιήσεων για ΡΟΙ

Μπορείτε να καθορίσετε την αναπαραγωγή ενός ήχου προειδοποίησης όταν πλησιάζετε σε έναν επιλεγμένο τύπο POI, όπως ένα πρατήριο καυσίμων.

Το παρακάτω παράδειγμα περιγράφει τον τρόπο ρύθμισης ενός ήχου προειδοποίησης, ο οποίος θα αναπαράγεται όταν βρίσκεστε σε απόσταση 250 μέτρων από ένα πρατήριο καυσίμων.

- Στο μενού "Επιλογές", πατήστε Διαχείριση POI και στη συνέχεια πατήστε Ειδοποίηση κοντά σε POI.
- 2. Κινηθείτε προς τα κάτω στη λίστα και πατήστε Πρατήριο καυσίμων.

**Συμβουλή**: Για να καταργήσετε μια προειδοποίηση, πατήστε στο όνομα της κατηγορίας και κατόπιν πατήστε **Ναι**. Οι κατηγορίες POI για τις οποίες έχει οριστεί προειδοποίηση εμφανίζονται με ένα σύμβολο ήχου δίπλα στο όνομά τους.

- 3. Καθορίστε απόσταση 250 μέτρα και πατήστε ΟΚ.
- 4. Επιλέξτε Ηχητικό εφέ και κατόπιν πατήστε Επόμενο.
- 5. Επιλέξτε τον ήχο προειδοποίησης για το POI και κατόπιν πατήστε **Επόμενο**.
- 6. Αν θέλετε να ακούτε την προειδοποίηση μόνο όταν το POI βρίσκεται σε μια σχεδιασμένη διαδρομή, επιλέξτε Προειδοποίηση μόνον αν το POI βρίσκεται στη διαδρομή. Στη συνέχεια. πατήστε Τέλος.

Η προειδοποίηση ορίζεται για την επιλεγμένη κατηγορία POI. Θα ακούσετε έναν ήχο προειδοποίησης όταν απέχετε 250 μέτρα από κάποιο πρατήριο καυσίμων στη διαδρομή σας.

# Διαχείριση ΡΟΙ

Για να διαχειριστείτε τις κατηγορίες και τις τοποθεσίες των POI σας, πατήστε Διαχείριση POI.

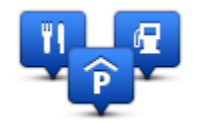

Μπορείτε να διαμορφώσετε τη συσκευή TomTom Rider, ώστε να σας ενημερώνει όταν βρίσκεστε κοντά στην τοποθεσία επιλεγμένων POI. Με αυτό τον τρόπο μπορείτε, για παράδειγμα, να διαμορφώσετε τη συσκευή ώστε να σας ενημερώνει όταν πλησιάζετε σε ένα πρατήριο καυσίμων.

Μπορείτε να δημιουργήσετε δικές σας κατηγορίες POI και να προσθέσετε τις τοποθεσίες των δικών σας POI σε αυτές τις κατηγορίες.

Αυτό σημαίνει ότι μπορείτε, για παράδειγμα, να δημιουργήσετε μια νέα κατηγορία POI με την ονομασία "Φίλοι". Στη συνέχεια, μπορείτε να προσθέσετε τις διευθύνσεις όλων των φίλων σας ως POI σε αυτήν τη νέα κατηγορία.

Πατήστε τα ακόλουθα κουμπιά για να δημιουργήσετε και να διαχειριστείτε τα δικά σας POI:

- Προσθήκη POI πατήστε αυτό το κουμπί για να προσθέσετε μια τοποθεσία σε μία από τις δικές σας κατηγορίες POI.
- Ειδοποίηση κοντά σε POI πατήστε αυτό το κουμπί για να διαμορφώσετε τη συσκευή, ώστε να σας προειδοποιεί όταν βρίσκεστε κοντά σε επιλεγμένα POI.
- Διαγραφή POI πατήστε αυτό το κουμπί για να διαγράψετε ένα POI από τις δικές σας κατηγορίες.
- Επεξεργασία POI πατήστε αυτό το κουμπί για να τροποποιήσετε ένα από τα δικά σας POI.
- Προσθήκη κατηγορίας POI πατήστε αυτό το κουμπί για να δημιουργήσετε μια νέα κατηγορία POI.
- Διαγραφή κατηγορίας POI πατήστε αυτό το κουμπί για να διαγράψετε μια από τις δικές σας κατηγορίες POI.

# Κλήση ανοικτής ακρόασης

# Σχετικά με τις κλήσεις ανοικτής ακρόασης

Αν έχετε κινητό τηλέφωνο με Bluetooth®, μπορείτε να χρησιμοποιείτε το TomTom Rider για να πραγματοποιείτε κλήσεις, καθώς και για να στέλνετε και να λαμβάνετε μηνύματα.

**Σημαντικό**: Ορισμένα τηλέφωνα δεν υποστηρίζονται ή δεν είναι συμβατά με όλες τις λειτουργίες. Για περισσότερες πληροφορίες, ανατρέξτε στη διεύθυνση <u>tomtom.com/phones/compatibility</u>.

#### Χρήση ακουστικών

Συνιστάται η χρήση συμβατών ακουστικών με το TomTom Rider, ώστε να ακούτε τις εκφωνούμενες οδηγίες, να κάνετε και να λαμβάνετε τηλεφωνικές κλήσεις ανοικτής ακρόασης και να ακούτε τους ήχους προειδοποίησης στο TomTom Rider. Έτσι, η οδήγηση με το TomTom Rider έχει γίνει όσο το δυνατόν πιο ασφαλής. Για περισσότερες πληροφορίες, καθώς και για μια πλήρη λίστα συμβατών ακουστικών, επισκεφθείτε τη διεύθυνση: <u>tomtom.com/riderheadsets</u>.

Οι παρακάτω οδηγίες περιγράφουν τον τρόπο ρύθμισης ακουστικών Bluetooth®. Αν δεν πραγματοποιηθεί σύνδεση Bluetooth μεταξύ των ακουστικών Bluetooth και του TomTom Rider την πρώτη φορά που θα ενεργοποιήσετε το TomTom Rider, μπορείτε να πραγματοποιήσετε μια σύνδεση οποιαδήποτε στιγμή ακολουθώντας τις παρακάτω οδηγίες:

- Ενεργοποιήστε ή απενεργοποιήστε τα ακουστικά ακολουθώντας τις σχετικές οδηγίες για τη μάρκα των ακουστικών σας.
- 2. Από το Κύριο μενού, πατήστε Επιλογές.
- 3. Επιλέξτε Σύνδεση των ακουστικών και ακολουθήστε τις οδηγίες για δημιουργία σύνδεσης.
- 4. Προσαρμόστε τα ακουστικά στο κράνος σας.

Φροντίστε να τοποθετήσετε σωστά το μικρόφωνο. Για καλύτερα αποτελέσματα, μην τοποθετήσετε το μικρόφωνο απευθείας εμπρός στο στόμα σας, τοποθετήστε το απλώς στο πλάι του στόματός σας.

Παρακάτω εμφανίζεται μια εικόνα με τα μέρη των ακουστικών:

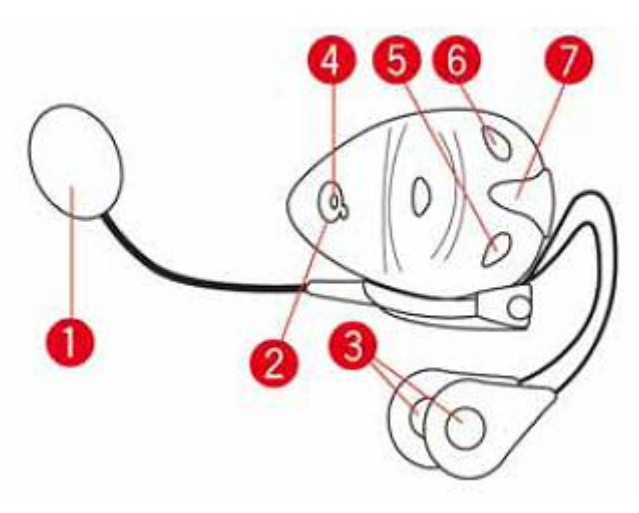

- 1. Μικρόφωνο
- 2. Κουμπί λειτουργίας (on/off)
- 3. Ηχεία
- 4. LED
- 5. Μείωση έντασης ήχου
- 6. Αύξηση έντασης ήχου
- 7. Υποδοχή φόρτισης

Προτού χρησιμοποιήσετε τα ακουστικά Bluetooth, φορτίστε πλήρως τα ακουστικά χρησιμοποιώντας το φορτιστή που συνοδεύει τα ακουστικά.

### Σύνδεση με το τηλέφωνό σας

**Σημαντικό**: Για να ακούτε τις εκφωνούμενες οδηγίες, τις κλήσεις ανοικτής ακρόασης ή τους ήχους προειδοποίησης, πρέπει να χρησιμοποιείτε ακουστικά συμβατά με το TomTom Rider. Για περισσότερες πληροφορίες, καθώς και για μια πλήρη λίστα συμβατών ακουστικών, επισκεφθείτε τη διεύθυνση: tomtom.com/riderheadsets.

Αρχικά, πρέπει να πραγματοποιήσετε μια σύνδεση μεταξύ του κινητού τηλεφώνου και του TomTom Rider.

**Συμβουλή**: Μην αντιστοιχίσετε τα ακουστικά με το κινητό σας τηλέφωνο. Διαφορετικά, δεν θα συνδεθείτε στο TomTom Rider και δεν θα ακούτε τις οδηγίες πλοήγησης.

Πατήστε **Κινητό τηλέφωνο** στο μενού "Επιλογές". Στη συνέχεια. πατήστε **Διαχείριση τηλεφώνων** και επιλέξτε το τηλέφωνό σας μόλις εμφανιστεί στη λίστα.

Χρειάζεται να κάνετε αυτή τη διαδικασία μόνο μια φορά. Στη συνέχεια, το TomTom Rider θα "θυμάται" το τηλέφωνό σας.

#### Συμβουλές

- Βεβαιωθείτε ότι έχετε ενεργοποιήσει την υποστήριξη Bluetooth® στο τηλέφωνό σας.
- Βεβαιωθείτε ότι το τηλέφωνο έχει διαμορφωθεί κατά τέτοιο τρόπο ώστε να είναι "ανιχνεύσιμο" ή "ορατό σε όλους".
- Για να συνδεθείτε στο TomTom Rider, ίσως χρειαστεί να πληκτρολογήσετε τον κωδικό πρόσβασης '0000' στο τηλέφωνό σας.
- Προκειμένου να μην χρειάζεται να πληκτρολογείτε "0000" κάθε φορά που χρησιμοποιείτε το τηλέφωνο, αποθηκεύστε το TomTom Rider ως αξιόπιστη συσκευή στο τηλέφωνο.

Για περισσότερες πληροφορίες σχετικά με τις ρυθμίσεις Bluetooth, ανατρέξτε στον οδηγό χρήσης του κινητού τηλεφώνου σας.

#### Ο τηλεφωνικός σας κατάλογος

Μπορείτε να αντιγράψετε το βιβλίο διευθύνσεων του κινητού τηλεφώνου σας στο TomTom Rider.

**Συμβουλή:** Για να αντιγράψετε τον τηλεφωνικό κατάλογο από το κινητό σας τηλέφωνο στο TomTom Rider, πατήστε **Λήψη τηλεφωνικών αριθμών από το τηλέφωνο**.

Η μεταφορά του τηλεφωνικού καταλόγου στο TomTom Rider δεν υποστηρίζεται σε όλα τα τηλέφωνα. Για περισσότερες πληροφορίες, επισκεφθείτε τη διεύθυνση tomtom.com/phones/compatibility.

# Πραγματοποίηση κλήσης με χρήση της δυνατότητας ταχείας κλήσης

Αφού πραγματοποιήσετε μια σύνδεση μεταξύ του TomTom Rider και του κινητού σας τηλεφώνου, μπορείτε να χρησιμοποιείτε το TomTom Rider για κλήσεις ανοικτής ακρόασης μέσω του κινητού σας τηλεφώνου.

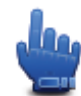

## Επιλογή γρήγορου μενού!

Για να ορίσετε έναν αριθμό ταχείας κλήσης, ο οποίος θα είναι προσβάσιμος από την Προβολή οδήγησης, κάντε τα παρακάτω:

- 1. Πατήστε Προτιμήσεις γρήγορου μενού στο μενού "Επιλογές"
- 2. Πατήστε Κλήση...

Με αυτόν τον τρόπο, το κουμπί εμφανίζεται στην Προβολή οδήγησης.

- 3. Επιλέξτε τον αριθμό ταχείας κλήσης πατώντας ένα από τα παρακάτω κουμπιά:
  - Πατήστε Θέση οικίας, για να χρησιμοποιήσετε τον αριθμό της θέσης οικίας σας ως αριθμό ταχείας κλήσης.

Αν δεν έχετε καταχωρήσει έναν αριθμό για τη θέση αναφοράς, αυτό το κουμπί δεν είναι διαθέσιμο.

- Πατήστε Αριθμός τηλεφώνου, για να πληκτρολογήσετε έναν αριθμό τηλεφώνου τον οποίο θα χρησιμοποιείτε ως αριθμό ταχείας κλήσης.
- Πατήστε Σημείο ενδιαφέροντος, για να επιλέξετε έναν αριθμό POI ως αριθμό ταχείας κλήσης.

Αν η συσκευή γνωρίζει τον αριθμό τηλεφώνου ενός POI, τότε ο αριθμός αυτός εμφανίζεται δίπλα στο POI.

 Πατήστε Καταχώριση τηλεφωνικού καταλόγου για να επιλέξετε μια επαφή από τον τηλεφωνικό κατάλογο.

**Σημείωση**: Ο τηλεφωνικός κατάλογος αντιγράφεται αυτόματα στο TomTom Rider όταν πραγματοποιείτε μια σύνδεση για πρώτη φορά με το κινητό σας τηλέφωνο.

Η μεταφορά του τηλεφωνικού καταλόγου στη συσκευή δεν υποστηρίζεται από όλα τα τηλέφωνα. Για περισσότερες πληροφορίες, ανατρέξτε στη διεύθυνση tomtom.com/phones/compatibility.

- Πατήστε Πρόσφατες κλήσεις, για να επιλέξετε από μια λίστα ατόμων ή αριθμών που καλέσατε πρόσφατα τον αριθμό ταχείας κλήσης.
- Πατήστε Τελευταία κλήση για να επιλέξετε από μια λίστα προσώπων ή αριθμών που σας κάλεσαν πρόσφατα.

Σε αυτήν τη λίστα αποθηκεύονται μόνον κλήσεις που λάβατε στη συσκευή σας.

 Για να χρησιμοποιήσετε τον αριθμό ταχείας κλήσης αφού τον ορίσετε, πατήστε το κουμπί τηλεφώνου στην Προβολή οδήγησης.

# Τηλεφωνική κλήση

Αφού πραγματοποιήσετε μια σύνδεση μεταξύ του TomTom Rider και του κινητού σας τηλεφώνου, μπορείτε να χρησιμοποιείτε το TomTom Rider για κλήσεις ανοικτής ακρόασης μέσω του κινητού σας τηλεφώνου.

Για να πραγματοποιήσετε ένα τηλεφώνημα χωρίς τη χρήση ταχείας κλήσης, κάντε τα παρακάτω:

- 1. Πατήστε **Επιλογές**.
- 2. Πατήστε Κινητό τηλέφωνο.
- 3. Πατήστε Κλήση...
- 4. Στη συνέχεια, πατήστε ένα από τα παρακάτω κουμπιά:
  - Πατήστε Θέση αναφοράς για να καλέσετε την τοποθεσία που έχετε ορίσει ως θέση αναφοράς.

Αν δεν έχετε προσθέσει έναν αριθμό για τη θέση αναφοράς, αυτό το κουμπί δεν είναι διαθέσιμο.

- Πατήστε **Αριθμός τηλεφώνου**, για να εισαγάγετε τον αριθμό τηλεφώνου που θα καλέσετε.
- Πατήστε Σημείο ενδιαφέροντος για να επιλέξετε ένα Σημείο ενδιαφέροντος (POI) προς κλήση.

Αν η συσκευή γνωρίζει τον αριθμό τηλεφώνου ενός POI, τότε ο αριθμός αυτός εμφανίζεται δίπλα στο POI.

 Πατήστε Καταχώριση τηλεφωνικού καταλόγου για να επιλέξετε μια επαφή από τον τηλεφωνικό κατάλογο.

**Σημείωση**: Ο τηλεφωνικός σας κατάλογος αντιγράφεται αυτόματα στο TomTom Rider όταν υλοποιείτε αρχικά μια σύνδεση με το κινητό τηλέφωνο σας.

Η μεταφορά του τηλεφωνικού καταλόγου στη συσκευή δεν υποστηρίζεται από όλα τα τηλέφωνα. Για περισσότερες πληροφορίες, ανατρέξτε στη διεύθυνση tomtom.com/phones/compatibility.

- Πατήστε Πρόσφατες κλήσεις για να επιλέξετε από μια λίστα προσώπων ή αριθμών που καλέσατε πρόσφατα, χρησιμοποιώντας τη συσκευή σας.
- Πατήστε Τελευταία κλήση για να επιλέξετε από μια λίστα προσώπων ή αριθμών που σας κάλεσαν πρόσφατα.

Σε αυτήν τη λίστα αποθηκεύονται μόνον κλήσεις που λάβατε στη συσκευή σας.

# Εισερχόμενη κλήση

Όταν σας καλεί κάποιος, εμφανίζονται το όνομα και ο αριθμός τηλεφώνου του καλούντος. Για να αποδεχθείτε ή να απορρίψετε την κλήση, πατήστε στην οθόνη.

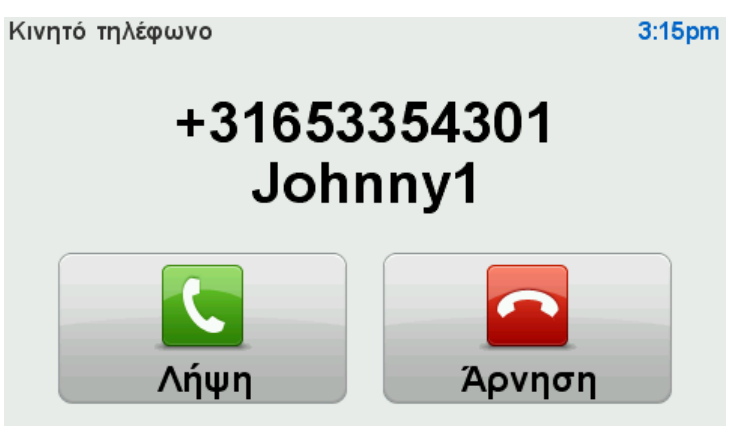

**Συμβουλή**: Όταν λαμβάνετε μια κλήση, εμφανίζεται αυτόματα η Προβολή οδήγησης, ώστε να εξακολουθήσετε να βλέπετε τις οδηγίες. Κατά τη διάρκεια ενός τηλεφωνήματος θα ακούτε "μπιπ" αντί για τις πραγματικές οδηγίες. Αυτό γίνεται για να μην σας μιλάνε ταυτόχρονα δύο φωνές.

## Αυτόματη απάντηση

Μπορείτε να διαμορφώσετε τη συσκευή TomTom Rider, ώστε να απαντά αυτόματα σε εισερχόμενες τηλεφωνικές κλήσεις.

Για να ρυθμίσετε την αυτόματη απάντηση, πατήστε **Κινητό τηλέφωνο** στο μενού "Επιλογές" και στη συνέχεια πατήστε **Προτιμήσεις τηλεφώνου**. Πατήστε **Προτιμήσεις αυτόματης απάντησης**.

Επιλέξτε πόσο θα περιμένει η συσκευή πριν απαντήσει αυτόματα σε μια κλήση, και στη συνέχεια, πατήστε **Τέλος**.

#### Σύνδεση περισσότερων τηλεφώνων στη συσκευή σας

Μπορείτε να υλοποιήσετε συνδέσεις για έως 5 κινητά τηλέφωνα.

Για να προσθέσετε περισσότερα τηλέφωνα, κάντε τα ακόλουθα.

- 1. Πατήστε Κινητά τηλέφωνα στο μενού "Επιλογές".
- 2. Πατήστε Διαχείριση τηλεφώνων.
- 3. Πατήστε Εύρεση άλλου τηλεφώνου και ακολουθήστε τις σχετικές οδηγίες.

Για εναλλαγή μεταξύ τηλεφώνων, πατήστε **Διαχείριση τηλεφώνων**. Κατόπιν πατήστε το κουμπί για το τηλέφωνο στο οποίο θέλετε να συνδεθείτε.

#### Μενού κινητού τηλεφώνου

Πατήστε **επιλογές** και στη συνέχεια πατήστε **Κινητό τηλέφωνο**, για να χρησιμοποιήσετε τις παρακάτω επιλογές:

| <b>Κ</b> λήση                                             | Επιλογή γρήγορου μενού!<br>Πατήστε αυτό το κουμπί για να κάνετε ένα τηλεφώνημα<br>χρησιμοποιώντας το κινητό σας τηλέφωνο.<br>Αυτό το κουμπί εμφανίζεται επίσης στην Προβολή οδήγησης όταν μια<br>κλήση είναι ενεργή. Πατήστε αυτό το κουμπί στην Προβολή οδήγησης<br>για να ανοίξετε το μενού "Κλήση", από το οποίο μπορείτε να εμφανίσετε<br>λεπτομέρειες για τον καλούντα ή να τερματίσετε την κλήση. |
|-----------------------------------------------------------|----------------------------------------------------------------------------------------------------|
| <b>Επανάκληση</b>                                         | Πατήστε αυτό το κουμπί για να καλέσετε ξανά έναν αριθμό τηλεφώνου<br>χρησιμοποιώντας το κινητό σας τηλέφωνο.                                                                                                    |
| <b>Γ</b><br>Διαχείριση<br>τηλεφώνων                       | Πατήστε αυτό το κουμπί για τη διαχείριση των κινητών τηλεφώνων που<br>θα συνδέονται στο TomTom Rider.<br>Μπορείτε να προσθέσετε προφίλ για έως πέντε διαφορετικά κινητά<br>τηλέφωνα.                                                                                                    |
| Γροτιμήσεις<br>τηλεφώνου                                  | Πατήστε αυτό το κουμπί για να καθορίσετε τον τρόπο επικοινωνίας του<br>TomTom Rider με το κινητό σας τηλέφωνο.                                                                                                    |
| Λήψη<br>Λήψη<br>τηλεφωνικών<br>αριθμών από το<br>τηλέφωνο | Πατήστε αυτό το κουμπί για να αντιγράψετε τις επαφές και τους<br>τηλεφωνικούς αριθμούς από το κινητό σας τηλέφωνο στο TomTom<br>Rider.                                                                                                    |

Σημαντικό: Ορισμένα τηλέφωνα δεν υποστηρίζονται ή δεν είναι συμβατά με όλες τις λειτουργίες.

# Αγαπημένα

# Πληροφορίες για τα Αγαπημένα

Τα Αγαπημένα είναι ένας εύκολος τρόπος να επιλέξετε μια θέση χωρίς να χρειαστεί να εισαγάγετε τη διεύθυνση. Δεν χρειάζεται να είναι αγαπημένες τοποθεσίες - μπορούν απλώς να θεωρηθούν μια συλλογή από χρήσιμες διευθύνσεις.

# Δημιουργία Αγαπημένου

Για να δημιουργήσετε ένα Αγαπημένο, κάντε τα εξής:

- 1. Πατήστε στην οθόνη για να ανοίξετε το Κύριο μενού.
- 2. Πατήστε **Επιλογές**.
- 3. Πατήστε **Θέση αναφοράς και Αγαπημένα**.
- 4. Πατήστε **Προσθήκη στα Αγαπημένα**.
- 5. Επιλέξτε τον τύπο του Αγαπημένου πατώντας ένα από τα κουμπιά που περιγράφονται παρακάτω:

**Συμβουλή**: Όταν εμφανιστεί το πληκτρολόγιο, μπορείτε να πληκτρολογήσετε κάποιο δικό σας όνομα για το Αγαπημένο. Για να καταχωρήσετε το όνομα, δεν χρειάζεται να διαγράψετε το όνομα που προτείνεται, απλώς αρχίστε να πληκτρολογείτε.

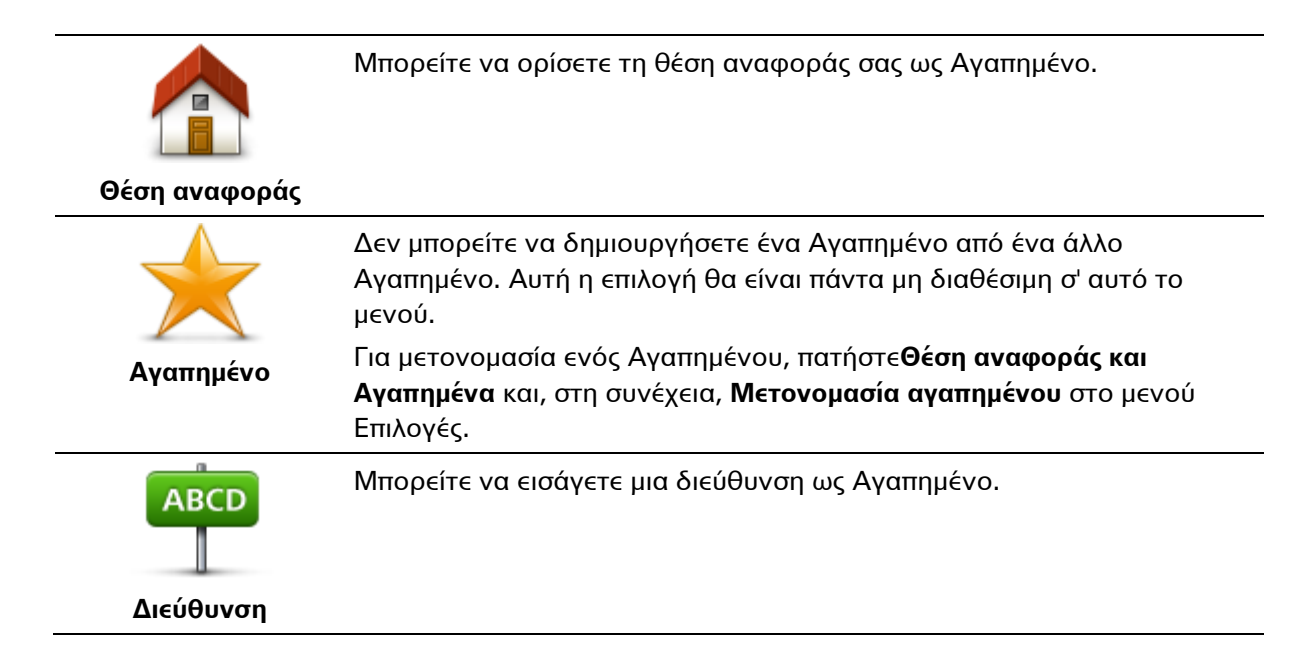

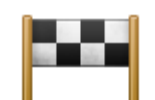

Δημιουργήστε ένα νέο Αγαπημένο επιλέγοντας μια τοποθεσία από τη λίστα με τους πιο πρόσφατους προορισμούς σας.

# Πρόσφατος προορισμός

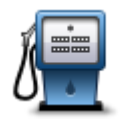

Σημείο ενδιαφέροντος Αν επισκεφτείτε ένα POI που σας αρέσει ιδιαίτερα, όπως π.χ. ένα εστιατόριο, μπορείτε να το προσθέσετε ως Αγαπημένο.

Για να προσθέσετε ένα POI ως Αγαπημένο, πατήστε αυτό το κουμπί και κατόπιν κάντε το ακόλουθο:

 Περιορίστε τα POI επιλέγοντας την περιοχή στην οποία βρίσκεται το POI.

Μπορείτε να επιλέξετε ένα από τα ακόλουθα:

- **POI κοντά σας** για αναζήτηση σε μια λίστα POI κοντά στην τρέχουσα θέση σας.
- **POI στην πόλη** για επιλογή ενός POI σε μια συγκεκριμένη κωμόπολη ή πόλη. Πρέπει να καθορίσετε μια κωμόπολη ή πόλη.
- **POI κοντά στη θέση αναφοράς** για αναζήτηση σε μια λίστα POI κοντά στη θέση αναφοράς σας.

Αν κινείστε ήδη προς έναν προορισμό, μπορείτε επίσης να επιλέξετε από μια λίστα των POI που βρίσκονται στη διαδρομή σας ή κοντά στον προορισμό σας. Επιλέξτε ένα από τα ακόλουθα:

- POI στη διαδρομή
- POI κοντά στον προορισμό
- 2. Επιλέξτε την κατηγορία του POI.

Πατήστε την κατηγορία του POI αν είναι ορατή ή πατήστε το βέλος, για να επιλέξετε από την πλήρη λίστα.

Πατήστε **Οποιαδήποτε κατηγορία POI** για να αναζητήσετε ένα POI βάσει ονόματος.

| μου                            | Πατήστε αυτό το κουμπί για να προσθέσετε την εκάστοτε τοποθεσία σας<br>ως Αγαπημένο.                                                                                                    |
|--------------------------------|----------------------------------------------------------------------------------------------------|
|                                | Γα παράδειγμα, αν σταματήσετε σε κάποιον ενδιαφέροντα χώρο,<br>μπορείτε να πατήσετε αυτό το κουμπί όσο βρίσκεστε εκεί για να<br>δημιουργήσετε το Αγαπημένο.                                      |
| <b>Σημείο στο χάρτη</b>        | Πατήστε αυτό το κουμπί για να δημιουργήσετε ένα Αγαπημένο<br>χρησιμοποιώντας την Περιήγηση χάρτη.<br>Επιλέξτε τη θέση του Αγαπημένου με τον κέρσορα και, στη συνέχεια,<br>πατήστε <b>Τέλος</b> . |
| <b>(</b>                       | Πατήστε αυτό το κουμπί για να δημιουργήσετε ένα Αγαπημένο<br>προσθέτοντας τις αντίστοιχες τιμές γεωγραφικού πλάτους και μήκους.                                                                  |
| Γεωγραφικό<br>πλάτος και μήκος |                                                                                                    |

# Χρήση Αγαπημένου

Μπορείτε να χρησιμοποιήσετε ένα Αγαπημένο ως μέσο πλοήγησης προς μια θέση, χωρίς να χρειαστεί να εισαγάγετε τη διεύθυνσή της. Για να πλοηγηθείτε προς ένα Αγαπημένο, κάντε τα εξής:

- 1. Πατήστε στην οθόνη για να ανοίξετε το Κύριο μενού.
- 2. Πατήστε Σχεδιασμός διαδρομής ή Αλλαγή διαδρομής.
- 3. Πατήστε Αγαπημένα.
- 4. Επιλέξτε ένα Αγαπημένο από τη λίστα.

Η συσκευή TomTom Rider θα υπολογίσει τη διαδρομή.

5. Όταν υπολογιστεί η διαδρομή, πατήστε **Τέλος**.

Η συσκευή αρχίζει αμέσως να σας καθοδηγεί προς τον προορισμό σας, με εκφωνούμενες οδηγίες και οδηγίες που εμφανίζονται στην οθόνη.

### Αλλαγή ονόματος Αγαπημένου

Για να μετονομάσετε ένα Αγαπημένο, κάντε τα εξής:

- 1. Πατήστε στην οθόνη για να ανοίξετε το Κύριο μενού.
- 2. Πατήστε Επιλογές.
- 3. Πατήστε Θέση αναφοράς και Αγαπημένα.
- 4. Πατήστε Μετονομασία αγαπημένου.
- 5. Πατήστε το Αγαπημένο που θέλετε να μετονομάσετε.

**Συμβουλή**: Χρησιμοποιήστε το αριστερό και το δεξί βέλος για να επιλέξετε ένα άλλο Αγαπημένο από τη λίστα σας.

- 6. Πατήστε Μετονομασία.
- 7. Πληκτρολογήστε το νέο όνομα και κατόπιν πατήστε ΟΚ.
- 8. Πατήστε Τέλος.

#### Διαγραφή Αγαπημένου

Για να διαγράψετε ένα Αγαπημένο, κάντε τα εξής:

- 1. Πατήστε στην οθόνη για να ανοίξετε το Κύριο μενού.
- 2. Πατήστε Επιλογές.
- 3. Πατήστε Θέση αναφοράς και Αγαπημένα.
- 4. Πατήστε **Διαγραφή αγαπημένου**.
- 5. Πατήστε το Αγαπημένο που θέλετε να διαγράψετε.

**Συμβουλή**: Χρησιμοποιήστε το αριστερό και το δεξί βέλος για να επιλέξετε ένα άλλο Αγαπημένο από τη λίστα σας.

- 6. Πατήστε **Διαγραφή**.
- 7. Πατήστε Ναι για να επιβεβαιώσετε τη διαγραφή.
- 8. Πατήστε Τέλος.

#### Αλλαγή θέσης αναφοράς

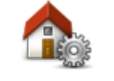

Θέση αναφοράς <sup>C</sup>

Πατήστε αυτό το κουμπί για να καθορίσετε ή να αλλάξετε τη θέση αναφοράς σας. Εισάγετε τη διεύθυνση με τον ίδιο τρόπο όπως και όταν σχεδιάζετε μια διαδρομή.

Η θέση αναφοράς είναι ο εύκολος τρόπος να σχεδιάσετε μια διαδρομή σε μια σημαντική θέση.

Για τους περισσότερους χρήστες, η θέση αναφοράς είναι η διεύθυνση του σπιτιού. Ωστόσο, μπορεί να προτιμάτε να ορίσετε τη θέση σε κάποιον άλλο τακτικό προορισμό, όπως ο χώρος εργασίας σας.

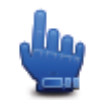

# Επιλογή γρήγορου μενού!

Μόλις οριστεί μια θέση αναφοράς, μπορείτε να επιλέξετε τη Θέση αναφοράς ως μέρος του Γρήγορου μενού.

# Επιλογές

# Σχετικά με τις Επιλογές

Μπορείτε να αλλάξετε την εμφάνιση και τη συμπεριφορά του TomTom Rider.

Πατήστε Επιλογές στο Κύριο μενού.

### Εξοικονόμηση μπαταρίας

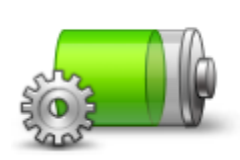

Πατήστε αυτό το κουμπί στη συσκευή, για να αλλάξετε τις ρυθμίσεις εξοικονόμησης ενέργειας.

Εξοικονόμηση μπαταρίας

## Προτιμήσεις φωτεινότητας

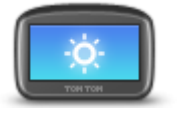

Πατήστε αυτό το κουμπί για να καθορίσετε τη φωτεινότητα της οθόνης. Μετακινήστε τους μηχανισμούς ρύθμισης για να καθορίσετε τη

φωτεινότητα ανεξάρτητα για τα χρώματα του χάρτη κατά την ημέρα και τα χρώματα του χάρτη κατά τη νύχτα.

Προτιμήσεις φωτεινότητας

## Αλλαγή χρωμάτων χάρτη

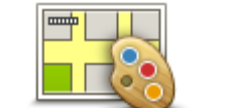

Πατήστε αυτό το κουμπί για να καθορίσετε τα μοτίβα χρωμάτων για τα χρώματα ημέρας και νύχτας του χάρτη.

Αλλαγή χρωμάτων χάρτη

Πατήστε **Προηγμένα** για κύλιση μεταξύ των συνδυασμών χρωμάτων ένα προς ένα.

Μπορείτε επίσης να λάβετε περισσότερους συνδυασμούς χρωμάτων χρησιμοποιώντας το TomTom HOME.

# Αλλαγή συμβόλου οχήματος

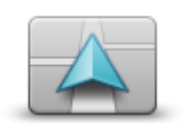

Αλλαγή συμβόλου οχήματος

Πατήστε αυτό το κουμπί για να επιλέξετε το σύμβολο οχήματος που θα υποδεικνύει την τρέχουσα θέση σας στην Προβολή οδήγησης.

Μπορείτε να κάνετε λήψη πρόσθετων συμβόλων χρησιμοποιώντας το TomTom HOME.

#### Σύνδεση με τα ακουστικά

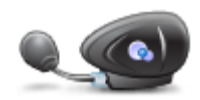

Πατήστε αυτό το κουμπί για να διαμορφώσετε και να συνδέσετε τα ακουστικά σας στη συσκευή πλοήγησης.

Σύνδεση με τα ακουστικά

Μενού "Ειδοποιήσεις για την ασφάλεια"

**Σημαντικό**: Σε άλλες χώρες εκτός της Γαλλίας, λαμβάνετε ειδοποιήσεις σχετικά με τις κάμερες ταχύτητας. Στη Γαλλία λαμβάνετε ειδοποιήσεις σχετικά με τις ζώνες κινδύνου. Όταν διασχίζετε τα σύνορα, ο τύπος της ειδοποίησης που λαμβάνετε αλλάζει.

Για να ανοίξετε το μενού "Ζώνες κινδύνου", πατήστε **επιλογές** στο Κύριο μενού και στη συνέχεια πατήστε **Ζώνες κινδύνου**.

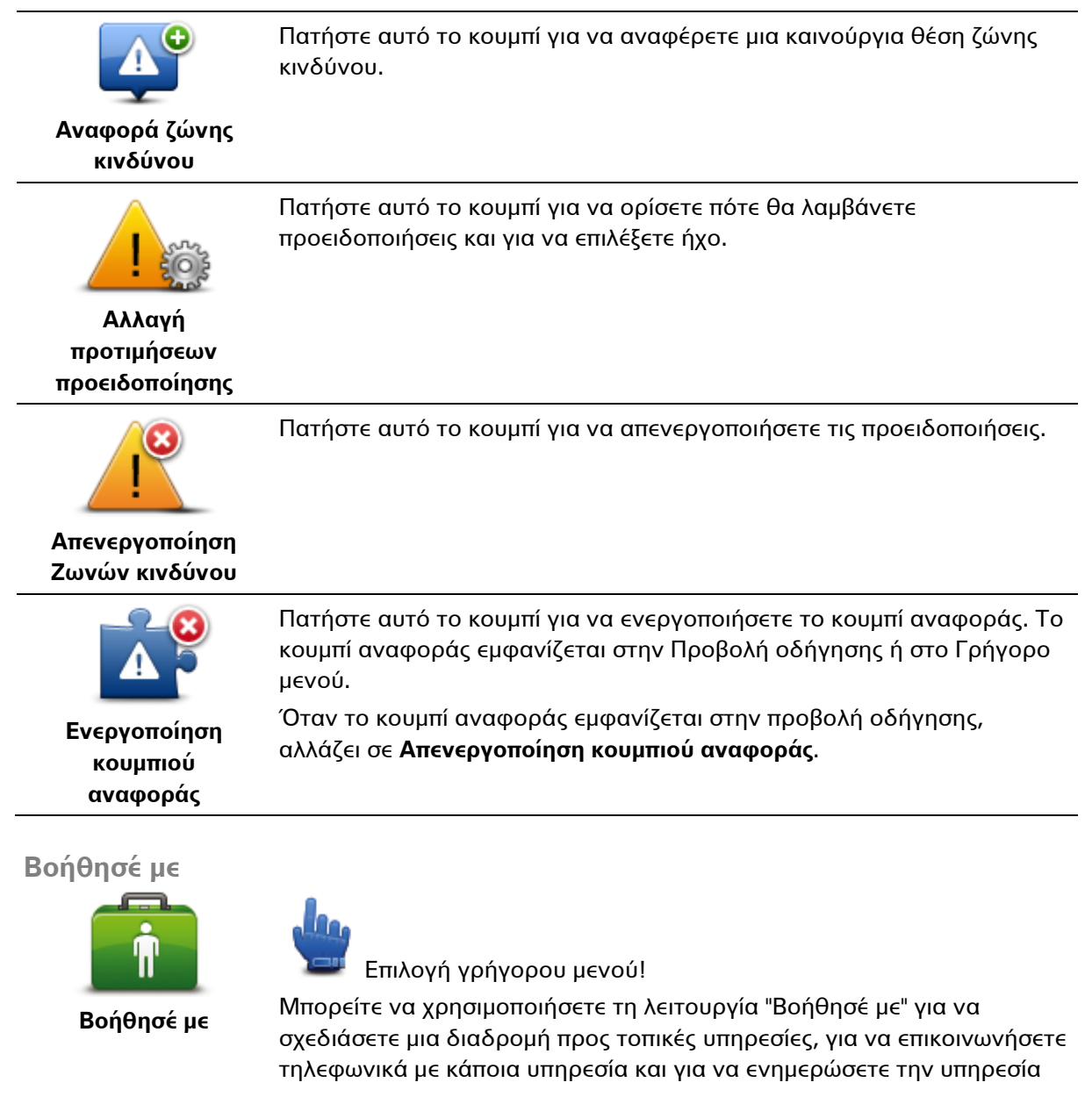

σχετικά με την ακριβή σας θέση.

Πατήστε **Τηλέφωνο βοήθειας**, για να δείτε τη θέση και τα στοιχεία επικοινωνίας μιας υπηρεσίας.

Πατήστε **Οδήγηση προς βοήθεια**, για να σχεδιάσετε μια διαδρομή με μοτοσυκλέτα προς κάποια υπηρεσία.

Θέση αναφοράς και Αγαπημένα

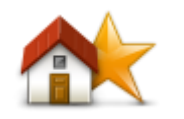

Θέση αναφοράς

Πατήστε αυτό το κουμπί για να διαχειριστείτε τις τοποθεσίες Θέση αναφοράς και Αγαπημένα.

Για περισσότερες πληροφορίες, δείτε την ενότητα <u>Σχετικά με τα</u> <u>Αγαπημένα</u>.

# και Αγαπημένα

# Προτιμήσεις πληκτρολογίου

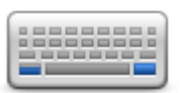

Προτιμήσεις πληκτρολογίου

Θα χρησιμοποιείτε το πληκτρολόγιο για να εισάγετε τον προορισμό σας ή για να βρείτε ένα στοιχείο σε μια λίστα, όπως π.χ. ένα POI.

Πατήστε αυτό το κουμπί για να επιλέξετε χρήση με το αριστερό ή το δεξί χέρι, τον τύπο των χαρακτήρων πληκτρολογίου που θέλετε να χρησιμοποιείτε, το μέγεθος των πλήκτρων και τη διάταξη του πληκτρολογίου.

Αρχικά, επιλέξτε αν θέλετε να χειρίζεστε το πληκτρολόγιο χρησιμοποιώντας το αριστερό ή το δεξί σας χέρι.

Στη συνέχεια, επιλέξτε τον τύπο του πληκτρολογίου από τις παρακάτω επιλογές:

| Προτιμήσεις πληκτρολογίου | 1     |
|---------------------------|-------|
| Latin                     |       |
| Ελληνικά                  |       |
| Русский                   |       |
| 简体中文                      |       |
| 繁體中文                      |       |
|                           | Τέλος |

Τρίτον, αν επιλέξατε λατινικό πληκτρολόγιο, επιλέξτε μεταξύ κουμπιών για εύκολο χειρισμό με γάντια και μιας σειράς διατάξεων πληκτρολογίου:

- Χρήση πληκτρολογίου για εύκολο χειρισμό με γάντια (μεγάλα κουμπιά)
- Χρήση πληκτρολογίου ABCD, QWERTY, AZERTY ή QWERTZ

Αν επιλέξετε το πληκτρολόγιο για εύκολο χειρισμό με γάντια, θα βλέπετε μεγάλα κουμπιά όταν πληκτρολογείτε διευθύνσεις:
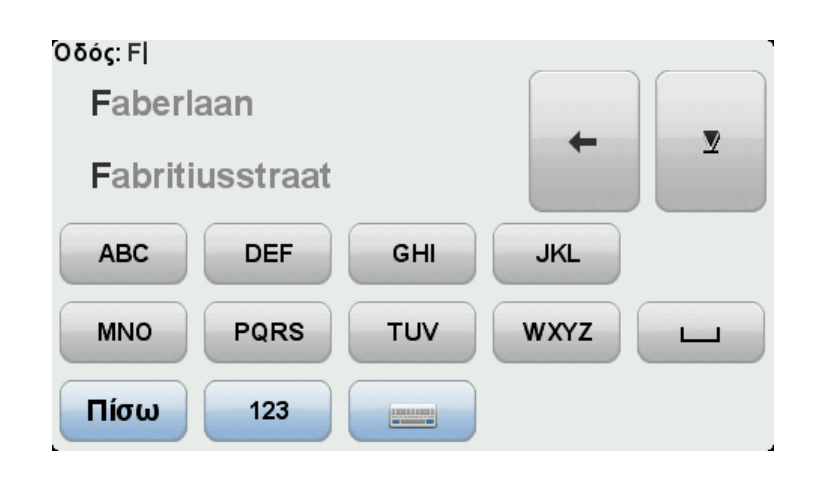

#### Γλώσσα

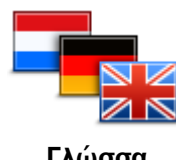

Γλώσσα

## Διαχείριση ΡΟΙ

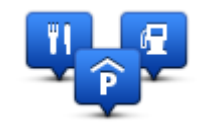

Διαχείριση ΡΟΙ

Πατήστε αυτό το κουμπί για να αλλάξετε τη γλώσσα που χρησιμοποιείται για όλα τα κουμπιά και τα μηνύματα που εμφανίζονται στη συσκευή. Μπορείτε να επιλέξετε από μια μεγάλη σειρά γλωσσών. Όταν αλλάζετε τη γλώσσα, σας δίνεται επίσης η δυνατότητα να αλλάξετε τη φωνή.

Πατήστε αυτό το κουμπί για να διαχειριστείτε τις κατηγορίες και τις τοποθεσίες των δικών σας Σημείων ενδιαφέροντος (POI).

Μπορείτε να διαμορφώσετε τη συσκευή TomTom Rider, ώστε να σας ενημερώνει όταν βρίσκεστε κοντά στην τοποθεσία επιλεγμένων POI. Θα μπορούσατε, για παράδειγμα, να διαμορφώσετε τη συσκευή ώστε να σας ενημερώνει όταν πλησιάζετε σε πρατήριο καυσίμων.

Μπορείτε να δημιουργήσετε δικές σας κατηγορίες POI και να προσθέσετε τις τοποθεσίες των δικών σας POI σε αυτές τις κατηγορίες.

Για παράδειγμα, μπορείτε να δημιουργήσετε μια νέα κατηγορία POI με την ονομασία "Φίλοι". Στη συνέχεια, μπορείτε να προσθέσετε τις διευθύνσεις όλων των φίλων σας ως POI σε αυτήν τη νέα κατηγορία. Μπορείτε επίσης να προσθέσετε τους αριθμούς τηλεφώνων των φίλων σας μαζί με τις διευθύνσεις τους, ώστε να έχετε τη δυνατότητα να τους τηλεφωνείτε από το TomTom Rider.

Πατήστε τα ακόλουθα κουμπιά για να δημιουργήσετε και να διαχειριστείτε τα δικά σας POI:

- Εμφάνιση POI στο χάρτη πατήστε αυτό το κουμπί για να επιλέξετε τις κατηγορίες POI που θα εμφανίζονται στο χάρτη όταν οδηγείτε.
- Ειδοποίηση κοντά σε POI πατήστε αυτό το κουμπί για να διαμορφώσετε τη συσκευή, ώστε να σας προειδοποιεί όταν βρίσκεστε κοντά σε επιλεγμένα POI.
- Προσθήκη POI πατήστε αυτό το κουμπί για να προσθέσετε μια τοποθεσία σε μία από τις δικές σας κατηγορίες POI.
- Διαγραφή POI πατήστε αυτό το κουμπί για να διαγράψετε ένα POI.
- Επεξεργασία POI πατήστε αυτό το κουμπί για να τροποποιήσετε ένα από τα δικά σας POI.

- Προσθήκη κατηγορίας POI πατήστε αυτό το κουμπί για να δημιουργήσετε μια νέα κατηγορία POI.
- Διαγραφή κατηγορίας POI πατήστε αυτό το κουμπί για να διαγράψετε μια από τις δικές σας κατηγορίες POI.

**Σημείωση**: Για να ακούσετε τις εκφωνούμενες οδηγίες, τις κλήσεις ανοικτής ακρόασης και τους ήχους προειδοποίησης του TomTom Rider, θα χρειαστείτε συμβατά ακουστικά. Για περισσότερες πληροφορίες, καθώς και για μια πλήρη λίστα συμβατών ακουστικών, επισκεφθείτε τη διεύθυνση: <u>tomtom.com/riderheadsets</u>.

# Διορθώσεις χάρτη

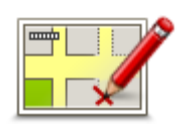

Διορθώσεις χάρτη

Πατήστε αυτό το κουμπί για να <u>διορθώσετε σφάλματα στο χάρτη σας</u>.

# Μενού κινητού τηλεφώνου

Πατήστε **επιλογές** και στη συνέχεια πατήστε **Κινητό τηλέφωνο**, για να χρησιμοποιήσετε τις παρακάτω επιλογές:

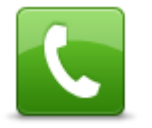

Κλήση

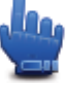

Επιλογή γρήγορου μενού!

Πατήστε αυτό το κουμπί για να κάνετε ένα τηλεφώνημα χρησιμοποιώντας το κινητό σας τηλέφωνο.

Αυτό το κουμπί εμφανίζεται επίσης στην Προβολή οδήγησης όταν μια κλήση είναι ενεργή. Πατήστε αυτό το κουμπί στην Προβολή οδήγησης για να ανοίξετε το μενού "Κλήση", από το οποίο μπορείτε να εμφανίσετε λεπτομέρειες για τον καλούντα ή να τερματίσετε την κλήση.

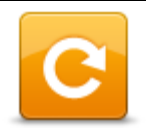

Πατήστε αυτό το κουμπί για να καλέσετε ξανά έναν αριθμό τηλεφώνου χρησιμοποιώντας το κινητό σας τηλέφωνο.

#### Επανάκληση

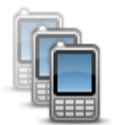

Πατήστε αυτό το κουμπί για τη διαχείριση των κινητών τηλεφώνων που θα συνδέονται στο TomTom Rider.

Μπορείτε να προσθέσετε προφίλ για έως πέντε διαφορετικά κινητά τηλέφωνα.

Διαχείριση τηλεφώνων

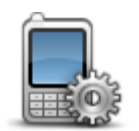

Πατήστε αυτό το κουμπί για να καθορίσετε τον τρόπο επικοινωνίας του TomTom Rider με το κινητό σας τηλέφωνο.

Προτιμήσεις τηλεφώνου

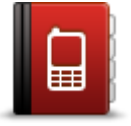

Πατήστε αυτό το κουμπί για να αντιγράψετε τις επαφές και τους τηλεφωνικούς αριθμούς από το κινητό σας τηλέφωνο στο TomTom Rider.

Λήψη τηλεφωνικών αριθμών από το τηλέφωνο

Σημαντικό: Ορισμένα τηλέφωνα δεν υποστηρίζονται ή δεν είναι συμβατά με όλες τις λειτουργίες.

# Προτιμήσεις σχεδιασμού

| À | d | 50 |
|---|---|----|
|   |   |    |

Προτιμήσεις σχεδιασμού Πατήστε αυτό το κουμπί για να καθορίσετε το είδος της διαδρομής που σχεδιάζεται, όταν επιλέγετε έναν προορισμό.

Είναι διαθέσιμες οι ακόλουθες επιλογές:

- Ερώτηση με κάθε σχεδιασμό
- Σχεδιασμός ταχύτερων διαδρομών πάντα
- Σχεδιασμός συντομότερων διαδρομών πάντα
- Να σχεδιάζεται πάντα διαδρομή Εco
- Αποφυγή αυτοκινητοδρόμων πάντα
- Σχεδιασμός πεζοπορικών διαδρομών πάντα
- Σχεδιασμός ποδηλατικών διαδρομών πάντα

# Προτιμήσεις νέου σχεδιασμού

Επιλέξτε αν θέλετε το TomTom Rider να επανασχεδιάζει τη διαδρομή σας όταν εντοπίζεται μια ταχύτερη διαδρομή, ενώ οδηγείτε. Αυτό μπορεί να συμβεί λόγω αλλαγών στην κατάσταση της κίνησης.

Αν και το TomTom Rider δεν μπορεί να συνδεθεί σε έναν δέκτη πληροφοριών για την κίνηση, μπορεί να χρησιμοποιεί τις μετρήσεις της υπηρεσίας ΙQ Routes για τις μέσες ταχύτητες κίνησης στο χάρτη σας.

# Σχεδιασμός για τύπους δρόμων και διασταυρώσεων

Κατόπιν καθορίστε πώς θα πρέπει το TomTom Rider να χειρίζεται τα ακόλουθα κατά τη σχεδίαση μιας διαδρομής:

- Δρόμοι με διόδια στη διαδρομή
- Πορθμεία στη διαδρομή
- Λωρίδες οχημάτων υψηλής πληρότητας στη διαδρομή
- Λωρίδες οχημάτων υψηλής πληρότητας
- Μη ασφαλτοστρωμένοι δρόμοι

Μπορείτε να καθορίσετε αν η οθόνη σύνοψης διαδρομής θα κλείνει αυτόματα, αφού σχεδιάσετε μια διαδρομή. Αν πατήσετε Όχι, θα πρέπει να επιλέγετε **Τέλος** για να κλείσετε την οθόνη σύνοψης διαδρομής.

# Προτιμήσεις γρήγορου μενού

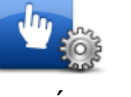

Προτιμήσεις γρήγορου μενού Πατήστε αυτό το κουμπί για να καθορίσετε τις επιλογές στις οποίες θα έχετε εύκολη πρόσβαση, χρησιμοποιώντας το κουμπί Γρήγορο μενού στην Προβολή οδήγησης. Ορισμένες από τις διαθέσιμες επιλογές είναι:

- Πρατήριο καυσίμων
- ν Κλήση....
- Συνέχεια Δρομολογίου
- Αναφορά κάμερας ταχύτητας
- Στατιστικά διαδρομής για σήμερα

Για περισσότερες πληροφορίες, δείτε την ενότητα <u>Σχετικά με το</u> <u>Γρήγορο μενού</u> σε αυτόν τον οδηγό.

# Εργοστασιακές ρυθμίσεις

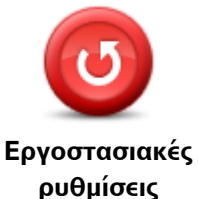

Πατήστε αυτό το κουμπί για να διαγράψετε όλες τις προσωπικές ρυθμίσεις σας και να επαναφέρετε τις προεπιλεγμένες εργοστασιακές ρυθμίσεις στη συσκευή TomTom Rider.

Η ενέργεια αυτή δεν αποτελεί αναβάθμιση λογισμικού και δεν θα επηρεάσει την έκδοση του εγκατεστημένου λογισμικού στη συσκευή.

Σημαντικό: Αυτή η λειτουργία διαγράφει όλες τις προσωπικές ρυθμίσεις σας!

Αν θέλετε να διατηρήσετε τις προσωπικές πληροφορίες και τις ρυθμίσεις σας, θα πρέπει να δημιουργήσετε ένα πλήρες αντίγραφο ασφαλείας προτού κάνετε επαναφορά της συσκευής. Μπορείτε κατόπιν να επαναφέρετε όλες τις προσωπικές πληροφορίες και ρυθμίσεις σας αφού κάνετε επαναφορά της συσκευής.

Αυτές περιλαμβάνουν στοιχεία όπως η Θέση αναφοράς και οι Αγαπημένες τοποθεσίες σας, το προσωπικό μενού, οι κατηγορίες σας και οι τοποθεσίες POI.

# Προειδοποιήσεις για την ασφάλεια

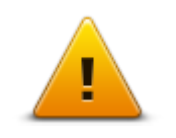

Πατήστε αυτό το κουμπί για να επιλέξετε τις λειτουργίες ασφάλειας που θέλετε να χρησιμοποιείτε στη συσκευή σας.

Προειδοποιήσεις για την ασφάλεια

# Ρύθμιση ρολογιού

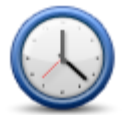

Ρύθμιση ρολογιού

Πατήστε αυτό το κουμπί για να επιλέξετε τη μορφή της ώρας και να καθορίσετε την ώρα.

Ο ευκολότερος τρόπος ρύθμισης της ώρας είναι με το κουμπί **Συγχρονισμός**. Στη συνέχεια, η ώρα του TomTom Rider θα ρυθμιστεί σύμφωνα με τις πληροφορίες του συστήματος GPS.

**Σημείωση:** Μπορείτε να χρησιμοποιείτε την επιλογή **Συγχρονισμός** μόνο αν λαμβάνετε σήματα GPS. Επομένως, δεν μπορείτε να ρυθμίσετε το ρολόι με αυτόν τον τρόπο όταν βρίσκεστε σε εσωτερικούς χώρους.

Αφού χρησιμοποιήσετε την επιλογή **Συγχρονισμός** για να καθορίσετε την ώρα, ίσως χρειαστεί να προσαρμόσετε τις ώρες, ανάλογα με τη ζώνη ώρας στην οποία βρίσκεστε. Το TomTom Rider υπολογίζει την τοπική ζώνη ώρας και κρατά πάντα τη σωστή ώρα χρησιμοποιώντας τις πληροφορίες του συστήματος GPS.

# Εμφάνιση πυξίδας

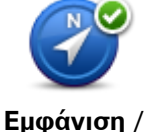

απόκρυψη πυξίδας

Πατήστε αυτό το κουμπί για να εμφανίσετε ή να εξαφανίσετε την πυξίδα στην Προβολή οδήγησης.

Η πυξίδα δείχνει πάντα την κατεύθυνση στην οποία ταξιδεύετε. Για παράδειγμα, αν δείχνει προς τα δεξιά, ταξιδεύετε προς τα Ανατολικά.

# Μενού υπηρεσίας "Κάμερες ταχύτητας"

Για να ανοίξετε το μενού "Κάμερες ταχύτητας", πατήστε **Επιλογές** στο Κύριο μενού και στη συνέχεια πατήστε **Κάμερες ταχύτητας**.

| Γουτοροί κάμερας<br>Ταχύτητας                  | Επιλογή γρήγορου μενού!<br>Πατήστε αυτό το κουμπί για να <u>αναφέρετε μια νέα θέση κάμερας.</u><br><u>ταχύτητας</u> .                              |
|------------------------------------------------|----------------------------------------------------------------------------------------------------|
| <b>R</b>                                       | Πατήστε αυτό το κουμπί για να καθορίσετε τις προειδοποιήσεις που θα<br>λαμβάνετε και τους ήχους που θα χρησιμοποιούνται για κάθε<br>προειδοποίηση. |
| Αλλαγή<br>προτιμήσεων<br>προειδοποίησης        |                                                                                                    |
| !                                              | Πατήστε αυτό το κουμπί για να απενεργοποιήσετε τις προειδοποιήσεις.                                                                                |
| Απενεργοποίηση<br>καμερών ελέγχου<br>ταχύτητας |                                                                                                    |

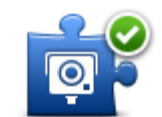

Πατήστε αυτό το κουμπί για να ενεργοποιήσετε το κουμπί αναφοράς. Το κουμπί αναφοράς εμφανίζεται στην Προβολή οδήγησης ή στο Γρήγορο μενού.

Ενεργοποίηση κουμπιού αναφοράς Όταν το κουμπί αναφοράς εμφανίζεται στην προβολή οδήγησης, αλλάζει σε **Απενεργοποίηση κουμπιού αναφοράς**.

# Έναρξη ή διακοπή εγγραφής

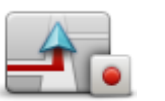

Πατήστε αυτό το κουμπί για να ξεκινήσετε την εγγραφή της διαδρομής σας.

Έναρξη εγγραφής

Καθώς το TomTom Rider κινείται μαζί με τη μοτοσυκλέτα σας, καταγράφει τη θέση σας ανά μερικά δευτερόλεπτα. Κατά την εγγραφή, μπορείτε να χρησιμοποιείτε το TomTom Rider όπως συνήθως. Μπορείτε να απενεργοποιείτε και να ενεργοποιείτε τη συσκευή σας με ασφάλεια κατά την εγγραφή.

Για περισσότερες πληροφορίες, δείτε την ενότητα <u>Σχετικά με την</u> <u>εγγραφή της διαδρομής σας</u>.

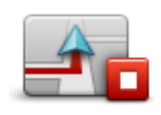

Πατήστε αυτό το κουμπί για να σταματήσετε την εγγραφή της διαδρομής σας.

Για περισσότερες πληροφορίες, δείτε την ενότητα Σχετικά με την

Διακοπή εγγραφής

Εκκίνηση

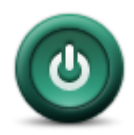

Πατήστε αυτό το κουμπί για να καθορίσετε τι θα συμβαίνει κατά την εκκίνηση της συσκευής.

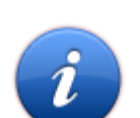

Εκκίνηση

Πατήστε αυτό το κουμπί για να δείτε τεχνικές πληροφορίες σχετικά με το TomTom Rider.

Κατάσταση και πληροφορίες

Προτιμήσεις γραμμής κατάστασης

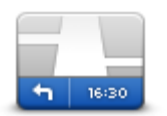

Προτιμήσεις γραμμής κατάστασης Πατήστε αυτό το κουμπί για να επιλέξετε τις πληροφορίες που θέλετε να εμφανίζονται στη γραμμή κατάστασης:

- Οριζόντια εμφάνιση της γραμμής κατάστασης στην κάτω πλευρά της Προβολής οδήγησης.
- Κατακόρυφα εμφάνιση της γραμμής κατάστασης στη δεξιά πλευρά της Προβολής οδήγησης.
- Τρέχουσα ώρα
- Τρέχουσα ταχύτητα

εγγραφή της διαδρομής σας.

Μέγιστη ταχύτητα - διαθέσιμη μόνο όταν έχει επιλεγεί και η

ταχύτητα (παραπάνω).

 Εμφάνιση απόκλισης από την ώρα άφιξης - η απόκλιση είναι η διαφορά μεταξύ της προτιμώμενης ώρας άφιξης και της εκτιμώμενης ώρας άφιξης.

**Σημαντικό**: Το όριο ταχύτητας εμφανίζεται δίπλα στην τρέχουσα ταχύτητά σας. Αν οδηγείτε με ταχύτητα μεγαλύτερη από το όριο, θα δείτε μια προειδοποιητική ένδειξη στη γραμμή κατάστασης, για παράδειγμα, το πλαίσιο της γραμμής κατάστασης γίνεται κόκκινο. Οι πληροφορίες που αφορούν τα όρια ταχύτητας δεν είναι διαθέσιμες για όλους τους δρόμους.

- Ώρα άφιξης η εκτιμώμενη ώρα άφιξης.
- Χρόνος που υπολείπεται ο εκτιμώμενος χρόνος που απομένει μέχρι να φτάσετε στον προορισμό σας.
- Απόσταση που απομένει η απόσταση έως τον προορισμό σας.
- Εμφάνιση καθοδήγησης επιλογής λωρίδας Αν επιλέξετε αυτήν τη ρύθμιση, η συσκευή σας εμφανίζει στη γραμμή κατάστασης τη λωρίδα που πρέπει να ακολουθήσετε για ορισμένες εξόδους και ορισμένους κόμβους.

# Ρυθμίσεις ονόματος οδού

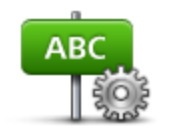

Πατήστε αυτό το κουμπί για να καθορίσετε τις πληροφορίες που εμφανίζονται στο χάρτη στην Προβολή οδήγησης. Είναι διαθέσιμες οι ακόλουθες επιλογές:

Εμφάνιση του αριθμού πριν το όνομα της οδού

Προτιμήσεις ονόματος οδού

- Εμφάνιση ονομάτων οδών
- Εμφάνιση ονόματος επόμενης οδού
- Εμφάνιση ονόματος τρέχουσας οδού στο χάρτη

# Αλλαγή χάρτη

| - |  |  |
|---|--|--|
|   |  |  |

Πατήστε αυτό το κουμπί για να αλλάξετε το χάρτη που χρησιμοποιείτε.

# Αλλαγή χάρτη

# Στατιστικά στοιχεία ταξιδιού

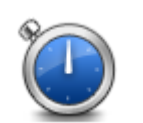

Πατήστε αυτό το κουμπί για να εμφανίσετε ορισμένα στατιστικά στοιχεία για το ταξίδι.

Την πρώτη φορά που θα πατήσετε το κουμπί, θα δείτε στατιστικά στοιχεία για τη σημερινή οδήγηση.

Στατιστικά στοιχεία ταξιδιού

Πατήστε το βέλος για να εμφανίσετε στατιστικά στοιχεία από το πιο πρόσφατο ταξίδι σας. Πατήστε το ξανά για να εμφανίσετε συνολικά στατιστικά στοιχεία, από τη στιγμή που εκκινήσατε τη συσκευή σας.

Πατήστε Νέο ταξίδι για να μηδενίσετε το εργαλείο για ένα νέο ταξίδι.

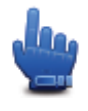

Συμβουλή: Για εύκολη εμφάνιση των στατιστικών στοιχείων του τρέχοντος ταξιδιού σας, προσθέστε την επιλογή Στατιστικά στοιχεία ταξιδιού για σήμερα στο Γρήγορο μενού σας.

#### Μονάδες

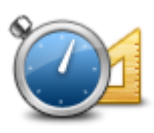

Μονάδες

Πατήστε αυτό το κουμπί για να ορίσετε τις μονάδες που θα χρησιμοποιούνται στη συσκευή για λειτουργίες όπως ο σχεδιασμός διαδρομής.

# Χρήση χρωμάτων νύχτας / Χρήση χρωμάτων ημέρας

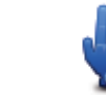

# Επιλογή γρήγορου μενού!

Χρήση χρωμάτων νύχτας Πατήστε αυτό το κουμπί για να μειώσετε τη φωτεινότητα της οθόνης και να εμφανίσετε το χάρτη με πιο σκούρα χρώματα.

Όταν οδηγείτε νύχτα ή κατά τη διέλευση από σκοτεινή σήραγγα, συνιστάται να μειώνετε τη φωτεινότητα της οθόνης, καθώς αυτό την καθιστά πιο ευανάγνωστη. Επιπλέον, ο οδηγός αποσπάται λιγότερο.

Μπορείτε να κάνετε λήψη πρόσθετων χρωματικών συνδυασμών με τη χρήση του TomTom HOME.

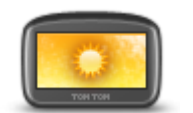

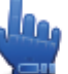

Επιλογή γρήγορου μενού!

να εμφανίσετε το χάρτη με φωτεινότερα χρώματα.

Χρήση χρωμάτων ημέρας

Φωνές

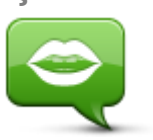

Φωνές

Μπορείτε να κάνετε λήψη πρόσθετων χρωματικών συνδυασμών με τη χρήση του TomTom HOME.

Πατήστε αυτό το κουμπί για να αυξήσετε τη φωτεινότητα της οθόνης και

Πατήστε **Φωνές** για διαχειριστείτε τις φωνές TomTom. Είναι διαθέσιμες οι ακόλουθες επιλογές:

- Αλλαγή φωνής πατήστε αυτό το κουμπί για να αλλάξετε τη φωνή που χρησιμοποιείται για τις οδηγίες.
- Απενεργοποίηση φωνής πατήστε αυτό το κουμπί για να απενεργοποιήσετε τη φωνητική καθοδήγηση.
- Ενεργοποίηση φωνής πατήστε αυτό το κουμπί για να ενεργοποιήσετε τη φωνητική καθοδήγηση.
- Προτιμήσεις φωνής πατήστε αυτό το κουμπί για να επιλέξετε τις περιστάσεις κατά τις οποίες η συσκευή πλοήγησης TomTom θα εκφωνεί τις οδηγίες ή τις προειδοποιήσεις.

**Σημείωση:** Για να ακούσετε τις εκφωνούμενες οδηγίες, τις κλήσεις ανοικτής ακρόασης και τους ήχους προειδοποίησης του TomTom Rider, θα χρειαστείτε συμβατά ακουστικά. Για περισσότερες πληροφορίες, καθώς και για μια πλήρη λίστα συμβατών ακουστικών,

# επισκεφθείτε τη διεύθυνση: <u>tomtom.com/riderheadsets</u>.

# Προτίμηση διαδρομής με στροφές

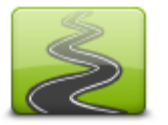

Πατήστε αυτό το κουμπί για να επιλέξετε τους δευτερεύοντες ή κύριους δρόμους που θα περιλαμβάνονται στη διαδρομή σας.

Μετακινήστε το ρυθμιστικό προς τα αριστερά για να συμπεριλάβετε περισσότερους δρόμους με στροφές.

Προτίμηση διαδρομής με στροφές

# Κάμερες ταχύτητας

# Σχετικά με την υπηρεσία "Κάμερες ταχύτητας"

Η υπηρεσία Κάμερες ταχύτητας σάς παρέχει μια σειρά από πληροφορίες για τις κάμερες ταχύτητας και ειδοποιήσεις για την ασφάλεια, όπως:

- Θέσεις σταθερών καμερών.
- Θέσεις σημείων συχνών ατυχημάτων.
- Θέσεις κινητών καμερών ταχύτητας.
- Θέσεις καμερών ελέγχου μέσης ταχύτητας.
- Θέσεις καμερών ελέγχου παραβίασης κόκκινου.
- Αφύλακτες σιδηροδρομικές διαβάσεις.

**Σημείωση**: Στη Γαλλία, δεν παρέχονται προειδοποιήσεις για μεμονωμένες κάμερες ή για διαφορετικούς τύπους κάμερας. Υπάρχει μόνο η δυνατότητα προειδοποίησης για ζώνες κινδύνου. Οι ζώνες κινδύνου είναι περιοχές όπου μπορεί να υπάρχουν κάμερες. Μπορείτε να αναφέρετε ή να επιβεβαιώσετε τη θέση των ζωνών κινδύνου, αλλά δεν μπορείτε να τις καταργήσετε.

**Σημαντικό**: Συνδέετε τακτικά τη συσκευή πλοήγησης στο TomTom HOME, για να ενημερώνετε τη λίστα των θέσεων σταθερών καμερών ελέγχου ταχύτητας και των σημείων συχνών ατυχημάτων.

# Εγγραφή σε αυτή την υπηρεσία

Η υπηρεσία "Κάμερες ταχύτητας" είναι συνδρομητική. Μπορείτε να εγγραφείτε μέσω της διαδικτυακής τοποθεσίας της TomTom, στη διεύθυνση <u>tomtom.com</u>.

Για να μεταφέρετε στη συσκευή πλοήγησης τις πιο πρόσφατες θέσεις καμερών ελέγχου ταχύτητας, συνδέστε τη συσκευή στον υπολογιστή σας και εκκινήστε το TomTom HOME.

# Ενημέρωση των θέσεων ειδοποίησης

Οι θέσεις των καμερών ελέγχου ταχύτητας μπορούν να αλλάζουν συχνά. Επίσης, μπορεί να εμφανιστούν νέες κάμερες χωρίς προειδοποίηση, ενώ ενδέχεται να αλλάξουν οι θέσεις άλλων ειδοποιήσεων, όπως οι θέσεις των σημείων συχνών ατυχημάτων.

Σαν αποτέλεσμα, πιθανότατα θα θέλετε να έχετε την πιο πρόσφατη λίστα τοποθεσιών με κάμερες και ειδοποιήσεις πριν ξεκινήσετε ένα ταξίδι.

Για να διασφαλίσετε ότι έχετε την πιο πρόσφατη λίστα, συνδέστε το TomTom Rider στον υπολογιστή σας λίγο πριν ξεκινήσετε κάθε ταξίδι. Ξεκινήστε το TomTom HOME για ενημέρωση και η συσκευή σας θα ενημερωθεί κατόπιν με όλες τις πιο πρόσφατες τοποθεσίες ειδοποιήσεων. Προειδοποιήσεις για κάμερες ταχύτητας

Από προεπιλογή, οι προειδοποιήσεις αποστέλλονται 15 δευτερόλεπτα προτού φτάσετε σε σημείο με κάμερα ταχύτητας. Για να αλλάξετε τον αριθμό των δευτερολέπτων ή τον ήχο προειδοποίησης, πατήστε **Αλλαγή προτιμήσεων προειδοποίησης** στο μενού "Κάμερες ταχύτητας".

Προειδοποιείστε με τρεις τρόπους:

- Από τη συσκευή ακούγεται ήχος προειδοποίησης.
- Ο τύπος της κάμερας ταχύτητας και η απόστασή σας από τη θέση της κάμερας εμφανίζονται στην Προβολή οδήγησης. Αν έχει αναφερθεί κάποιο όριο ταχύτητας για την κάμερα, στην Προβολή οδήγησης εμφανίζεται επίσης η ταχύτητα.
- Η θέση της κάμερας ταχύτητας εμφανίζεται στο χάρτη.

**Σημείωση:** Για τις κάμερες ελέγχου μέσης ταχύτητας, προειδοποιείστε με έναν συνδυασμό εικονιδίων και ήχων στην αρχή, στη μέση και στο τέλος της ζώνης ελέγχου μέσης ταχύτητας.

# Αλλαγή του τρόπου προειδοποίησης

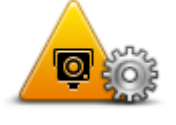

Αλλαγή προτιμήσεων προειδοποίησης

Για να αλλάξετε τον τρόπο με τον οποίο το TomTom Rider σάς προειδοποιεί για κάμερες ταχύτητας, πατήστε το κουμπί **Αλλαγή** προτιμήσεων προειδοποίησης.

Για παράδειγμα, για να αλλάξετε τον ήχο που αναπαράγεται όταν πλησιάζετε σε μια σταθερή κάμερα ταχύτητας, κάντε τα ακόλουθα:

- 1. Πατήστε **Επιλογές** στο Κύριο μενού.
- 2. Πατήστε Κάμερες ταχύτητας.
- 3. Πατήστε Αλλαγή προτιμήσεων προειδοποίησης.

Εμφανίζεται μια λίστα με τύπους καμερών ελέγχου ταχύτητας. Δίπλα στους τύπους καμερών ελέγχου ταχύτητας για τους οποίους έχει καθοριστεί ειδοποίηση εμφανίζεται ένα εικονίδιο μεγαφώνου.

- 4. Πατήστε Σταθερές κάμερες ταχύτητας.
- 5. Επιλέξτε **ΟΧΙ**, για να διατηρήσετε τις ειδοποιήσεις για σταθερές ελέγχου κάμερες ταχύτητας.
- 6. Καθορίστε πόσα δευτερόλεπτα πριν φτάσετε σε μια κάμερα θα ειδοποιείστε. Κατόπιν πατήστε **Επόμενο**.
- Επιλέξτε τον ήχο που θέλετε να χρησιμοποιείται για την προειδοποίηση.

**Συμβουλές**: Για να απενεργοποιήσετε τους ήχους προειδοποίησης για έναν τύπο κάμερας, πατήστε **Σιγή** στο βήμα 7, παραπάνω. Ακόμη κι αφού απενεργοποιήσετε τον ήχο προειδοποίησης, θα βλέπετε μια προειδοποίηση στην Προβολή οδήγησης.

8. Πατήστε ΝΑΙ για να αποθηκεύσετε τις αλλαγές σας.

# Σύμβολα καμερών ταχύτητας

Στην Προβολή οδήγησης οι κάμερες ταχύτητας εμφανίζονται ως σύμβολα.

Καθώς πλησιάζετε σε μια κάμερα, θα βλέπετε ένα σύμβολο, το οποίο υποδεικνύει τον τύπο της κάμερας και την απόσταση μέχρι την κάμερα. Ακούγεται ένας ήχος προειδοποίησης. Μπορείτε να αλλάξετε τον ήχο προειδοποίησης για τις κάμερες ή να ενεργοποιήσετε και να απενεργοποιήσετε τους ήχους προειδοποίησης για όλους τους τύπους κάμερας.

Πατήστε το σύμβολο της κάμερας για να αναφέρετε ότι η κάμερα δεν βρίσκεται πλέον στη θέση που ήταν ή για να επιβεβαιώσετε ότι βρίσκεται ακόμη στην ίδια θέση.

Όταν αρχίσετε να χρησιμοποιείτε τη συσκευή, ακούγονται ήχοι προειδοποίησης για τους εξής τύπους καμερών:

| ©<br>300 m        | <b>Σταθερή κάμερα</b> - αυτός ο τύπος κάμερας ελέγχει την ταχύτητα των<br>διερχόμενων οχημάτων και βρίσκεται σε σταθερή θέση.                                                                                                    |
|-------------------|----------------------------------------------------------------------------------------------------|
| <b>♀</b><br>300 m | <b>Κινητή κάμερα</b> - αυτός ο τύπος κάμερας ελέγχει την ταχύτητα των<br>διερχόμενων οχημάτων και μεταφέρεται σε διαφορετικές θέσεις.                                                                                                    |
| ₿<br>300 m        | <b>Κάμερα ελέγχου παραβίασης κόκκινου</b> - αυτός ο τύπος κάμερας ελέγχει<br>για οχήματα που παραβιάζουν τους κανονισμούς κυκλοφορίας σε<br>φωτεινούς σηματοδότες. Μερικές κάμερες ελέγχου παραβίασης<br>κόκκινου ενδέχεται να ελέγχουν επίσης την ταχύτητά σας.                                                                                                    |
| <b>E</b><br>300 m | <b>Έλεγχος μέσης ταχύτητας</b> - αυτοί οι τύποι καμερών μετρούν τη μέση<br>ταχύτητα μεταξύ δύο σημείων. Η συσκευή σάς προειδοποιεί στην αρχή<br>και στο τέλος της ζώνης ελέγχου μέσης ταχύτητας.<br>Όταν οδηγείτε σε ζώνη ελέγχου μέσης ταχύτητας, εμφανίζεται η μέση<br>ταχύτητα του οχήματός σας, αντί της τρέχουσας ταχύτητας.<br>Όταν βρίσκεστε στην περιοχή ταχύτητας, η οπτική προειδοποίηση<br>συνεχίζει να εμφανίζεται στην Προβολή οδήγησης. |
| ▲<br>300 m        | Σημείο συχνών ατυχημάτων                                                                                                    |
| <b>300</b> m      | Αφύλακτη σιδηροδρομική διάβαση                                                                                                    |

# Κάμερα διοδίων

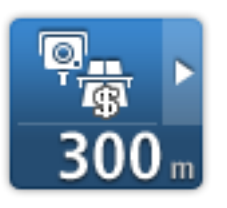

Όταν αρχίσετε να χρησιμοποιείτε τη συσκευή, δεν αναπαράγονται ήχοι προειδοποίησης για τους εξής τύπους καμερών:

| <b>₽</b> ₽₽₽<br>300 m | Κάμερα ειδικής λωρίδας κυκλοφορίας                                                                                                    |
|-----------------------|----------------------------------------------------------------------------------------------------|
| ©<br>1<br>300 m       | Άλλη κάμερα                                                                                                    |
| <b>₩</b><br>300 m     | <b>Ενεργό σημείο κινητής κάμερας</b> - αυτός ο τύπος προειδοποίησης<br>εμφανίζει τις θέσεις όπου χρησιμοποιούνται συνήθως φορητές κάμερες. |
| ©<br>300 m            | Κάμερα διπλής κατεύθυνσης                                                                                                    |

# Κουμπί αναφοράς

Για να εμφανίσετε το κουμπί αναφοράς στην Προβολή οδήγησης, κάντε τα ακόλουθα:

- 1. Πατήστε **Επιλογές** στο Κύριο μενού.
- 2. Πατήστε Κάμερες ταχύτητας.
- 3. Πατήστε Ενεργοποίηση πλήκτρου αναφοράς.
- 4. Πατήστε **Τέλος**.

Το κουμπί αναφοράς εμφανίζεται στην αριστερή πλευρά της Προβολής οδήγησης. Αν χρησιμοποιείτε ήδη το Γρήγορο μενού, το κουμπί αυτό προστίθεται στα διαθέσιμα κουμπιά του Γρήγορου μενού.

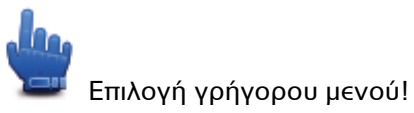

Συμβουλή: Για να κρύψετε το κουμπί αναφοράς, πατήστε Απενεργοποίηση κουμπιού αναφοράς στο μενού Κάμερες ταχύτητας.

# Αναφορά θέσης νέας κάμερας ταχύτητας εν κινήσει

Για να αναφέρετε τη θέση μιας κάμερας ταχύτητας ενώ κινείστε, κάντε το εξής:

- 1. Πατήστε το κουμπί αναφοράς που εμφανίζεται στην Προβολή οδήγησης ή στο γρήγορο μενού για να καταγράψετε τη θέση της κάμερας.
- 2. Επιβεβαιώστε ότι θέλετε να προσθέσετε μια κάμερα.

Εμφανίζεται ένα μήνυμα που σας ευχαριστεί για την προσθήκη της κάμερας.

**Σημείωση**: Μπορείτε να αναφέρετε ή να επιβεβαιώσετε τη θέση ζωνών κινδύνου, αλλά δεν μπορείτε να τις καταργήσετε.

# Αναφορά θέσης νέας κάμερας ταχύτητας ενώ βρίσκεστε θέση αναφοράς

Δεν χρειάζεται να βρίσκεστε στη θέση μιας κάμερας ταχύτητας, για να αναφέρετε τη νέα θέση. Για να αναφέρετε τη θέση μιας νέας κάμερας ταχύτητας ενώ βρίσκεστε στη θέση αναφοράς, κάντε τα εξής:

- 1. Πατήστε **Επιλογές** στο Κύριο μενού.
- 2. Πατήστε Κάμερες ταχύτητας.
- 3. Πατήστε Αναφορά θέσης κάμερας ταχύτητας.
- 4. Πατήστε Σταθερή κάμερα ή Φορητή κάμερα, ανάλογα με τον τύπο της κάμερας ταχύτητας.
- 5. Χρησιμοποιήστε τον κέρσορα για να επισημάνετε την ακριβή θέση της κάμερας στο χάρτη και μετά πατήστε **Τέλος**.
- 6. Πατήστε Ναι για να επιβεβαιώσετε την τοποθεσία της κάμερας.
- Επιλέξτε τον τύπο κάμερας που θέλετε να αναφέρετε και, αν χρειάζεται, επιλέξτε το όριο ταχύτητας που ισχύει για τη συγκεκριμένη κάμερα.

Εμφανίζεται ένα μήνυμα που επιβεβαιώνει τη δημιουργία αναφοράς.

### Αναφορά λανθασμένων ειδοποιήσεων για κάμερες

Πιθανώς να λάβετε μια ειδοποίηση για μια κάμερα η οποία δεν βρίσκεται πλέον στη θέση της. Για να αναφέρετε μια λανθασμένη ειδοποίηση για κάμερες, κάντε τα ακόλουθα:

**Σημείωση**: Μπορείτε να αναφέρετε μια λανθασμένη ειδοποίηση για κάμερα, μόνον ενόσω βρίσκεστε στην τοποθεσία.

 Ενώ βρίσκεστε στην τοποθεσία από την οποία λείπει η κάμερα, πατήστε Αναφορά στην Προβολή οδήγησης.

**Σημείωση**: Αυτό πρέπει να γίνει μέσα σε 20 δευτερόλεπτα από τη στιγμή που θα λάβετε την ειδοποίηση για την κάμερα.

2. Πατήστε Κατάργηση.

**Σημείωση**: Μπορείτε να αναφέρετε ή να επιβεβαιώσετε τη θέση ζωνών κινδύνου, αλλά δεν μπορείτε να τις καταργήσετε.

Τύποι σταθερών καμερών ελέγχου ταχύτητας που μπορείτε να αναφέρετε

Όταν αναφέρετε τη θέση μιας σταθερής κάμερας ταχύτητας, μπορείτε να επιλέξετε τον τύπο της. Οι τύποι σταθερών καμερών ελέγχου ταχύτητας είναι οι ακόλουθοι:

|                                          | Αυτός ο τύπος κάμερας ελέγχει την ταχύτητα των διερχόμενων<br>οχημάτων.                                             |
|------------------------------------------|----------------------------------------------------------------------------------------------------|
| Κάμερα ταχύτητας                         |                                                                                                    |
|                                          | Αυτός ο τύπος κάμερας ελέγχει για οχήματα που παραβιάζουν τους<br>κανονισμούς κυκλοφορίας σε φωτεινούς σηματοδότες. |
| Κάμερα ελέγχου<br>παραβίασης<br>κόκκινου |                                                                                                    |
|                                          | Αυτός ο τύπος κάμερας ασφαλείας παρακολουθεί την κίνηση στις<br>μπάρες των δρόμων με διόδια.                        |
| Κάμερα διοδίων                           |                                                                                                    |
|                                          | Αυτός ο τύπος κάμερας ελέγχει τη μέση ταχύτητα των οχημάτων μεταξύ<br>δύο σταθερών σημείων.                         |
| Έλεγχος μέσης<br>ταχύτητας               |                                                                                                    |
|                                          | Αυτός ο τύπος κάμερας ελέγχει την κυκλοφορία σε δρόμους στους<br>οποίους απαγορεύεται η πρόσβαση.                   |
| Περιορισμός<br>κυκλοφορίας<br>οχημάτων   |                                                                                                    |
|                                          | Όλοι οι άλλοι τύποι καμερών που δεν ανήκουν στις παραπάνω<br>κατηγορίες.                                            |
| Άλλη κάμερα                              |                                                                                                    |

Προειδοποιήσεις για κάμερες ελέγχου μέσης ταχύτητας

Υπάρχουν αρκετοί τύποι οπτικών και ηχητικών προειδοποιήσεων που μπορεί να δείτε και να ακούσετε όταν συναντάτε μια κάμερα ελέγχου μέσης ταχύτητας.

Θα λαμβάνετε πάντα μια προειδοποίηση αρχής και τέλους ζώνης, ανεξάρτητα από την ταχύτητα με την οποία ταξιδεύετε. Οι ενδιάμεσες προειδοποιήσεις, αν υπάρξουν, παρέχονται κάθε 200 μέτρα.

Όλες οι προειδοποιήσεις περιγράφονται παρακάτω:

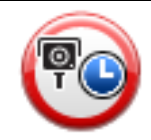

### Προειδοποίηση έναρξης ζώνης

Καθώς πλησιάζετε στην αρχή μιας ζώνης ελέγχου μέσης ταχύτητας, θα βλέπετε μια οπτική προειδοποίηση στην επάνω αριστερή γωνία της Προβολής οδήγησης, με την απόσταση έως την κάμερα κάτω από αυτή. Θα ακούσετε μια ηχητική προειδοποίηση.

Θα βλέπετε επίσης ένα μικρό εικονίδιο στο δρόμο, το οποίο υποδεικνύει τη θέση της κάμερας ελέγχου μέσης ταχύτητας στην αρχή της ζώνης.

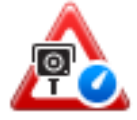

#### Ενδιάμεση προειδοποίηση - τύπος 1

Αφού μπείτε στη ζώνη ελέγχου ταχύτητας, αν η ταχύτητά σας δεν υπερβαίνει το καθορισμένο όριο ταχύτητας και έχετε λάβει ήδη μια προειδοποίηση έναρξης ζώνης, θα εμφανιστεί μια οπτική προειδοποίηση στην Προβολή οδήγησης. Αυτή σας υπενθυμίζει ότι βρίσκεστε ακόμη στη ζώνη ταχύτητας.

# Ενδιάμεση προειδοποίηση - τύπος 2

Αν η ταχύτητά σας, στη ζώνη ταχύτητας, υπερβαίνει την επιτρεπόμενη και έχετε ήδη λάβει μια προειδοποίηση έναρξης ζώνης, θα δείτε μια οπτική προειδοποίηση στην Προβολή οδήγησης, η οποία υποδεικνύει τη μέγιστη επιτρεπόμενη ταχύτητα. Επίσης, θα ακούσετε μια ηχητική προειδοποίηση χαμηλής έντασης. Αυτές οι προειδοποιήσεις σάς υπενθυμίζουν ότι πρέπει να μειώσετε ταχύτητα...

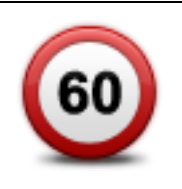

#### Ενδιάμεση προειδοποίηση - τύπος 3

Αν η ταχύτητά σας, στη ζώνη ταχύτητας, υπερβαίνει την επιτρεπόμενη και έχετε ήδη λάβει μια προειδοποίηση έναρξης ζώνης, θα δείτε μια οπτική προειδοποίηση στην Προβολή οδήγησης, η οποία υποδεικνύει τη μέγιστη επιτρεπόμενη ταχύτητα. Θα ακούσετε επίσης μια ηχητική προειδοποίηση υψηλής έντασης.

Αυτές οι προειδοποιήσεις παρέχονται μόνο στο ΠΡΩΤΟ ενδιάμεσο σημείο και σας υπενθυμίζουν ότι πρέπει να μειώσετε ταχύτητα...

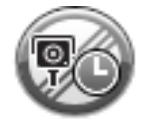

#### Προειδοποίηση τέλους ζώνης

Καθώς πλησιάζετε στο τέλος μιας ζώνης ελέγχου μέσης ταχύτητας, θα βλέπετε μια οπτική προειδοποίηση στην Προβολή οδήγησης, με την απόσταση έως την κάμερα κάτω από αυτή. Θα ακούσετε μια ηχητική προειδοποίηση.

Θα βλέπετε επίσης ένα μικρό εικονίδιο στο δρόμο, το οποίο υποδεικνύει τη θέση της κάμερας ελέγχου μέσης ταχύτητας στο τέλος της ζώνης.

# Μενού υπηρεσίας "Κάμερες ταχύτητας"

Για να ανοίξετε το μενού "Κάμερες ταχύτητας", πατήστε **Επιλογές** στο Κύριο μενού και στη συνέχεια πατήστε **Κάμερες ταχύτητας**.

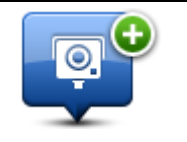

Αναφορά κάμερας

ταχύτητας

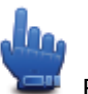

Επιλογή γρήγορου μενού! Πατήστε αυτό το κουμπί για να <u>αναφέρετε μια νέα θέση κάμερας</u> <u>ταχύτητας</u>.

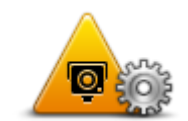

Πατήστε αυτό το κουμπί για να καθορίσετε τις προειδοποιήσεις που θα λαμβάνετε και τους ήχους που θα χρησιμοποιούνται για κάθε προειδοποίηση.

# Αλλαγή προτιμήσεων προειδοποίησης

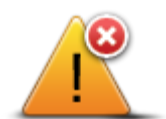

Πατήστε αυτό το κουμπί για να απενεργοποιήσετε τις προειδοποιήσεις.

# Απενεργοποίηση καμερών ελέγχου ταχύτητας

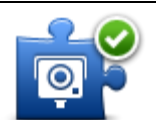

Πατήστε αυτό το κουμπί για να ενεργοποιήσετε το κουμπί αναφοράς. Το κουμπί αναφοράς εμφανίζεται στην Προβολή οδήγησης ή στο Γρήγορο μενού.

Ενεργοποίηση κουμπιού αναφοράς Όταν το κουμπί αναφοράς εμφανίζεται στην προβολή οδήγησης, αλλάζει σε **Απενεργοποίηση κουμπιού αναφοράς**.

# Ζώνες κινδύνου

# Ζώνες κινδύνου στη Γαλλία

Από τις 3 Ιανουαρίου 2012, η λήψη προειδοποιήσεων σχετικά με τη θέση σταθερών ή κινητών καμερών ταχύτητας έχει καταστεί παράνομη στη Γαλλία. Για λόγους συμμόρφωσης με αυτήν την αλλαγή της γαλλικής νομοθεσίας, δεν αναφέρονται πλέον οι θέσεις όλων των τύπων καμερών ταχύτητας. Αντί γι' αυτό, οι περιοχές κινδύνου επισημαίνονται ως ζώνες.

Στη Γαλλία, η TomTom διέκοψε την υπηρεσία "Κάμερες ταχύτητας" και παρουσίασε μια νέα υπηρεσία με την ονομασία "Ζώνες κινδύνου TomTom".

Οι ζώνες κινδύνου ενδέχεται να περιλαμβάνουν μία ή περισσότερες κάμερες ταχύτητας ή άλλους κινδύνους οδήγησης:

- Δεν διατίθενται συγκεκριμένες θέσεις, ενώ καθώς πλησιάζετε στη ζώνη, θα βλέπετε ένα εικονίδιο ζώνης κινδύνου.
- Το ελάχιστο μήκος της ζώνης εξαρτάται από τον τύπο του δρόμου: συγκεκριμένα, είναι 300 μ.
  για δρόμους σε κατοικημένες περιοχές, 2000 μ. (2 χλμ.) για δευτερεύοντες δρόμους και 4000 μ. (4 χλμ.) για αυτοκινητόδρομους.
- Η θέση μίας ή περισσότερων καμερών ταχύτητας, εφόσον υπάρχουν, μπορεί να βρίσκεται σε οποιοδήποτε σημείο εντός της ζώνης.
- Στην περίπτωση που δύο ζώνες κινδύνου βρίσκονται σε κοντινή απόσταση μεταξύ τους, οι προειδοποιήσεις μπορεί να συγχωνευθούν σε μία ενιαία ζώνη μεγαλύτερου μήκους.

**Σημαντικό**: Σε άλλες χώρες εκτός της Γαλλίας, λαμβάνετε προειδοποιήσεις σχετικά με τις κάμερες ταχύτητας. Στη Γαλλία λαμβάνετε ειδοποιήσεις σχετικά με τις ζώνες κινδύνου. Όταν διασχίζετε τα σύνορα, ο τύπος της ειδοποίησης που λαμβάνετε αλλάζει.

# Προειδοποιήσεις ζωνών κινδύνου

Οι προειδοποιήσεις παρέχονται 10 δευτερόλεπτα πριν φτάσετε στο σημείο μιας ζώνης κινδύνου. Προειδοποιείστε με τρεις τρόπους:

- Από τη συσκευή ακούγεται ήχος προειδοποίησης.
- Η απόστασή σας από τη ζώνη κινδύνου εμφανίζεται στην Προβολή οδήγησης. Αν έχει αναφερθεί κάποιο όριο ταχύτητας για τη ζώνη, στην Προβολή οδήγησης εμφανίζεται επίσης η ταχύτητα. Όταν οδηγείτε σε μια ζώνη κινδύνου, η προειδοποίηση παραμένει στην Προβολή οδήγησης.
- Οι ζώνες κινδύνου έχουν τα εξής ελάχιστα μήκη: για αυτοκινητοδρόμους 4 χλμ., για δευτερεύοντες δρόμους 2 χλμ. και για κατοικημένες περιοχές 300 μ.
- Η τοποθεσία της ζώνης κινδύνου εμφανίζεται στο χάρτη.

# Αλλαγή του τρόπου προειδοποίησης

Για να αλλάξετε τον τρόπο με τον οποίο το TomTom Rider σάς προειδοποιεί για τις ζώνες κινδύνου, πατήστε **Ρυθμίσεις ειδοποίησης**.

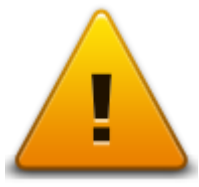

Στη συνέχεια, μπορείτε να ορίσετε τον ήχο προειδοποίησης που θα αναπαράγεται.

- 1. Πατήστε **Επιλογές** στο Κύριο μενού.
- 2. Πατήστε Ζώνες κινδύνου.
- 3. Πατήστε Αλλαγή προτιμήσεων προειδοποίησης.
- 4. Επιλέξτε πότε θέλετε να ειδοποιείστε για τις ζώνες κινδύνου. Μπορείτε να επιλέξετε να προειδοποιείστε πάντα ή μόνο όταν οδηγείτε με μεγάλη ταχύτητα.
- 5. Επιλέξτε τον ήχο που θέλετε να χρησιμοποιείται για την προειδοποίηση.
  Ο ήχος προειδοποίησης αναπαράγεται και η συσκευή θα σας ζητήσει να επιβεβαιώσετε ότι θέλετε να χρησιμοποιείτε το συγκεκριμένο ήχο. Πατήστε Όχι για να επιλέξετε άλλον ήχο.
- 6. Πατήστε **Τέλος** για να αποθηκεύσετε τις αλλαγές σας.

# Κουμπί αναφοράς

Σημείωση: Δεν μπορείτε να καταργήσετε μια ζώνη κινδύνου.

Για να εμφανίσετε το κουμπί αναφοράς στην Προβολή οδήγησης, κάντε τα ακόλουθα:

- 1. Πατήστε **Επιλογές** στο Κύριο μενού.
- 2. Πατήστε Ζώνες κινδύνου.
- 3. Πατήστε Ενεργοποίηση πλήκτρου αναφοράς.
- 4. Πατήστε **Τέλος**.

Το κουμπί αναφοράς εμφανίζεται στην αριστερή πλευρά της Προβολής οδήγησης. Αν χρησιμοποιείτε ήδη το Γρήγορο μενού, το κουμπί αυτό προστίθεται στα διαθέσιμα κουμπιά του Γρήγορου μενού.

Συμβουλή: Για να κρύψετε το κουμπί αναφοράς, πατήστε Απενεργοποίηση κουμπιού αναφοράς στο μενού Ζώνες κινδύνου.

# Αναφορά νέας ζώνης κινδύνου ενώ βρίσκεστε εν κινήσει

Για να αναφέρετε μια ζώνη κινδύνου ενώ βρίσκεστε εν κινήσει, κάντε τα εξής:

- Πατήστε το κουμπί αναφοράς που εμφανίζεται στην Προβολή οδήγησης ή στο γρήγορο μενού για να καταγράψετε τη θέση της ζώνης κινδύνου.
- Επιβεβαιώστε ότι θέλετε να προσθέσετε μια ζώνη κινδύνου.
  Εμφανίζεται ένα μήνυμα που επιβεβαιώνει τη δημιουργία αναφοράς.

# Αναφορά νέας ζώνης κινδύνου από τη θέση αναφοράς

Δεν χρειάζεται να βρίσκεστε στην τοποθεσία μιας ζώνης κινδύνου για να αναφέρετε τη νέα τοποθεσία. Για να αναφέρετε την τοποθεσία μιας νέας ζώνης κινδύνου ενώ βρίσκεστε στη θέση αναφοράς, κάντε τα εξής:

- 1. Πατήστε **Επιλογές** στο Κύριο μενού της συσκευής πλοήγησης.
- 2. Πατήστε Ζώνες κινδύνου.
- 3. Πατήστε **Αναφορά ζώνης κινδύνου**.
- 4. Χρησιμοποιήστε τον κέρσορα για να επισημάνετε τη θέση της ζώνης κινδύνου στο χάρτη και στη συνέχεια πατήστε **Επόμενο**.
- Πατήστε Ναι για να επιβεβαιώσετε τη θέση της ζώνης κινδύνου.
  Εμφανίζεται ένα μήνυμα που επιβεβαιώνει τη δημιουργία αναφοράς.

# Μενού "Ειδοποιήσεις για την ασφάλεια"

**Σημαντικό:** Σε άλλες χώρες εκτός της Γαλλίας, λαμβάνετε ειδοποιήσεις σχετικά με τις κάμερες ταχύτητας. Στη Γαλλία λαμβάνετε ειδοποιήσεις σχετικά με τις ζώνες κινδύνου. Όταν διασχίζετε τα σύνορα, ο τύπος της ειδοποίησης που λαμβάνετε αλλάζει.

Για να ανοίξετε το μενού "Ζώνες κινδύνου", πατήστε **επιλογές** στο Κύριο μενού και στη συνέχεια πατήστε **Ζώνες κινδύνου**.

| Αναφορά ζώνης<br>κινδύνου               | Πατήστε αυτό το κουμπί για να αναφέρετε μια καινούργια θέση ζώνης<br>κινδύνου.                                                                   |
|-----------------------------------------|----------------------------------------------------------------------------------------------------|
|                                         | Πατήστε αυτό το κουμπί για να ορίσετε πότε θα λαμβάνετε<br>προειδοποιήσεις και για να επιλέξετε ήχο.                                             |
| Αλλαγή<br>προτιμήσεων<br>προειδοποίησης |                                                                                                    |
| 1                                       | Πατήστε αυτό το κουμπί για να απενεργοποιήσετε τις προειδοποιήσεις.                                                                              |
| Απενεργοποίηση<br>Ζωνών κινδύνου        |                                                                                                    |
|                                         | Πατήστε αυτό το κουμπί για να ενεργοποιήσετε το κουμπί αναφοράς. Το<br>κουμπί αναφοράς εμφανίζεται στην Προβολή οδήγησης ή στο Γρήγορο<br>μενού. |
| Ενεργοποίηση<br>κουμπιού<br>αναφοράς    | Όταν το κουμπί αναφοράς εμφανίζεται στην προβολή οδήγησης,<br>αλλάζει σε <b>Απενεργοποίηση κουμπιού αναφοράς</b> .                               |

# Βοήθεια

# Σχετικά με τη λήψη βοήθειας

Η λειτουργία Βοήθησέ με παρέχει έναν εύκολο τρόπο για την πλοήγηση σε κέντρα υπηρεσιών έκτακτης ανάγκης και για την επικοινωνία με αυτά μέσω τηλεφώνου.

Για παράδειγμα, αν εμπλακείτε σε αυτοκινητιστικό ατύχημα, μπορείτε να χρησιμοποιήσετε τη λειτουργία "Βοήθησέ με" για να καλέσετε το πλησιέστερο νοσοκομείο και να αναφέρετε την ακριβή θέση σας.

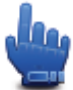

Επιλογή γρήγορου μενού!

**Σημείωση:** Ενδέχεται να μην υπάρχουν διαθέσιμες πληροφορίες για όλες τις υπηρεσίες σε όλες τις χώρες.

# Χρήση της Βοήθειας για κλήση τοπικής υπηρεσίας

Μπορείτε να χρησιμοποιήσετε τη λειτουργία "Βοήθησέ με" για να σχεδιάσετε μια διαδρομή προς τοπικές υπηρεσίες, για να επικοινωνήσετε τηλεφωνικά με κάποια υπηρεσία και για να ενημερώσετε την υπηρεσία σχετικά με την ακριβή σας θέση.

Όταν αναζητάτε κάποιο κέντρο σέρβις, εμφανίζεται μια λίστα με τα πλησιέστερα κέντρα σέρβις. Επιλέξτε κάποια από τις υπηρεσίες από τη λίστα για να βρείτε τη διεύθυνση και τον αριθμό τηλεφώνου και για να δείτε στο χάρτη τη θέση όπου βρίσκεστε εκείνη τη στιγμή.

Για να χρησιμοποιήσετε τη λειτουργία Βοήθησέ με για να εντοπίσετε κάποια υπηρεσία έκτακτης ανάγκης, να επικοινωνήσετε τηλεφωνικώς και να σχεδιάσετε μια διαδρομή προς την τοποθεσία της υπηρεσίας, κάντε τα παρακάτω:

- 1. Πατήστε στην οθόνη για να ανοίξετε το Κύριο μενού.
- 2. Πατήστε Επιλογές.
- 3. Πατήστε **Βοήθησέ με**.
- 4. Πατήστε Τηλέφωνο βοήθειας.
- 5. Επιλέξτε τον τύπο της υπηρεσίας που χρειάζεστε. Για το παράδειγμα αυτό, πατήστε **Πλησιέστερο νοσοκομείο**.
- 6. Επιλέξτε μια υπηρεσία από τη λίστα. Η πλησιέστερη υπηρεσία εμφανίζεται στην κορυφή της λίστας. Για το παράδειγμα αυτό, πατήστε την καταχώριση που βρίσκεται στην κορυφή της λίστας.

Η θέση όπου βρίσκεστε αυτή τη στιγμή εμφανίζεται στο χάρτη, μαζί με τον αριθμό τηλεφώνου της υπηρεσίας. Αυτό σας βοηθά να εξηγήσετε πού βρίσκεστε όταν καλείτε την υπηρεσία για βοήθεια.

 Για να σχεδιάσετε μια διαδρομή από τη θέση όπου βρίσκεστε προς την τοποθεσία όπου βρίσκεται η υπηρεσία, πατήστε Πλοήγηση εκεί.

Η συσκευή πλοήγησης αρχίζει να σας καθοδηγεί προς τον προορισμό σας.

# Επιλογές του μενού Βοήθεια

**Σημείωση**: Σε ορισμένες χώρες, μπορεί να μην είναι διαθέσιμες πληροφορίες για όλες τις υπηρεσίες.

| Τηλέφωνο     | Πατήστε αυτό το κουμπί για να βρείτε πληροφορίες για την επικοινωνία |
|--------------|----------------------------------------------------------------------|
| βοήθειας     | με ένα κέντρο υπηρεσιών και την τοποθεσία του.                       |
| Οδήγηση προς | Πατήστε αυτό το κουμπί για να σχεδιάσετε μια οδική διαδρομή προς     |
| βοήθεια      | μια υπηρεσία.                                                        |

# **TomTom HOME**

# Σχετικά με το TomTom HOME

Από το TomTom HOME, μπορείτε να δηλώσετε και να διαχειρίζεστε το TomTom Rider, για να λαμβάνετε δωρεάν ενημερώσεις και να αγοράζετε νέες υπηρεσίες. Σας προτείνουμε να συνδέεστε συχνά στο HOME, ώστε να μπορείτε να κάνετε τα ακόλουθα:

- Δωρεάν λήψη του πιο πρόσφατου διαθέσιμου χάρτη για τη συσκευή σας.
- Δωρεάν λήψη ενημερώσεων για τη συσκευή σας, συμπεριλαμβανομένων ενημερώσεων του
  Map Share και άλλων υπηρεσιών που περιλαμβάνονται με το προϊόν σας.
- Προσθήκη νέων στοιχείων στη συσκευή σας, όπως χάρτες, φωνές και POI, καθώς και αγορά υπηρεσιών TomTom και διαχείριση των συνδρομών σας.
- Κοινοποίηση των διορθώσεων του χάρτη σας με την κοινότητα TomTom.
- Δημιουργία και επαναφορά αντιγράφων ασφαλείας των δεδομένων της συσκευής σας.

Όταν χρησιμοποιείτε το HOME, μπορείτε να λαμβάνετε πληροφορίες βοήθειας για την ενέργεια που κάνετε κάθε στιγμή χρησιμοποιώντας το σύστημα Βοήθειας του HOME. Μπορείτε επίσης να διαβάσετε για όλα τα άλλα πράγματα που μπορεί να κάνει το HOME για σας.

**Συμβουλή**: Για τη σύνδεσή σας στο HOME, συνιστούμε να χρησιμοποιείτε ευρυζωνική σύνδεση στο Internet.

# Εγκατάσταση του TomTom HOME

Τα παρακάτω βήματα αναφέρονται στον Internet Explorer σε Windows XP. Αν χρησιμοποιείτε κάποιο άλλο πρόγραμμα περιήγησης ή λειτουργικό σύστημα, επισκεφθείτε τη διεύθυνση tomtom.com/support για περισσότερες πληροφορίες.

Για να εγκαταστήσετε το TomTom HOME στον υπολογιστή σας, κάντε τα ακόλουθα:

- 1. Συνδέστε τον υπολογιστή σας στο Internet.
- Κάντε κλικ στον παρακάτω σύνδεσμο για να λάβετε την τελευταία έκδοση του TomTom HOME:

### tomtom.com/getstarted

- Συνιστούμε να λάβετε το αρχείο στον υπολογιστή σας κάνοντας κλικ στην επιλογή Αποθήκευση.
- Μόλις η λήψη ολοκληρωθεί, κάντε κλικ στην επιλογή Άνοιγμα.
  Αν κλείσετε κατά λάθος το παράθυρο "Η λήψη ολοκληρώθηκε", βρείτε το αρχείο
  TomTomHOME2winlatest.exe στον υπολογιστή σας και κάντε διπλό κλικ.
- 5. Αν εμφανιστεί μια προειδοποίηση ασφαλείας, επιλέξτε Εκτέλεση.
- Κάντε κλικ στην επιλογή Επόμενο και κατόπιν στην Εγκατάσταση.
  Αρχίζει η εγκατάσταση.
- 7. Μόλις η εγκατάσταση ολοκληρωθεί, κάντε κλικ στην επιλογή **Τέλος**.

# Λογαριασμός MyTomTom

Για να λάβετε περιεχόμενο και υπηρεσίες χρησιμοποιώντας το TomTom HOME, χρειάζεστε ένα λογαριασμό MyTomTom. Μπορείτε να δημιουργήσετε ένα λογαριασμό όταν ξεκινήσετε τη χρήση του TomTom HOME.

**Σημείωση:** Αν έχετε περισσότερες από μία συσκευές TomTom, χρειάζεστε ξεχωριστό λογαριασμό MyTomTom για καθεμία από αυτές.

Αν διαθέτετε λογαριασμό MyTomTom, απολαμβάνετε τα ακόλουθα πλεονεκτήματα χρησιμοποιώντας το HOME ή την ενότητα MyTomTom στη διεύθυνση tomtom.com:

- Υπηρεσίες στη διαδικτυακή τοποθεσία της TomTom, επιλέξτε Υπηρεσίες, για να γίνετε συνδρομητές σε διάφορες υπηρεσίες, όπως υπηρεσίες παροχής πληροφοριών για κάμερες ταχύτητας και για την κίνηση σε πραγματικό χρόνο.
- Ενημερωτικά δελτία στη διαδικτυακή τοποθεσία της TomTom, κάντε κλικ στην επιλογή MyTomTom και κατόπιν στην επιλογή Στοιχεία λογαριασμού για να διαχειριστείτε τις συνδρομές σας σε ενημερωτικά δελτία και να καθορίσετε τις προτιμήσεις σας σχετικά με τη γλώσσα στην οποία θέλετε να λαμβάνετε ειδήσεις και νέα για τα προϊόντα
- Υποστήριξη στη διαδικτυακή τοποθεσία της TomTom, κάντε κλικ στην επιλογή Οι ερωτήσεις μου για να ελέγξετε και να προβάλετε το ιστορικό των υποθέσεών σας, καθώς και όλες τις συζητήσεις μέσω email με την TomTom, αναφορικά με θέματα τεχνικής υποστήριξης μέσω της τοποθεσίας. Επίσης, μπορείτε να ενημερώσετε υποθέσεις με νέες πληροφορίες.
- Παραγγελίες κάντε κλικ στην επιλογή Οι παραγγελίες μου στην τοποθεσία TomTom για να εμφανίσετε τα στοιχεία και τα αντικείμενα που παραγγείλατε από την τοποθεσία TomTom και το ιστορικό των παραγγελιών σας.
- TomTom Map Share μπορείτε να προσφέρετε και να λάβετε διορθώσεις χαρτών μέσω της κοινότητας Map Share, στην οποία μπορείτε να συμμετάσχετε με το HOME. Μπορείτε να επωφεληθείτε από την κοινή αναφορά θεμάτων για τους χάρτες, όπως δρόμους που λείπουν και λανθασμένες οδηγίες οδήγησης.
- Λήψεις λάβετε δωρεάν στοιχεία μέσω του TomTom HOME.

# Ενημέρωση της συσκευής

Προτού ξεκινήσετε, βεβαιωθείτε ότι έχετε αντίγραφο ασφαλείας της συσκευής ή της κάρτας μνήμης. Για περισσότερες πληροφορίες, ανατρέξτε στην ενότητα "Δημιουργία αντιγράφων ασφαλείας της συσκευής πλοήγησης".

Μπορείτε να ελέγξετε αν υπάρχουν ενημερώσεις για τους χάρτες, τις υπηρεσίες και για ολόκληρη τη σειρά των υπόλοιπων δωρεάν στοιχείων ή των στοιχείων προς αγορά. Οι παρακάτω οδηγίες περιγράφουν τον τρόπο ενημέρωσης της εφαρμογής TomTom στη συσκευή σας.

- 1. Για να δείτε αν υπάρχει κάποια ενημερωμένη έκδοση της εφαρμογής, κάντε τα εξής:
- 2. Συνδέστε τη συσκευή TomTom στον υπολογιστή σας και ενεργοποιήστε την.
- 3. Περιμένετε να εκκινηθεί το TomTom HOME.
- 4. Στην περίπτωση που το HOME δεν ελέγξει αυτόματα αν υπάρχουν ενημερώσεις, επιλέξτε **Ενημέρωση της συσκευής μου** στο μενού HOME.

Σημείωση: Αν θέλετε να εγκαταστήσετε κάποια εφαρμογή που λάβατε προηγουμένως, επιλέξτε Προσθήκη πληροφοριών κίνησης, φωνών, καμερών ελέγχου ταχύτητας κ.λπ. > Στοιχεία στον υπολογιστή μου.

- 5. Αν υπάρχει διαθέσιμη μια καινούργια εφαρμογή, εμφανίζεται στην επόμενη οθόνη.
- 6. Βεβαιωθείτε ότι έχετε επιλέξει την καινούργια εφαρμογή και κάντε κλικ στην επιλογή **Λήψη** ενημερώσεων.

Το ΗΟΜΕ λαμβάνει τα επιλεγμένα στοιχεία...

- 7. Στη συνέχεια, το HOME εγκαθιστά τα επιλεγμένα στοιχεία στη συσκευή σας.
- 8. Κάντε κλικ στην επιλογή Τέλος.
- Κάντε κλικ διαδοχικά στις επιλογές Συσκευή > Αποσύνδεση συσκευής στο μενού HOME.
  Στη συνέχεια, μπορείτε να αποσυνδέσετε τη συσκευή ή την κάρτα από τον υπολογιστή σας.

# Δημιουργία αντιγράφων ασφαλείας της συσκευής πλοήγησης

Ο πιο εύκολος τρόπος να δημιουργήσετε αντίγραφα ασφαλείας όλων των περιεχομένων της συσκευής πλοήγησης TomTom είναι με τη χρήση του TomTom HOME. Μπορείτε να δημιουργήσετε ένα αντίγραφο ασφαλείας ανά συσκευή και να το αποθηκεύσετε στον υπολογιστή σας. Όταν δημιουργείτε ένα νέο εφεδρικό αντίγραφο, αντικαθίσταται το παλιό για αυτήν τη συσκευή.

1. Τοποθετήστε την κάρτα μνήμης στη μονάδα ανάγνωσης καρτών που είναι συνδεδεμένη στον υπολογιστή σας.

Το TomTom HOME εκκινείται αυτόματα.

Συμβουλή: Αν το TomTom HOME δεν ξεκινά, κάντε ένα από τα εξής:

Windows: Κάντε κλικ στο μενού Έναρξη, επιλέξτε διαδοχικά Όλα τα προγράμματα > TomTom και κάντε κλικ στην επιλογή TomTom HOME.

Mac: Κάντε κλικ στην επιλογή Go στο μενού Finder, επιλέξτε Εφαρμογές και κάντε διπλό κλικ στην επιλογή TomTom HOME.

- 2. Κάντε κλικ στην επιλογή **Δημιουργία και επαναφορά αντιγράφου ασφαλείας** στο μενού HOME.
- 3. Κάντε κλικ στην επιλογή **Δημιουργία εφεδρικού αντιγράφου της συσκευής μου.**
- Κάντε κλικ στην επιλογή Δημιουργία αντιγράφου ασφαλείας τώρα.
  Το HOME δημιουργεί ένα αντίγραφο ασφαλείας της συσκευής σας.
- 5. Περιμένετε μέχρι το HOME να ολοκληρώσει τη δημιουργία των αντιγράφων ασφαλείας και κάντε κλικ στην επιλογή **Τέλος**.

Για να δείτε πού αποθηκεύει το ΗΟΜΕ τα εφεδρικά αντίγραφα, κάντε ένα από τα εξής:

Windows: Κάντε κλικ στις επιλογές Εργαλεία > Προτιμήσεις TomTom HOME και κατόπιν επιλέξτε την καρτέλα Προτιμήσεις φακέλων.

Mac: Κάντε κλικ στην επιλογή TomTom HOME > Προτιμήσεις... και κατόπιν επιλέξτε την καρτέλα Προτιμήσεις φακέλων.

Για να επαναφέρετε ένα εφεδρικό αντίγραφο, κάντε κλικ στην επιλογή **Δημιουργία και** επαναφορά αντιγράφου ασφαλείας στο μενού HOME και μετά στην επιλογή Επαναφορά της συσκευής μου.

Εισαγωγή στη βοήθεια για το ΗΟΜΕ

Στα θέματα Βοήθειας του TomTom HOME θα βρείτε πολλές περισσότερες πληροφορίες σχετικά με τους τρόπους με τους οποίους το HOME μπορεί να σας βοηθήσει να διαχειριστείτε το περιεχόμενο και τις υπηρεσίες της συσκευής πλοήγησης.

Μπορείτε επίσης να βρείτε πληροφορίες βοήθειας για τα ακόλουθα:

- Προετοιμασία κάρτας μνήμης
- Χρήση μιας συσκευής ανάγνωσης καρτών
- Ενημέρωση του συνδυασμού σας συσκευής-λογαριασμού
- Τη λειτουργία Σχεδιασμού διαδρομής TomTom

**Σημείωση**: Ο Σχεδιασμός διαδρομής TomTom δεν υποστηρίζει την αποστολή προγραμματισμένων διαδρομών σε κάθε συσκευή πλοήγησης TomTom. Για περισσότερες πληροφορίες, ανατρέξτε στη βοήθεια του TomTom HOME.

- Λήψη δωρεάν ή κοινόχρηστων ήχων, εικόνων και συμβόλων
- Εγκατάσταση θεμάτων και επεκτάσεων

Για πληροφορίες σχετικά με τη δημιουργία δικών σας POI, θεμάτων, φωνών, διαδρομών, συνδυασμών χρωμάτων, συμβόλων και ήχων, ανατρέξτε στη διεύθυνση <u>create.tomtom.com</u>.

# Παράρτημα

### Σημαντικές ειδοποιήσεις και προειδοποιήσεις για την ασφάλεια

# Παγκόσμιο σύστημα εντοπισμού θέσης (GPS) και Παγκόσμιο δορυφορικό σύστημα πλοήγησης (GLONASS)

Το Παγκόσμιο σύστημα εντοπισμού θέσης (GPS) και το Παγκόσμιο δορυφορικό σύστημα πλοήγησης (GLONASS) είναι συστήματα που βασίζονται στη χρήση δορυφόρων και παρέχουν πληροφορίες θέσης και χρόνου σε όλο τον κόσμο. Η διαχείριση και ο έλεγχος του συστήματος GPS είναι αποκλειστική ευθύνη της Κυβέρνησης των Ηνωμένων Πολιτειών της Αμερικής, η οποία είναι υπεύθυνη για τη διαθεσιμότητα και την ακρίβεια των δεδομένων του. Η διαχείριση και ο έλεγχος του συστήματος GLONASS είναι αποκλειστική ευθύνη της Κυβέρνησης των Ηνωμένων Πολιτειών της Αμερικής, η οποία είναι υπεύθυνη για τη διαθεσιμότητα και την ακρίβεια των δεδομένων του. Η διαχείριση και ο έλεγχος του συστήματος GLONASS είναι αποκλειστική ευθύνη της Κυβέρνησης των Ηνωμένων Πολιτειών της Αμερικής, η οποία είναι υπεύθυνη για τη διαθεσιμότητα και την ακρίβεια των δεδομένων του. Η διαχείριση και ο έλεγχος του συστήματος GLONASS είναι αποκλειστική ευθύνη της Κυβέρνησης των Ηνωμένων Πολιτειών της Αμερικής, η οποία είναι υπεύθυνη για τη διαθεσιμότητα και την ακρίβεια των δεδομένων του. Η διαχείριση και ο έλεγχος του συστήματος GLONASS είναι αποκλειστική ευθύνη της Κυβέρνησης των Ηνωμένων Πολιτειών της Αμερικής, η οποία είναι υπεύθυνη για τη διαθεσιμότητα και την ακρίβεια των δεδομένων του. Οποιεσδήποτε αλλαγές στη διαθεσιμότητα και την ακρίβεια των δεδομένων του GPS ή του GLONASS ή στις περιβαλλοντικές συνθήκες ενδέχεται να επηρεάσουν τη λειτουργία αυτής της συσκευής. Η ΤοπΤοπ δεν αποδέχεται καμία ευθύνη αναφορικά με τη διαθεσιμότητα και την ακρίβεια του GPS ή του GLONASS.

### Χρησιμοποιείτε με προσοχή

Η χρήση προϊόντων TomTom κατά την οδήγηση δεν σημαίνει, σε καμία περίπτωση, ότι μπορείτε να είστε λιγότερο προσεκτικοί ενώ οδηγείτε.

### Αεροσκάφη και νοσοκομεία

Η χρήση συσκευών με κεραία απαγορεύεται στα περισσότερα αεροσκάφη, σε πολλά νοσοκομεία και σε πολλούς άλλους χώρους. Η συσκευή αυτή δεν πρέπει να χρησιμοποιείται σε αυτούς τους χώρους.

### Μηνύματα ασφαλείας

Διαβάστε και λάβετε υπόψη τις σημαντικές συμβουλές ασφαλείας που ακολουθούν:

- Φροντίζετε να ελέγχετε τακτικά την πίεση των ελαστικών.
- Πραγματοποιείτε τακτικά σέρβις οχήματος.
- Τα φάρμακα ενδέχεται να επηρεάσουν τις ικανότητες οδήγησής σας.
- Χρησιμοποιείτε πάντοτε ζώνες ασφαλείας, αν είναι διαθέσιμες.
- Μην οδηγείτε υπό την επήρεια αλκοόλ.
- Τα περισσότερα ατυχήματα συμβαίνουν σε απόσταση μικρότερη των 5 χλμ. από το σπίτι του οδηγού.
- Τηρείτε τον Κ.Ο.Κ.
- Χρησιμοποιείτε πάντοτε φλας.
- Κάθε δύο ώρες φροντίζετε να κάνετε ένα διάλειμμα διάρκειας τουλάχιστον 10 λεπτών.
- Μην βγάζετε τη ζώνη ασφαλείας.
- Τηρείτε απόσταση ασφαλείας από το προπορευόμενο όχημα.
- Προτού ξεκινήσετε με τη μοτοσυκλέτα, δέστε σωστά το κράνος σας.
- Φοράτε πάντοτε προστατευτικό ρουχισμό και εξοπλισμό, όταν οδηγείτε μοτοσυκλέτα.

Πρέπει να είστε εξαιρετικά προσεκτικοί και να οδηγείτε πάντοτε αμυντικά, όταν οδηγείτε μοτοσυκλέτα.

# Μπαταρία

Αυτό το προϊόν χρησιμοποιεί μπαταρία ιόντων λιθίου.

Να μην χρησιμοποιείται σε περιβάλλον με υγρασία, νερό ή/και διαβρωτικούς παράγοντες. Μην τοποθετείτε, φυλάσσετε ή αφήνετε το προϊόν σας μέσα ή κοντά σε κάποια πηγή θερμότητας, σε θέση όπου παρατηρείται υψηλή θερμοκρασία, εκτεθειμένο σε άμεσο ηλιακό φως, σε φούρνο μικροκυμάτων ή μέσα σε δοχείο υπό πίεση, και μην το εκθέτετε σε θερμοκρασίες άνω των 60°C (140°F). Αν δεν ακολουθήσετε αυτές τις οδηγίες, η μπαταρία μπορεί να παρουσιάσει διαρροή οξέων, να θερμανθεί, να εκραγεί ή να αναφλεγεί και να προκληθεί τραυματισμός ή/και ζημιές. Μην τρυπάτε, μην ανοίγετε και μην αποσυναρμολογείτε την μπαταρία. Αν η μπαταρία παρουσιάσει διαρροή επικοινωνήστε αμέσως με έναν ιατρό. Για λόγους ασφαλείας και για να παρατείνετε τη διάρκεια ζωής της μπαταρίας, αφαιρείτε το προϊόν από το όχημα όταν δεν οδηγείτε και φυλάσσετέ το σε δροσερό μέρος χωρίς υγρασία. Η φόρτιση δεν είναι δυνατή σε χαμηλές (κάτω από 0°C/32°F) ή υψηλές (πάνω από 45°C/113°F) θερμοκρασίες.

Θερμοκρασίες: Τυπική λειτουργία: 0°C (32°F) έως 45°C (113°F). Φύλαξη για σύντομες περιόδους: -20°C (-4°F) έως 60°C (140°F). Φύλαξη για μεγάλες περιόδους: -20°C (-4°F) έως 25°C (77°F).

Προσοχή: Αν η μπαταρία αντικατασταθεί με άλλη, λανθασμένου τύπου, υπάρχει κίνδυνος έκρηξης.

Να μην αφαιρείτε και να μην επιχειρείτε να αφαιρέσετε την μπαταρία που δεν αντικαθίσταται από τον χρήστη. Αν αντιμετωπίζετε οποιοδήποτε πρόβλημα με την μπαταρία, επικοινωνήστε με το τμήμα εξυπηρέτησης πελατών της TomTom.

Η ΜΠΑΤΑΡΙΑ ΠΟΥ ΠΕΡΙΕΧΕΤΑΙ ΣΤΟ ΠΡΟΪΟΝ ΘΑ ΠΡΕΠΕΙ ΝΑ ΑΝΑΚΥΚΛΩΘΕΙ Ή ΝΑ ΑΠΟΡΡΙΦΘΕΙ ΚΑΤΑΛΛΗΛΑ, ΣΥΜΦΩΝΑ ΜΕ ΤΗΝ ΤΟΠΙΚΗ ΝΟΜΟΘΕΣΙΑ ΚΑΙ ΤΟΥΣ ΚΑΝΟΝΙΣΜΟΥΣ ΚΑΙ ΝΑ ΤΟΠΟΘΕΤΕΙΤΑΙ ΠΑΝΤΟΤΕ ΞΕΧΩΡΙΣΤΑ ΑΠΟ ΤΑ ΟΙΚΙΑΚΑ ΑΠΟΡΡΙΜΜΑΤΑ. ΜΕ ΑΥΤΟΝ ΤΟΝ ΤΡΟΠΟ ΣΥΜΒΑΛΛΕΤΕ ΣΤΗΝ ΠΡΟΣΤΑΣΙΑ ΤΟΥ ΠΕΡΙΒΑΛΛΟΝΤΟΣ. ΧΡΗΣΙΜΟΠΟΙΗΣΤΕ ΤΗ ΣΥΣΚΕΥΗ ΤΟΜΤΟΜ ΜΟΝΟ ΜΕ ΤΟ ΠΑΡΕΧΟΜΕΝΟ ΚΑΛΩΔΙΟ ΤΡΟΦΟΔΟΣΙΑΣ (ΦΟΡΤΙΣΤΗΣ ΑΥΤΟΚΙΝΗΤΟΥ/ΚΑΛΩΔΙΟ ΜΠΑΤΑΡΙΑΣ), ΤΟΝ ΠΡΟΣΑΡΜΟΓΕΑ (ΦΟΡΤΙΣΤΗΣ ΣΠΙΤΙΟΥ), ΣΕ ΕΓΚΕΚΡΙΜΕΝΗ ΒΑΣΗ Ή ΜΕΣΩ ΤΟΥ ΠΑΡΕΧΟΜΕΝΟΥ ΚΑΛΩΔΙΟΥ USB ΠΟΥ ΘΑ ΣΥΝΔΕΣΕΤΕ ΣΕ ΥΠΟΛΟΓΙΣΤΗ ΓΙΑ ΦΟΡΤΙΣΗ ΤΗΣ ΜΠΑΤΑΡΙΑΣ.

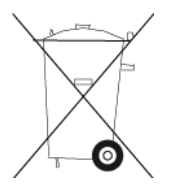

Αν πρέπει να φορτίσετε τη συσκευή σας, χρησιμοποιήστε τον παρεχόμενο φορτιστή. Για ανταλλακτικούς φορτιστές, επισκεφθείτε τη διεύθυνση <u>tomtom.com</u>, όπου θα βρείτε πληροφορίες σχετικά με τους εγκεκριμένους φορτιστές για τη δική σας συσκευή.

Η διάρκεια ζωής μπαταρίας που αναγράφεται είναι η μέγιστη τιμή. Η μέγιστη διάρκεια ζωής της μπαταρίας μπορεί να επιτευχθεί μόνον υπό συγκεκριμένες ατμοσφαιρικές συνθήκες. Η εκτιμώμενη μέγιστη διάρκεια ζωής της μπαταρίας βασίζεται σε ένα μέσο προφίλ χρήσης.

Για συμβουλές σχετικά με την παράταση της διάρκειας ζωής της μπαταρίας, μεταβείτε στην ενότητα "Συχνές ερωτήσεις", στη διεύθυνση:<u>tomtom.com/batterytips</u>.

Μην αποσυναρμολογείτε ή συνθλίβετε, μην κάμπτετε ή παραμορφώνετε, μην τρυπάτε ή σχίζετε τη συσκευή.

Μην τροποποιείτε και μην ανακατασκευάζετε, μην εισάγετε ξένα αντικείμενα στην μπαταρία, μην την βυθίζετε και μην την εκθέτετε σε νερό ή άλλα υγρά, μην την εκθέτετε σε φωτιά, έκρηξη ή άλλους κινδύνους.

Να χρησιμοποιείτε την μπαταρία μόνο με το σύστημα για το οποίο προορίζεται.

Να χρησιμοποιείτε την μπαταρία μόνο με εγκεκριμένο για χρήση σύστημα φόρτισης, σύμφωνα με αυτό το πρότυπο. Η χρήση ακατάλληλης μπαταρίας ή φορτιστή ενδέχεται να ενέχει κίνδυνο πυρκαγιάς, έκρηξης, διαρροής ή άλλον κίνδυνο.

Να μην βραχυκυκλώνετε μιαν μπαταρία και να μην επιτρέπετε σε μεταλλικά, αγώγιμα αντικείμενα να έλθουν σε επαφή με τους ακροδέκτες της μπαταρίας.

Να αντικαθιστάτε την μπαταρία μόνο με μπαταρία κατάλληλη για το σύστημα, σύμφωνα το πρότυπο IEEE-Std-1725-200x. Η χρήση ακατάλληλης μπαταρίας ενδέχεται να ενέχει κίνδυνο εκδήλωσης πυρκαγιάς, έκρηξης, διαρροής ή άλλου κινδύνου.

Να απορρίπτετε άμεσα τις μεταχειρισμένες μπαταρίες σύμφωνα με τους τοπικούς κανονισμούς.

Η χρήση της μπαταρίας από παιδιά θα πρέπει να γίνεται υπό επιτήρηση.

Αποφεύγετε να ρίχνετε κάτω τη συσκευή. Αν η συσκευή πέσει κάτω, ειδικά σε σκληρή επιφάνεια, και ο χρήστης υποψιαστεί ότι έχει υποστεί ζημιά, πρέπει να επισκεφθεί κάποιο κέντρο σέρβις για έλεγχο της συσκευής.

Η κακή χρήση της μπαταρίας ενδέχεται να προκαλέσει πυρκαγιά, έκρηξη ή να αποτελέσει αιτία άλλου κινδύνου.

Για τις κύριες συσκευές που χρησιμοποιούν θύρα USB ως πηγή φόρτισης, το εγχειρίδιο χρήσης της κύριας συσκευής θα περιλαμβάνει δήλωση ότι η συσκευή πλοήγησης θα συνδέεται αποκλειστικά με προϊόντα που φέρουν το λογότυπο USB-IF ή έχουν ολοκληρώσει το πρόγραμμα συμβατότητας USB-IF.

### Σήμανση CE

Αυτός ο εξοπλισμός πληροί τις απαιτήσεις για τη σήμανση CE όταν χρησιμοποιείται σε οικιακό ή εμπορικό περιβάλλον, σε όχημα ή σε περιβάλλον ελαφράς βιομηχανίας και σε συμμόρφωση προς όλες τις απαιτούμενες διατάξεις της σχετικής νομοθεσίας της Ε.Ε.

# CE

### Οδηγία περί τερματικού ραδιοφωνικού και τηλεπικοινωνιακού εξοπλισμού

Δια του παρόντος, η εταιρεία TomTom δηλώνει ότι οι προσωπικές συσκευές πλοήγησης TomTom και τα εξαρτήματά τους πληρούν τις απαιτήσεις και τις άλλες σχετικές διατάξεις της Οδηγίας 1999/5/ΕΚ της Ε.Ε. Η δήλωση συμβατότητας δημοσιεύεται στη διεύθυνση: www.tomtom.com/legal.

# Οδηγία σχετικά με Απόβλητα Ηλεκτρικού και Ηλεκτρονικού Εξοπλισμού

Το σύμβολο του τροχήλατου κάδου πάνω στο προϊόν ή στη συσκευασία υποδηλώνει ότι αυτό το προϊόν δεν πρέπει να απορρίπτεται μαζί με τα υπόλοιπα οικιακά απορρίμματα. Σύμφωνα με την Οδηγία για τα Απόβλητα Ηλεκτρικού και Ηλεκτρονικού Εξοπλισμού (ΑΗΗΕ) 2002/96/ΕΚ, αυτό το ηλεκτρικό προϊόν δεν πρέπει να απορρίπτεται στα δημοτικά απορρίμματα που δεν υπόκεινται διαλογή. Παρακαλούμε να απορρίπτετε αυτό το προϊόν επιστρέφοντάς το στο σημείο πώλησης ή στο τοπικό δημοτικό σημείο συλλογής αντικειμένων για ανακύκλωση. Με αυτόν τον τρόπο συμβάλλετε στην προστασία του περιβάλλοντος.

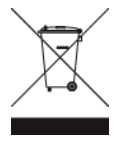

### C-tick

# **C** N14644

Αυτό το προϊόν φέρει την ένδειξη C-tick, η οποία πιστοποιεί ότι πληροί τους σχετικούς κανονισμούς της Αυστραλίας.

# Στοιχεία επικοινωνίας με την υποστήριξη πελατών

Αυστραλία: 1300 135 604

Νέα Ζηλανδία: 0800 450 973

# Ειδοποίηση για τη Νέα Ζηλανδία

Αυτό το προϊόν φέρει τον κωδικό προμηθευτή Z1230, ο οποίος πιστοποιεί ότι πληροί τους σχετικούς κανονισμούς της Νέας Ζηλανδίας.

### Προειδοποίηση για την Αυστραλία

Ο χρήστης θα πρέπει να απενεργοποιεί τη συσκευή όταν εκτίθεται σε περιβάλλοντα με δυνητικώς εκρηκτική ατμόσφαιρα, όπως σταθμοί πετρελαίου, αποθήκες χημικών και λειτουργίες ανατίναξης.

### Στοιχεία επικοινωνίας με την υποστήριξη πελατών

Μαλαισία 1800815318 Σιγκαπούρη 8006162269 Ταϊλάνδη 0018006121008 Ινδονησία 0018030612011

# Πληροφορίες FCC για το χρήστη

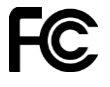

## Η ΣΥΣΚΕΥΗ ΣΥΜΜΟΡΦΩΝΕΤΑΙ ΜΕ ΤΟ ΜΕΡΟΣ 15 ΤΩΝ ΚΑΝΟΝΙΣΜΩΝ FCC

## Δήλωση συμμόρφωσης με την Ομοσπονδιακή Επιτροπή Επικοινωνιών (FCC)

Αυτή η συσκευή εκπέμπει ενέργεια μέσω ακτινοβολίας στο φάσμα των ραδιοσυχνοτήτων και, αν δεν χρησιμοποιείται σωστά, σύμφωνα δηλαδή τις οδηγίες που περιλαμβάνονται σε αυτό το εγχειρίδιο, μπορεί να προκαλέσει παρεμβολές στη λήψη ραδιοφωνικών και τηλεοπτικών εκπομπών.

Η λειτουργία της υπόκειται στις ακόλουθες δύο συνθήκες: 1) αυτή η συσκευή δεν πρέπει να προκαλεί επιβλαβείς παρεμβολές και (2) αυτή η συσκευή πρέπει να δέχεται τις παρεμβολές που τυχόν λαμβάνει, συμπεριλαμβανομένων παρεμβολών οι οποίες μπορεί να προκαλέσουν προβλήματα στη λειτουργία της συσκευής.

Αυτή η συσκευή έχει ελεγχθεί και διαπιστώθηκε ότι συμμορφώνεται με τα όρια για ψηφιακή συσκευή Κατηγορίας Β, σύμφωνα με το μέρος 15 των κανονισμών FCC. Αυτά τα όρια έχουν σχεδιαστεί ώστε να παρέχουν την απαιτούμενη προστασία έναντι επιβλαβών παρεμβολών σε μια οικιακή εγκατάσταση. Αυτή η συσκευή παράγει, χρησιμοποιεί και εκπέμπει ενέργεια μέσω ακτινοβολίας στο φάσμα των ραδιοσυχνοτήτων και, αν δεν εγκατασταθεί και χρησιμοποιηθεί σύμφωνα με τις οδηγίες, μπορεί να προκαλέσει επιβλαβείς παρεμβολές στις ραδιοεπικοινωνίες. Ωστόσο, δεν παρέχεται καμία εγγύηση ότι δεν θα παρουσιαστούν παρεμβολές σε συγκεκριμένες εγκαταστάσεις. Αν ο συγκεκριμένος εξοπλισμός προκαλεί επιβλαβείς παρεμβολές στη λήψη ραδιοφωνικών ή τηλεοπτικών σημάτων, γεγονός το οποίο μπορεί να εξακριβωθεί απενεργοποιώντας και ενεργοποιώντας ξανά τον εξοπλισμό, συνιστάται στο χρήστη να προσπαθήσει να εξαλείψει τις παρεμβολές λαμβάνοντας ένα ή περισσότερα από τα ακόλουθα μέτρα:

- Αλλαγή του προσανατολισμού ή της θέσης της κεραίας λήψης.
- Αύξηση της απόστασης μεταξύ της συσκευής και του δέκτη.
- Σύνδεση της συσκευής σε μια παροχή ρεύματος διαφορετική από αυτή στην οποία είναι συνδεδεμένος ο δέκτης.
- Επικοινωνήστε με τον αντιπρόσωπο ή έναν έμπειρο τεχνικό ραδιοφώνων/τηλεοράσεων για βοήθεια.

Οι αλλαγές ή τροποποιήσεις που δεν έχουν εγκριθεί ρητά από το υπεύθυνο για τη συμμόρφωση μέρος μπορεί να ακυρώσουν το δικαίωμα χειρισμού της συσκευής από το χρήστη.

### Σημαντικό

Αυτή η συσκευή ελέγχθηκε ως προς τη συμμόρφωση με τους κανονισμούς FCC σε συνθήκες οι οποίες περιλάμβαναν τη χρήση θωρακισμένων καλωδίων και βυσμάτων μεταξύ της συσκευής και των περιφερειακών. Είναι σημαντικό να χρησιμοποιείτε θωρακισμένα καλώδια και βύσματα για τη μείωση της πιθανότητας πρόκλησης παρεμβολών σε ραδιοφωνικές και τηλεοπτικές εκπομπές. Μπορείτε να προμηθευτείτε θωρακισμένα καλώδια, κατάλληλα για τη συγκεκριμένη σειρά προϊόντων, από έναν εξουσιοδοτημένο αντιπρόσωπο. Αν ο χρήστης τροποποιήσει τη συσκευή ή τα περιφερειακά του με οποιονδήποτε τρόπο και αυτές οι τροποποιήσεις δεν έχουν εγκριθεί από την TomTom, η επιτροπή FCC ενδέχεται να καταργήσει το δικαίωμα χειρισμού της συσκευής από το χρήστη. Οι πελάτες στις Η.Π.Α. μπορούν να ανατρέξουν στο ακόλουθο φυλλάδιο που έχει συντάξει ο οργανισμός Federal Communications Commission: "How to Identify and Resolve Radio-TV Interference Problems". Αυτό το φυλλάδιο διατίθεται από το γραφείο: US Government Printing Office, Washington, DC 20402. Stock No 004-000-00345-4.

Αναγνωριστικό FCC: S4L4GD00

Αναγνωριστικό IC: 5767Α-4GD00

## Δήλωση έκθεσης σε ακτινοβολία ραδιοσυχνοτήτων FCC

Οι πομποί στο εσωτερικό αυτής της συσκευής δεν πρέπει να τοποθετούνται στην ίδια θέση ή να λειτουργούν σε συνδυασμό με οποιαδήποτε άλλη κεραία ή πομπό.

### Υπεύθυνος για τη Βόρεια Αμερική

TomTom, Inc., 150 Baker Avenue Extension, Concord, MA 01742

Tηλ.: 866 486-6866 option 1 (1-866-4-TomTom)

#### Πληροφορίες εκπομπών για τον Καναδά

Η λειτουργία της συσκευής υπόκειται στις ακόλουθες δύο συνθήκες:

- Αυτή η συσκευή δεν πρέπει να προκαλεί επιβλαβείς παρεμβολές.
- Αυτή η συσκευή πρέπει να δέχεται τυχόν παρεμβολές, συμπεριλαμβανομένων παρεμβολών οι οποίες μπορεί να προκαλέσουν προβλήματα λειτουργίας στη συσκευή.

Η λειτουργία της υπόκειται στην προϋπόθεση ότι η συγκεκριμένη συσκευή δεν προκαλεί επιβλαβείς παρεμβολές.

Αυτή η ψηφιακή συσκευή Κατηγορίας Β συμμορφώνεται με το πρότυπο ICES-003 του Καναδά. CAN ICES-3(B)/NMB-3(B).

#### ΣΗΜΑΝΤΙΚΗ ΣΗΜΕΙΩΣΗ

Δήλωση έκθεσης σε ακτινοβολία ΙC:

- Αυτή η συσκευή είναι σύμμορφη με το πρότυπο IC RSS-102 αναφορικά με τα καθορισμένα όρια έκθεσης στην ακτινοβολία για μη ελεγχόμενο περιβάλλον.
- Αυτή η συσκευή και οι κεραίες της δεν πρέπει να τοποθετούνται στην ίδια θέση ή να λειτουργούν σε συνδυασμό με οποιαδήποτε άλλη κεραία ή πομπό.

### ΕΙΔΙΚΗ ΣΗΜΕΙΩΣΗ ΣΧΕΤΙΚΑ ΜΕ ΤΗΝ ΟΔΗΓΗΣΗ ΣΤΗΝ ΚΑΛΙΦΟΡΝΙΑ ΚΑΙ ΤΗ ΜΙΝΕΣΟΤΑ

Η ενότητα 26708 του Κώδικα Κυκλοφορίας Οχημάτων της Καλιφόρνια (California Vehicle Code Section 26708) περί Υλικών που εμποδίζουν ή περιορίζουν το οπτικό πεδίο του οδηγού (Material Obstructing or Reducing Driver's View), επιτρέπει την τοποθέτηση μιας συσκευής πλοήγησης στο παρμπρίζ ως εξής: "Ένα φορητό Παγκόσμιο σύστημα εντοπισμού θέσης (GPS), το οποίο μπορεί να τοποθετηθεί σε έκδοση επτά ιντσών στην κάτω γωνία του παρμπρίζ στην πλευρά του συνοδηγού ή σε έκδοση πέντε ιντσών στην κάτω γωνία του παρμπρίζ στην πλευρά του σύσγού και εκτός του χώρου ανάπτυξης του αερόσακου, εφόσον το σύστημα χρησιμοποιείται μόνο για πλοήγηση "door-to-door" κατά τη χρήση του οχήματος." Οι οδηγοί στην Καλιφόρνια δεν πρέπει να χρησιμοποιούν βάση με βεντούζα στο παρμπρίζ, στα πλευρικά ή πίσω παράθυρα.

**Σημείωση**: αυτή η ενότητα του Κώδικα Κυκλοφορίας Οχημάτων της Καλιφόρνια ισχύει για οποιονδήποτε οδηγεί στην Καλιφόρνια και όχι μόνο για τους κατοίκους της Καλιφόρνια.

Η Πολιτειακή Νομοθεσία της Μινεσότα (Minnesota State Legislature Statutes Section 169.71, subdivision 1, section 2) αναφέρει ότι "Απαγορεύεται η οδήγηση ή ο χειρισμός με οποιοδήποτε αντικείμενο τοποθετημένο μεταξύ του οδηγού και του παρμπρίζ, εκτός από αλεξήλια και καθρέπτες οπισθοπορείας, καθώς και ηλεκτρονικές συσκευές πληρωμής διοδίων."

**Σημείωση**: αυτή η νομοθεσία της Μινεσότα ισχύει για οποιονδήποτε οδηγεί στη Μινεσότα και όχι μόνο για τους κατοίκους της Μινεσότα.

Η TomTom Inc. δεν φέρει καμία ευθύνη για τυχόν πρόστιμα, ποινές ή ζημίες οι οποίες ενδέχεται να προκληθούν λόγω παράβλεψης αυτής της ειδοποίησης. Κατά την οδήγηση σε οποιαδήποτε πολιτεία με περιορισμούς σχετικά με τη στερέωση συσκευών στο παρμπρίζ, η TomTom συνιστά τη χρήση του παρεχόμενου Αυτοκόλλητου δίσκου στερέωσης ή του Εναλλακτικού κιτ στερέωσης, τα οποία παρέχουν πολλαπλές επιλογές για τη στερέωση συσκευών TomTom στο ταμπλό, καθώς και για τη χρήση των αεραγωγών. Για περισσότερες πληροφορίες σχετικά με αυτές τις δυνατότητες τοποθέτησης, ανατρέξτε στη διεύθυνση <u>tomtom.com</u>.

## Βηματοδότες

Οι κατασκευαστές βηματοδοτών συνιστούν να τηρείται ελάχιστη απόσταση 15 εκ. (6 ιντσών) μεταξύ ασύρματης φορητής συσκευής και βηματοδότη, ώστε να αποφεύγεται το ενδεχόμενο παρεμβολών στη λειτουργία του βηματοδότη. Αυτές οι συστάσεις συνάδουν με την ανεξάρτητη έρευνα και τις συστάσεις που έχουν γίνει στο πλαίσιο του ερευνητικού προγράμματος Wireless Technology Research.

# Οδηγίες για άτομα με βηματοδότες

- Να τηρείτε ΠΑΝΤΟΤΕ απόσταση άνω των 15 εκ. (6 ιντσών) ανάμεσα στη συσκευή και το βηματοδότη.
- Να μην μεταφέρετε τη συσκευή στην τσέπη του πουκαμίσου σας.

# Λοιπές ιατρικές συσκευές

Για να διαπιστώσετε αν η λειτουργία του ασύρματου προϊόντος που έχετε στη διάθεσή σας μπορεί να επηρεάσει τη λειτουργία της ιατρικής συσκευής σας, συμβουλευτείτε το γιατρό και τον κατασκευαστή της συσκευής.

# Συμμόρφωση με το Συντελεστή ειδικής απορρόφησης (SAR)

Η ΠΑΡΟΥΣΑ ΑΣΥΡΜΑΤΗ ΣΥΣΚΕΥΗ ΠΛΗΡΟΙ ΤΙΣ ΚΡΑΤΙΚΕΣ ΑΠΑΙΤΗΣΕΙΣ ΑΝΑΦΟΡΙΚΑ ΜΕ ΤΗΝ ΕΚΘΕΣΗ ΣΕ ΡΑΔΙΟΚΥΜΑΤΑ, ΩΣ ΟΡΙΖΕΤΑΙ ΣΤΗΝ ΠΑΡΟΥΣΑ ΕΝΟΤΗΤΑ

Το παρόν σύστημα πλοήγησης GPS είναι πομποδέκτης ραδιοσυχνοτήτων. Έχει σχεδιαστεί και κατασκευαστεί ώστε να μην υπερβαίνει τα όρια εκπομπής που αφορούν στην έκθεση σε ενέργεια ραδιοσυχνοτήτων (RF), τα οποία καθορίζονται από το Συμβούλιο της Ευρωπαϊκής Ένωσης.

Το όριο SAR που συνιστάται από το Συμβούλιο της Ευρωπαϊκής Ένωσης είναι 2 W/kg σε όγκο που περιέχει κατά μέσο όρο 10 γραμμάρια ιστού για το ανθρώπινο σώμα (4 W/kg σε όγκο που περιέχει κατά μέσο όρο 10 γραμμάρια για τα άκρα - παλάμες, καρποί, αστράγαλοι και πέλματα). Οι δοκιμές για SAR διεξάγονται με τη χρήση τυπικών θέσεων λειτουργίας, οι οποίες ορίζονται από το Συμβούλιο της Ευρωπαϊκής Ένωσης, με τη συσκευή να εκπέμπει στο μέγιστο πιστοποιημένο επίπεδο ενέργειας σε όλες τις ελεγμένες ζώνες συχνοτήτων.

### Όρια έκθεσης

Αυτή η συσκευή πληροί τα όρια έκθεσης στην ακτινοβολία που έχουν οριστεί για μη ελεγχόμενο περιβάλλον. Για να αποφευχθεί το ενδεχόμενο υπέρβασης των ορίων έκθεσης σε ραδιοσυχνότητες, κανένας άνθρωπος δεν πρέπει να βρίσκεται σε απόσταση μικρότερη των 20 εκ. (8 ιντσών) από την κεραία κατά την κανονική χρήση.

# Αυτό το έγγραφο

Έχει δοθεί ιδιαίτερη προσοχή κατά τη σύνταξη αυτού του εγχειριδίου. Καθώς η διαδικασία ανάπτυξης προϊόντων είναι συνεχής, ορισμένες πληροφορίες ενδέχεται να μην είναι απολύτως ενημερωμένες. Οι πληροφορίες που περιέχονται σε αυτό το έγγραφο υπόκεινται σε αλλαγές χωρίς προειδοποίηση.

Η TomTom δεν φέρει καμία ευθύνη για τεχνικά ή συντακτικά λάθη ή παραλείψεις που εμπεριέχονται στο παρόν. Επίσης, δεν φέρει καμία ευθύνη για έμμεσες ή παρεπόμενες ζημίες που θα προκύψουν από την απόδοση ή τη χρήση του παρόντος εγγράφου. Το έγγραφο αυτό περιέχει πληροφορίες κατοχυρωμένες με πνευματικά δικαιώματα. Απαγορεύεται η φωτοαντιγραφή ή η αναπαραγωγή με οποιονδήποτε άλλον τρόπο, χωρίς πρότερη γραπτή συγκατάθεση της TomTom N.V.

# Ονόματα μοντέλων

4GD00

# Σημειώσεις για τα πνευματικά δικαιώματα

© 2013 TomTom. Με την επιφύλαξη παντός δικαιώματος. Η ονομασία TomTom και το λογότυπο "δύο χέρια" αποτελούν σήματα κατατεθέντα της TomTom N.V. ή κάποιας από τις θυγατρικές της. Για πληροφορίες σχετικά με την περιορισμένη εγγύηση και τις άδειες χρήσης τελικού χρήστη που ισχύουν για αυτό το προϊόν, επισκεφθείτε τη διεύθυνση <u>tomtom.com/legal</u>.

© 2013 TomTom. Με την επιφύλαξη παντός δικαιώματος. Το υλικό αυτό είναι κατοχυρωμένο και υπόκειται σε προστασία πνευματικών δικαιωμάτων ή/και σε προστασία δικαιωμάτων βάσεων δεδομένων ή/και σε άλλα δικαιώματα πνευματικής ιδιοκτησίας που ανήκουν στην TomTom ή στους προμηθευτές της. Η χρήση αυτού του υλικού υπόκειται στους όρους άδειας χρήσης. Τυχόν μη εξουσιοδοτημένη αντιγραφή ή αποκάλυψη αυτού του υλικού συνεπάγεται ποινικές και αστικές κυρώσεις.

Ordnance Survey © Πνευματική ιδιοκτησία του Στέμματος. Αριθμός αδείας: 100026920. Data Source © 2013 TomTom

Με την επιφύλαξη παντός δικαιώματος.

Data Source © 2013 GeoSmart Maps Limited.

Τα δεδομένα του χάρτη Data Source

Whereis® αποτελούν πνευματική ιδιοκτησία της © 2013 Telstra® Corporation Limited και των δικαιοπαρόχων αυτής, το Whereis® αποτελεί σήμα κατατεθέν της Telstra® Corporation Limited και χρησιμοποιείται κατόπιν άδειας.

Λογισμικό ακύρωσης ακουστικής ηχούς SoundClear™ © Acoustic Technologies Inc.

Ορισμένες εικόνες προέρχονται από το Γήινο Παρατηρητήριο της NASA. Σκοπός του Γήινου Παρατηρητηρίου της NASA είναι να παρέχει ελεύθερα προσβάσιμες δημοσιεύσεις στο Internet, από όπου το κοινό μπορεί να λαμβάνει δορυφορικές εικόνες και επιστημονικές πληροφορίες για τον πλανήτη Γη.

Ιδιαίτερη έμφαση δίνεται στο κλίμα της Γης και στις περιβαλλοντικές αλλαγές: <u>earthobservato-</u> <u>ry.nasa.gov</u>

Το λογισμικό που περιλαμβάνεται σε αυτό το προϊόν περιέχει λογισμικό το οποίο υπόκειται σε πνευματικά δικαιώματα και διατίθεται σύμφωνα με τους όρους της άδειας GPL. Μπορείτε να διαβάσετε ένα αντίγραφο αυτής της άδειας στην ενότητα "Άδειες". Μπορείτε να αποκτήσετε ολόκληρο τον αντίστοιχο πηγαίο κώδικα από εμάς, για περίοδο τριών ετών μετά από την τελευταία αποστολή αυτού του προϊόντος. Για περισσότερες πληροφορίες, επισκεφθείτε τη διεύθυνση <u>tomtom.com/gpl</u> ή επικοινωνήστε με την ομάδα υποστήριξης πελατών TomTom της περιοχής σας από τη διεύθυνση <u>tomtom.com/support</u>. Κατόπιν σχετικού αιτήματος, μπορούμε να σας στείλουμε ένα CD με τον αντίστοιχο πηγαίο κώδικα.

Οι ονομασίες Linotype, Frutiger και Univers αποτελούν εμπορικά σήματα της Linotype GmbH, κατοχυρωμένα στο Γραφείο Ευρεσιτεχνιών και Εμπορικών Σημάτων των Η.Π.Α. Τα σήματα αυτά ενδέχεται να είναι κατοχυρωμένα και σε ορισμένα άλλη κράτη.

Το MHei αποτελεί εμπορικό σήμα της The Monotype Corporation και ενδέχεται να είναι κατοχυρωμένο σε ορισμένα κράτη.

2013 Tyre® software © 't Schrijverke